# Module de mesure M 700° pH 2700(X)

pour la mesure simultanée du pH, du potentiel redox et de la température

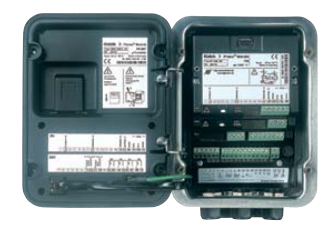

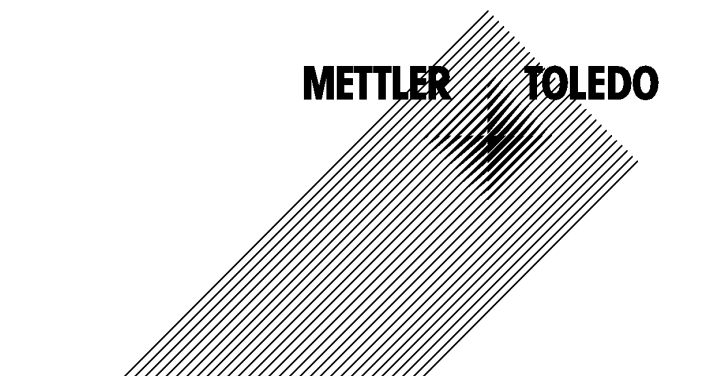

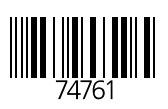

#### Garantie

Tout défaut constaté dans 1 an à dater de la livraison sera réparé gratuitement à réception franco de l'appareil. Capteurs, garnitures et accessoires : 1 an. ©2007 Sous réserve de modifications

#### Renvoi sous garantie

Veuillez pour cela contacter le service après-vente. Envoyez l'appareil après l'avoir <u>nettoyé</u> à l'adresse qui vous aura été indiquée. En cas de contact avec le milieu, il est impératif de décontaminer / désinfecter l'appareil avant de le renvoyer. Veuillez dans ce cas joindre une note d'explication au colis pour éviter une mise en danger éventuelle de notre personnel.

#### Elimination et récupération

Les règlements nationaux relatifs à l'élimination des déchets et la récupération des matériaux pour les appareils électriques et électroniques doivent être appliqués.

#### Marques déposées

Dans ce mode d'emploi, les marques déposées suivantes sont citées sans répéter le symbole spécial.

SMARTMEDIA<sup>®</sup> est une marque déposée de Toshiba Corp., Japon

FOUNDATION FIELDBUS™ est une marque de Fieldbus Foundation, Austin, USA

Mettler-Toledo AG, Process Analytics, Industrie Nord, CH-8902 Urdorf, Tel. +41 (44) 729 62 11 Fax +41 (44) 729 26 36 Subject to technical changes. CE

|                                                                                 |                                                                                                    | Adresse<br>Bridotresse<br>Bridotresse<br>Postach, CH-8902 Urdorf<br>Teldor<br>101-736 22 11<br>1640ar<br>Infrand<br>Bank<br>Credit Suisse First Boston, Zürich (Acc. 0835-370501-21-                                                               |
|---------------------------------------------------------------------------------|----------------------------------------------------------------------------------------------------|----------------------------------------------------------------------------------------------------|
|                                                                                 | Declaration of co<br>Konformitätserk<br>Déclaration de c                                                                                                    | onformity<br>Ilärung <b>CE</b><br>conformité                                                                                                    |
| We/Wir/Naus                                                                     | Mettler-Toledo GmbH, Process /<br>Im Hackacker 15<br>8902 Urdorf<br>Switzerland                                                                                                    | Analytics                                                                                                    |
| Description<br>Beschreibung/Description                                         | <ul> <li>declare under our sole responsil<br/>erklären in alleiniger Verantword<br/>déclarons sous notre seule responsion<br/>pH 2700</li> <li>to which this declaration relates<br/>normative document(s).</li> <li>auf welches sich diese Erklärung<br/>Richtlinie(n) übereinstimmt.</li> <li>auquel se réfère cette déclaration<br/>document(s).</li> </ul> | vility that the product,<br>rung, dass dieses Produkt,<br>onsabilité que le produit,<br>is in conformity with the following standard(s) or other<br>g bezieht, mit der/den folgenden Norm(en) oder<br>an est conforme à la (aux) norme(s) ou au(x) |
| EMC Directive/EMV-<br>Richtlinie<br>Directive concernantla<br>CEM               | 89/336/EWG                                                                                                    |                                                                                                    |
| Norm/Standard/Standard                                                          | EN 61326<br>EN 61326 / A1                                                                                                    | / VDE 0843 Teil 20: 1998-01<br>/ VDE 0843 Teil 20 / A1: 1999-05                                                                                                    |
| Place and Date of issue<br>Ausstellungsort / - Datum<br>Lieu et date d'émission | Urdorf, August 28, 2003                                                                                                    |                                                                                                    |
| Mettler-Toledo GmbH, Proces                                                     | ss Analytics                                                                                                    | METTLER TOLEDO                                                                                                    |
| Waldemar Rauch<br>General Manager PO Urdorf                                     | Head of Marketin                                                                                                    | a                                                                                                    |

#### Mettler-Toledo GmbH

Process Analytics

Adresse Im Hockacker 15 (Industrie Nord), CH-8902 Urdorf, Schweiz Briefdorsse Postfoch, CH-8902 Urdorf Telefon 01-736 22 11 Telefox 01-736 22 63 63 Infermet Www.mt.acm Bank Credit Suisse First Boston, Zürich (Acc. 0835-370501-21-90)

### Declaration of conformity Konformitätserklärung Déclaration de conformité

| e responsibility that the product,<br>/erantwortung, dass dieses Produkt,<br>seule responsabilité que le produit,<br>ion relates is in conformity with the following standard(s) or<br>ment(s).<br>e Erklärung bezieht, mit der/den folgenden Norm(en) oder<br>timmt.<br>déclaration est conforme à la (aux) norme(s) ou au(x)<br>t(s). |
|----------------------------------------------------------------------------------------------------|
| ion relates is in conformity with the following standard(s) or<br>ment(s).<br>e Erklärung bezieht, mit der/den folgenden Norm(en) oder<br>timmt.<br>déclaration est conforme à la (aux) norme(s) ou au(x)<br>((s).                                                                                                    |
| ion relates is in conformity with the following standard(s) or<br>ment(s).<br>e Erklärung bezieht, mit der/den folgenden Norm(en) oder<br>timmt.<br>déclaration est conforme à la (aux) norme(s) ou au(x)<br>t(s).                                                                                                    |
| 5<br>KEMA 0344                                                                                                    |
| , NEW A 444                                                                                                    |
|                                                                                                    |
|                                                                                                    |
| 4                                                                                                    |
|                                                                                                    |
| 76                                                                                                    |
| ary Zwicky<br>of Marketing                                                                                                    |
|                                                                                                    |

#### Mettler-Toledo GmbH

Process Analytics

Adresse im Hackacker 15 (Industrie Nord), CH-8902 Urdorf, Schweiz Brefdortesse Postfoch, CH-8902 Urdorf Telefon 01-736 22 11 Telefox 01-736 23 8 Inferent Bank Credit Suisse First Boston, Zürich (Acc. 0835-370501-21-90)

 
 Norm/Standard/Standard
 94/9/EG:
 EN 50014 EN 50020 EN 50281-1-1 EN 50284
 EN 50281-1-1 EN 50284

 73/23/EWG:
 DIN EN 61010-1 / VDE 0411 Teil 1:
 2002-08

 89/336/EWG:
 DIN EN 61326 / VDE 0843 Teil 20:
 2002-03

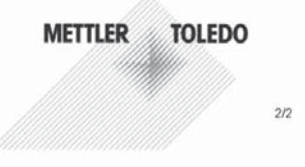

KE pH 2700X-b.doc

Sitz der Gesellschaft Mettler-Toledo GmbH, Im Langacher, CH-8606 Greifensee

| Garantie                                                                                                    | 2                                                                                                    |
|----------------------------------------------------------------------------------------------------|----------------------------------------------------------------------------------------------------|
| Renvoi sous garantie                                                                                                    | 2                                                                                                    |
| Elimination et récupération                                                                                                    | 2                                                                                                    |
| Marques déposées                                                                                                    | 2                                                                                                    |
| Déclaration de conformité européenne                                                                                                    | 3                                                                                                    |
| Utilisation conforme                                                                                                    | 10                                                                                                    |
| Conformité aux exigences de la FDA 21 CFR Part 11                                                                                                    | 10                                                                                                    |
| Consignes de sécurité                                                                                                    | 11                                                                                                    |
| Utilisation en atmosphère explosible : Module pH 2700X                                                                                                    | 11                                                                                                    |
| Version du logiciel                                                                                                    | 12                                                                                                    |
| Concept modulaire                                                                                                    | 13                                                                                                    |
| Description succincte                                                                                                    | 14                                                                                                    |
| Description succincte : Module FRONT                                                                                                    | 14                                                                                                    |
| Description succincte : Structure des menus                                                                                                    | 15                                                                                                    |
| Description succincte : Module BASE                                                                                                    | 17                                                                                                    |
| Plaque à bornes module pH 2700(X)                                                                                                    | 19                                                                                                    |
| Etiquette de plaques à bornes                                                                                                    | 19                                                                                                    |
| Mise en place du module                                                                                                    | 20                                                                                                    |
|                                                                                                    |                                                                                                    |
| Exemples de câblage                                                                                                    | 21                                                                                                    |
| Exemples de câblage<br>Sélection menu                                                                                                    | 21                                                                                                    |
| Exemples de câblage<br>Sélection menu<br>Structure des menus                                                                                                    | 21<br>26<br>                                                                                                    |
| Exemples de câblage<br>Sélection menu<br>Structure des menus                                                                                                    | 21<br>26<br>26<br>27                                                                                                    |
| Exemples de câblage<br>Sélection menu<br>Structure des menus<br>Entrée d'un code d'accès<br>Modification d'un code d'accès                                                                                                    | 21<br>26<br>26<br>27                                                                                                    |
| Exemples de câblage<br>Sélection menu<br>Structure des menus<br>Entrée d'un code d'accès<br>Modification d'un code d'accès<br>Perte du code d'accès                                                                                                    | 21<br>26<br>26<br>27<br>27<br>27                                                                                                    |
| Exemples de câblage<br>Sélection menu<br>Structure des menus<br>Entrée d'un code d'accès<br>Modification d'un code d'accès<br>Perte du code d'accès<br>Pérte du code d'accès                                                                                                    | 21<br>26<br>26<br>27<br>27<br>27<br>27<br>28                                                                                                    |
| Exemples de câblage<br>Sélection menu<br>Structure des menus<br>Entrée d'un code d'accès<br>Modification d'un code d'accès<br>Perte du code d'accès<br>Réglage de l'affichage des mesures                                                                                                    | <b>21</b><br><b>26</b><br><b>27</b><br><b>27</b><br><b>27</b><br><b>28</b><br><b>20</b>                                                                                                    |
| Exemples de câblage<br>Sélection menu<br>Structure des menus<br>Entrée d'un code d'accès<br>Modification d'un code d'accès<br>Perte du code d'accès<br>Réglage de l'affichage des mesures<br>Calibrage / Ajustage                                                                                                    | 21<br>26<br>26<br>27<br>27<br>27<br>27<br>28<br>30<br>31                                                                                                    |
| Exemples de câblage<br>Sélection menu<br>Structure des menus<br>Entrée d'un code d'accès<br>Modification d'un code d'accès<br>Perte du code d'accès<br>Réglage de l'affichage des mesures<br>Calibrage / Ajustage<br>Ajustage<br>Mode de calibrage                                                                       | 21<br>26<br>26<br>27<br>27<br>27<br>27<br>27<br>28<br>30<br>31<br>32                                                                                                    |
| Exemples de câblage<br>Sélection menu<br>Structure des menus<br>Entrée d'un code d'accès<br>Modification d'un code d'accès<br>Perte du code d'accès<br>Perte du code d'accès<br>Réglage de l'affichage des mesures<br>Calibrage / Ajustage<br>Mode de calibrage<br>Calibrage en un point                                 | 21<br>26<br>26<br>27<br>27<br>27<br>27<br>28<br>30<br>31<br>32<br>32                                                                                                    |
| Exemples de câblage                                                                                                    | 21<br>26<br>26<br>27<br>27<br>27<br>27<br>28<br>30<br>31<br>32<br>32<br>32                                                                                                    |
| Exemples de câblage<br>Sélection menu<br>Structure des menus<br>Entrée d'un code d'accès<br>Modification d'un code d'accès<br>Perte du code d'accès<br>Réglage de l'affichage des mesures<br>Calibrage / Ajustage<br>Mode de calibrage<br>Calibrage en un point<br>Calibrage en deux points<br>Calibrage en trois points | <b>21</b><br><b>26</b><br><b>27</b><br><b>27</b><br><b>27</b><br><b>27</b><br><b>28</b><br><b>30</b><br><b>31</b><br><b>32</b><br><b>32</b><br><b>32</b><br><b>32</b><br><b>32</b>                                        |
| Exemples de câblage                                                                                                    | <b>21</b><br><b>26</b><br><b>27</b><br><b>27</b><br><b>27</b><br><b>27</b><br><b>28</b><br><b>30</b><br><b>31</b><br><b>32</b><br><b>32</b><br><b>32</b><br><b>32</b><br><b>32</b><br><b>32</b><br><b>32</b><br><b>32</b> |
| Exemples de câblage                                                                                                    | <b>21</b><br><b>26</b><br><b>27</b><br><b>27</b><br><b>27</b><br><b>28</b><br><b>30</b><br><b>31</b><br><b>32</b><br><b>32</b><br><b>32</b><br><b>32</b><br><b>32</b><br><b>32</b><br><b>32</b><br><b>32</b>              |
| Exemples de câblage                                                                                                    | <b>21</b><br><b>26</b><br><b>27</b><br><b>27</b><br><b>27</b><br><b>28</b><br><b>30</b><br><b>31</b><br><b>32</b><br><b>32</b><br><b>32</b><br><b>32</b><br><b>32</b><br><b>32</b><br><b>32</b><br><b>32</b>              |

| Compensation manuelle de la température                        | 33 |
|----------------------------------------------------------------|----|
| Sélection du mode de calibrage                                 | 34 |
| Détection automatique des tampons Calimatic                    | 36 |
| Calibrage avec saisie manuelle des valeurs tampon              | 38 |
| Calibrage du produit                                           | 40 |
| Calibrage par saisie des caractéristiques de chaînes de mesure | 42 |
| Calibrage / ajustage ORP                                       | 44 |
| Décalage du zéro ISFET                                         | 46 |
| Programmation : Niveaux d'utilisation                          | 48 |
| Niveau spécialiste                                             | 48 |
| Niveau exploitation                                            | 48 |
| Niveau affichage                                               | 48 |
| Programmation : Interdiction de fonctions                      | 49 |
| Activer la programmation                                       | 50 |
| Documentation de la programmation                              | 51 |
| Programmation des paramètres du capteur                        | 53 |
| Sensoface                                                      | 55 |
| Sensocheck                                                     | 55 |
| Critères Sensoface                                             | 56 |
| Programmation des préréglages calibrage                        | 57 |
| Préréglages calibrage                                          | 57 |
| Ajustage par tolérances                                        | 57 |
| Tampons Calimatic                                              | 60 |
| Minuteur calibrage                                             | 60 |
| Bande de tolérance cal                                         | 60 |
| Programmation                                                  | 62 |
| CT milieu                                                      | 62 |
| Compensation de température du milieu                          | 63 |
| Valeur ORP/rH                                                  | 64 |
| Fonction delta                                                 | 64 |
| Calculation blocks                                             | 65 |
| Journal de bord                                                | 68 |
| Réglage usine                                                  | 68 |
| Messages : Préréglage et plage de sélection                    | 69 |
| Limites appareil                                               | 69 |
| Programmation de la sortie courant                             | 71 |

| Sorties courant : Caractéristiques                                                                                                    | 72                                                                                                    |
|----------------------------------------------------------------------------------------------------|----------------------------------------------------------------------------------------------------|
| Filtre de sortie                                                                                                    | 74                                                                                                    |
| Signaux NAMUR : Sorties courant                                                                                                    | 75                                                                                                    |
| Signaux NAMUR : Contacts de commutation                                                                                                    | 76                                                                                                    |
| Contacts de commutation : Câblage de protection                                                                                                    | 77                                                                                                    |
| Contacts de commutation                                                                                                    | 78                                                                                                    |
| Utilisation des contacts de commutation                                                                                                    | 78                                                                                                    |
| Contact de rinçage                                                                                                    | 79                                                                                                    |
| Programmer le contact de rinçage                                                                                                    | 79                                                                                                    |
| Symboles dans l'affichage des mesures :                                                                                                    | 80                                                                                                    |
| Seuil, hystérésis, type de contact                                                                                                    | 80                                                                                                    |
| Entrées OK1,OK2. Définir le niveau                                                                                                    | 81                                                                                                    |
| Changement de jeu de paramètres par OK2                                                                                                    | 82                                                                                                    |
| Changement de jeu de paramètres (A, B) par l'entrée OK2                                                                                                    | 82                                                                                                    |
| Signalisation du jeu de paramètres actif par le contact de commutation                                                                                                    | 82                                                                                                    |
| Entretien                                                                                                    | 83                                                                                                    |
| Contrôle capteur                                                                                                    | .83                                                                                                    |
| Compensation de la sonde de température                                                                                                    | 83                                                                                                    |
|                                                                                                    |                                                                                                    |
| Fonctions de diagnostic                                                                                                    | 84                                                                                                    |
| Fonctions de diagnostic                                                                                                    | <b>84</b><br>84                                                                                                    |
| Fonctions de diagnostic<br>Descriptif de l'appareil<br>Module FRONT                                                                                                    | <b>84</b><br>84                                                                                                    |
| Fonctions de diagnostic<br>Descriptif de l'appareil<br>Module FRONT<br>Module BASE                                                                                                    | <b>84</b><br>84<br>84<br>84                                                                                                    |
| Fonctions de diagnostic<br>Descriptif de l'appareil<br>Module FRONT<br>Module BASE<br>Diagnostic module                                                                                                    | <b>84</b><br>84<br>84<br>84<br>85                                                                                                  |
| Fonctions de diagnostic<br>Descriptif de l'appareil<br>Module FRONT<br>Module BASE.<br>Diagnostic module<br>Contrôle capteur                                                                                                    | <b>84</b><br>.84<br>.84<br>.84<br>.85                                                                                              |
| Fonctions de diagnostic<br>Descriptif de l'appareil<br>Module FRONT<br>Module BASE.<br>Diagnostic module<br>Contrôle capteur                                                                                                    | <b>84</b><br>.84<br>.84<br>.85<br>.85<br>.85                                                                                       |
| Fonctions de diagnostic<br>Descriptif de l'appareil<br>Module FRONT<br>Module BASE<br>Diagnostic module<br>Contrôle capteur<br>ServiceScope<br>Liste des messages actuels                                                                                                    | <b>84</b><br>.84<br>.84<br>.85<br>.85<br>.85<br>.85                                                                                |
| Fonctions de diagnostic<br>Descriptif de l'appareil<br>Module FRONT<br>Module BASE<br>Diagnostic module<br>Contrôle capteur<br>ServiceScope<br>Liste des messages actuels<br>Journal de bord                                                                                                    | <b>84</b><br>.84<br>.84<br>.85<br>.85<br>.85<br>.85<br>.86                                                                         |
| Fonctions de diagnostic                                                                                                    | <b>84</b><br>.84<br>.84<br>.85<br>.85<br>.85<br>.86<br>.86<br>.86                                                                  |
| Fonctions de diagnostic<br>Descriptif de l'appareil<br>Module FRONT<br>Module BASE<br>Diagnostic module<br>Contrôle capteur<br>ServiceScope<br>Liste des messages actuels<br>Journal de bord<br>Minuteur calibrage                                                                                                    | <b>84</b><br>.84<br>.84<br>.85<br>.85<br>.85<br>.86<br>.86<br>.87<br>.87                                                           |
| Fonctions de diagnostic<br>Descriptif de l'appareil<br>Module FRONT<br>Module BASE.<br>Diagnostic module.<br>Contrôle capteur<br>ServiceScope.<br>Liste des messages actuels<br>Journal de bord<br>Minuteur calibrage<br>Minuteur de calibrage adaptatif.                                                                                                    | <ul> <li>84</li> <li>84</li> <li>84</li> <li>85</li> <li>85</li> <li>86</li> <li>86</li> <li>87</li> <li>87</li> <li>87</li> </ul> |
| Fonctions de diagnostic                                                                                                    | <b>84</b><br>84<br>84<br>85<br>85<br>85<br>85<br>86<br>86<br>86<br>87<br>87<br>87<br>88                                            |
| Fonctions de diagnostic                                                                                                    | 84<br>84<br>84<br>85<br>85<br>85<br>85<br>85<br>86<br>86<br>87<br>87<br>87<br>87<br>88<br>88                                       |
| Fonctions de diagnostic                                                                                                    | 84<br>84<br>84<br>85<br>85<br>85<br>86<br>85<br>86<br>87<br>87<br>87<br>87<br>88<br>88<br>88                                       |
| Fonctions de diagnostic<br>Descriptif de l'appareil<br>Module FRONT<br>Module BASE<br>Diagnostic module<br>Contrôle capteur<br>ServiceScope<br>Liste des messages actuels<br>Journal de bord<br>Minuteur calibrage<br>Minuteur de calibrage adaptatif<br>Ajustage des tolérances<br>Protocole cal<br>Diagramme en filet capteur<br>Statistiques<br>Activer le diagnostic                                | 84<br>84<br>85<br>85<br>85<br>86<br>86<br>87<br>87<br>87<br>88<br>88<br>88<br>88<br>88<br>91                                       |
| Fonctions de diagnostic<br>Descriptif de l'appareil<br>Module FRONT<br>Module BASE<br>Diagnostic module<br>Contrôle capteur<br>ServiceScope<br>Liste des messages actuels<br>Journal de bord<br>Minuteur calibrage<br>Minuteur de calibrage adaptatif<br>Ajustage des tolérances<br>Protocole cal<br>Diagramme en filet capteur<br>Statistiques<br>Activer le diagnostic<br>Liste des messages actuels. | <b>84</b><br>84<br>84<br>85<br>85<br>85<br>85<br>86<br>87<br>87<br>87<br>87<br>87<br>88<br>88<br>88<br>88<br>91<br>91              |

| Annexe :                                                | 100 |
|---------------------------------------------------------|-----|
| Fourchettes minimales sur les sorties de courant        |     |
| Tableau des tampons Mettler-Toledo                      |     |
| Tableau des tampons Merck/Riedel                        |     |
| Tableau des tampons DIN 19267                           |     |
| Tableau des tampons Standard NIST (DIN 19266 : 2000-01) |     |
| Tampons techniques suivant NIST                         |     |
| Tableau des tampons Hamilton A                          |     |
| Tableau des tampons Hamilton B                          |     |
| Tableau des tampons Kraft                               |     |
| Jeu de tampons spécifiable : SW 700-002                 |     |
| Index                                                   | 114 |
| Explication des symboles importants pour ce module      | 123 |
| Accès rapide                                            | 124 |

Le module sert à mesurer simultanément le pH, le potentiel redox et la température avec des électrodes de verre ou des capteurs ISFET.

Le module pH 2700X est prévu pour les zones à atmosphère explosible, pour lesquelles des équipements du groupe II, catégorie d'appareils 2(1), gaz/poussière, sont nécessaires.

### Conformité aux exigences de la FDA 21 CFR Part 11

L'autorité sanitaire américaine FDA (Food and Drug Administration) régit, dans la directive "Title 21 Code of Federal Regulations, 21 CFR Part 11, Electronic Records; Electronic Signatures", l'élaboration et le traitement de documents électroniques dans le cadre du développement et de la production pharmaceutiques. Il résulte de cette directive que les appareils de mesure employés dans ces domaines sont soumis à certaines exigences. Le système modulaire de mesure et d'analyse de la série M 700(X) remplit les exigences suivant FDA 21 CFR Part 11 par ses caractéristiques suivantes :

### **Electronic Signature**

L'accès aux fonctions de l'appareil est régi et limité par l'identification de l'utilisateur et par des codes d'accès qui peuvent être définis individuellement. Ainsi, il est impossible sans autorisation de modifier les réglages de l'appareil ou de manipuler les résultats d'une mesure. Une utilisation appropriée de ces codes d'accès permet leur emploi en tant que signature électronique.

### Log Audit Trail

Toute modification des réglages de l'appareil peut être enregistrée automatiquement sur la carte SmartMedia dans le log Audit Trail et documentée. L'enregistrement peut être crypté.

### Consignes de sécurité

Utilisation en atmosphère explosible

#### Attention !

Ne pas ouvrir le module. Si une réparation est nécessaire, veuillez renvoyer le module à l'usine.

Si les indications présentes dans le mode d'emploi ne permettent pas de parvenir à un jugement univoque quant à une utilisation sûre de l'appareil, il est impératif de contacter le fabricant pour s'assurer de la possibilité d'utiliser l'appareil dans ces conditions.

### A respecter impérativement lors de l'installation :

- Avant de mettre le module en place ou de le remplacer, couper l'alimentation.
- Protéger les entrées de signaux des modules contre les charges électrostatiques.
- Avant la mise en service, s'assurer que la connexion avec d'autres équipements est possible.
- Veiller au raccordement correct du blindage : Afin d'éviter toute interférence, l'écran doit se trouver entièrement sous le blindage.

#### Utilisation en atmosphère explosible : Module pH 2700X

En cas d'utilisation du module M 700 type pH 2700X, observer les dispositions applicables aux installations électriques en atmosphère explosible (EN 60079-14). En cas d'installation en dehors du domaine d'application de la directive 94/9/CE, observer les dispositions respectives. Le module a été développé et fabriqué en application des directives et normes européennes en vigueur.

Le respect des normes européennes harmonisées concernant l'utilisation en atmosphère explosible est confirmé par le certificat d'homologation CE. Le respect des directives et normes européennes est confirmé par la déclaration de conformité européenne.

L'utilisation de l'équipement dans l'environnement prescrit ne représente pas un danger direct particulier.

### Version du logiciel

Module pH 2700(X)

#### Logiciel de l'appareil M700(X)

Le module pH 2700 est supporté à partir de la version 3.0 du logiciel Le module pH 2700X est supporté à partir de la version 4.0 du logiciel

#### Logiciel du module pH 2700(X)

Version logiciel 2.0 Séparation de l'ajustage et du calibrage. Les valeurs déterminées lors d'un calibrage ne peuvent être reprises que par un ajustage.

### Consulter le logiciel de l'appareil/le logiciel du module

Lorsque l'appareil est en mode Mesure : presser la touche **menu**, aller au menu Diagnostic.

| Menu                     | Afficheur                                                                                                    | Descriptif de l'appareil                                                                                                    |
|--------------------------|----------------------------------------------------------------------------------------------------|----------------------------------------------------------------------------------------------------|
| <b>V</b> <sub>diag</sub> | Image: Constraint of the second second se | Informations sur tous les modules<br>connectés : type de module et fonction,<br>numéro de série, version du matériel et<br>du logiciel, options de l'appareil.<br>La sélection des modules FRONT, BASE,<br>emplacements 1 à 3, se fait à l'aide des<br>touches fléchées. |

# **Concept modulaire**

Appareil de base, Module de mesure, Fonctions supplémentaires.

Le M 700(X) est un système de mesure et d'analyse modulaire évolutif. L'appareil de base (modules FRONT et BASE) possède trois alvéoles que l'utilisateur peut équiper d'une combinaison quelconque de modules de mesure ou de communication. Des fonctions supplémentaires permettent d'élargir la fonctionnalité logicielle de l'appareil. Les fonctions supplémentaires doivent être commandées séparément et sont fournies avec un TAN spécifique à l'appareil pour leur déblocage.

#### Système modulaire de mesure et d'analyse M 700(X)

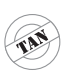

supplémentaires Activation par TAN spécifique à l'appareil

Fonctions

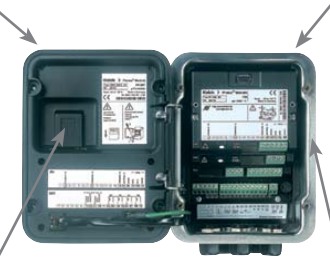

#### Modules de mesure

- pH/ORP/température
- 0<sub>2</sub>/température
- Conductivité inductive/température
- Conductivité conductive/température

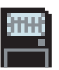

**Carte SmartMedia** / Enregistrement des données

#### 3 alvéoles

pour l'installation d'une combinaison quelconque de modules de mesure et de communication

#### Modules de communication

- Out (sorties de commutation et de courant supplémentaires)
- PID (régulateur analogique et numérique)
- Profibus PA
- Foundation Fieldbus
- Commande de sonde EC 400

#### Documentation

L'appareil de base est fourni avec un CD-ROM comprenant la documentation complète.

Les informations produits récentes ainsi que les modes d'emploi des versions logicielles antérieures peuvent être consultés sur le site internet

#### www.mt.com/pro.

### **Description succincte**

Description succincte : Module FRONT

#### 4 vis imperdables

pour ouvrir l'appareil (**Attention !** Veiller en fermant l'appareil à ne pas salir le joint entre FRONT et BASE !)

#### Ecran graphique LCD transflectif.

(240 x 160 points) rétro-éclairé avec lumière blanche, à haute résolution et contrastes prononcés.

#### Affichage des mesures M 700 Interface utilisateur d'affichage avec menus en texte clair suivant les 7 recommandations NAMUR 🎝 %Air Possibilité de choisir les langues suivantes pour les textes de menus : m allemand, anglais, francais, italien, suédois et espagnol. Menus intuitifs inspirés des □ 24.0°C □ 25.8°C standards Windows Afficheurs secondaires **NETTLER TOLEDO** 2 touches softkey avec fonctions variables suivant contexte LED rouge Meas indique une défaillance (allumée) ou la nécessité d'un entretien/contrôle fonctionnel (clignote) conformément à NF 44 LED verte alimentation électrique OK 5 passe-câbles autoétanchéifiants Panneau de commande M20 x 1,5 3 touches de fonction pour l'alimentation électrique et les signaux (menu, meas, enter) et 4 touches fléchées pour la sélection menu et l'entrée des données

### **Description succincte : Structure des menus**

Les fonctions de base : calibrage, entretien, programmation, diagnostic

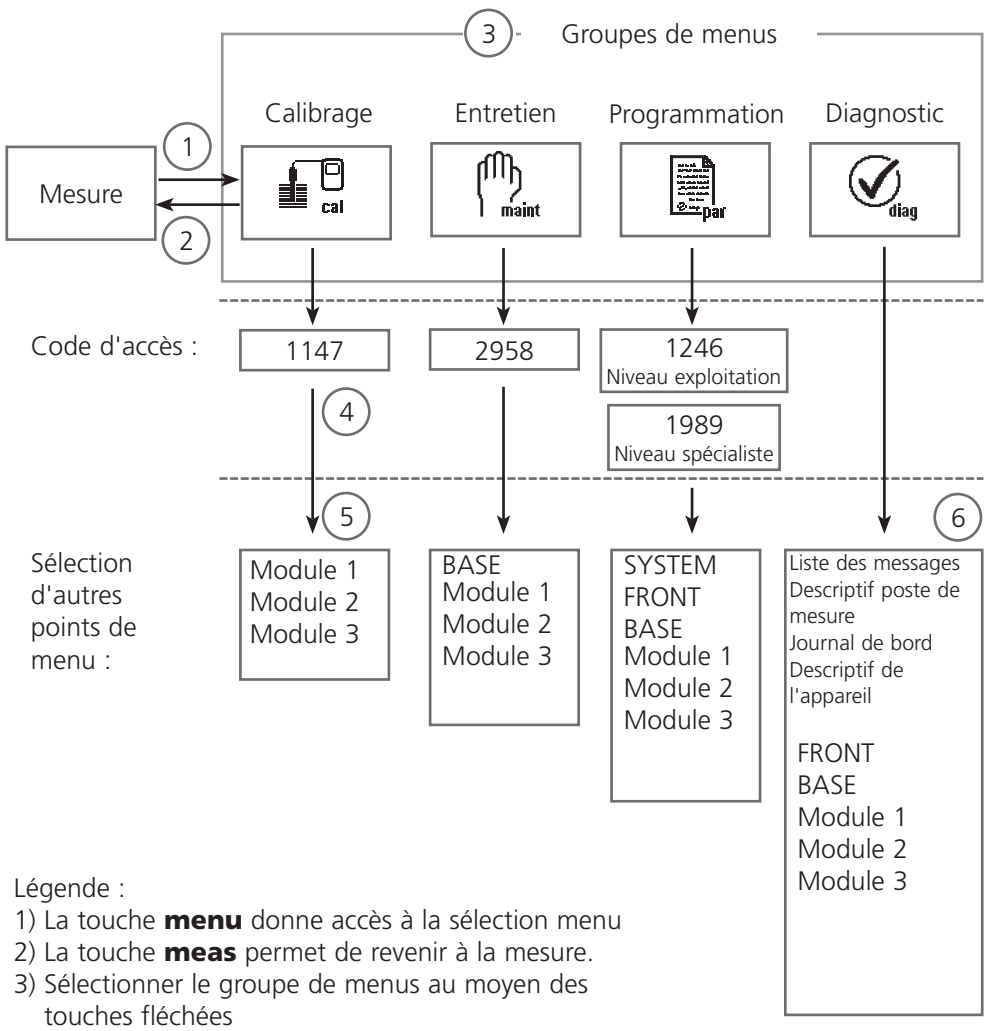

- 4) Valider avec **enter**, entrer le code d'accès
- 5) D'autres points de menu s'affichent
- 6) Certaines fonctions du menu de diagnostic peuvent également être activées en mode mesure par touche softkey

### **Description succincte : Module FRONT**

Vue de l'appareil ouvert (module FRONT)

#### Emplacement pour carte SmartMedia

- Enregistrement des données La carte SmartMedia étend la capacité de l'enregistreur de mesures à > 50000 enregistrements.
- Changement de jeu de paramètres La carte SmartMedia permet de stocker 5 jeux de paramètres. Les 2 jeux de paramètres A, B internes peuvent être sélectionnés à distance. Les jeux de paramètres peuvent être transférés d'un appareil sur un autre.
- Extensions de fonctions disponibles sur des modules logiciels supplémentaires, activées au moyen d'un numéro de transaction (TAN)
- Mises à jour logicielles

#### Plaques à bornes des modules "cachés"

Tous les modules sont livrés avec une étiquette indiquant la correspondance des contacts. Cette étiquette doit être collée du côté intérieur de la face avant (comme illustré). De cette manière, l'affectation des bornes pour les modules enfoncés plus profondément reste visible.

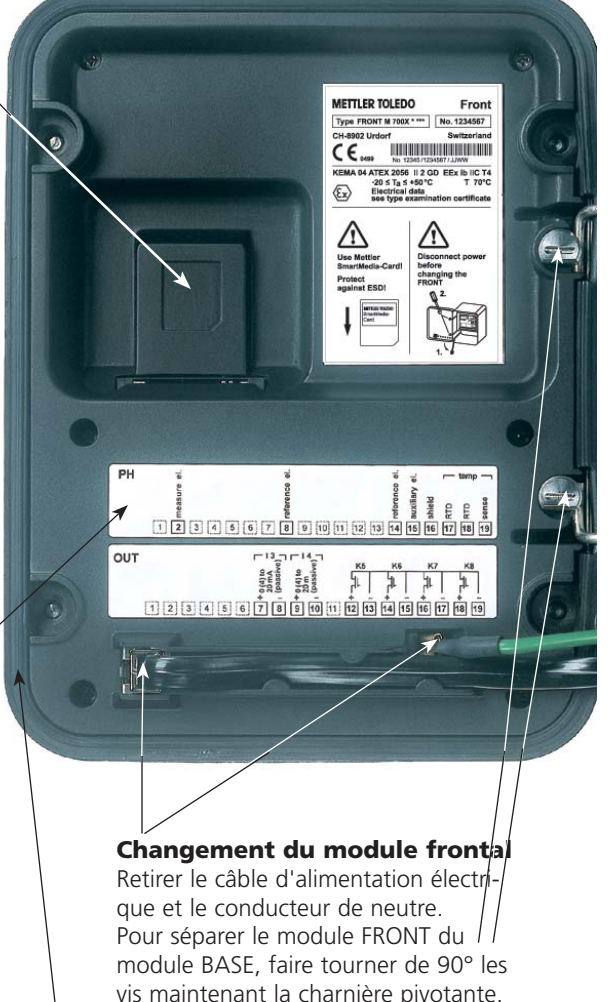

#### Le joint périphérique

garantit une protection IP 65 et permet de nettoyer/désinfecter l'appareil par pulvérisation. **Attention !** Ne pas salir le joint !

# **Description succincte : Module BASE**

Vue de l'appareil ouvert (module BASE, 3 modules de fonctions sont enfichés)

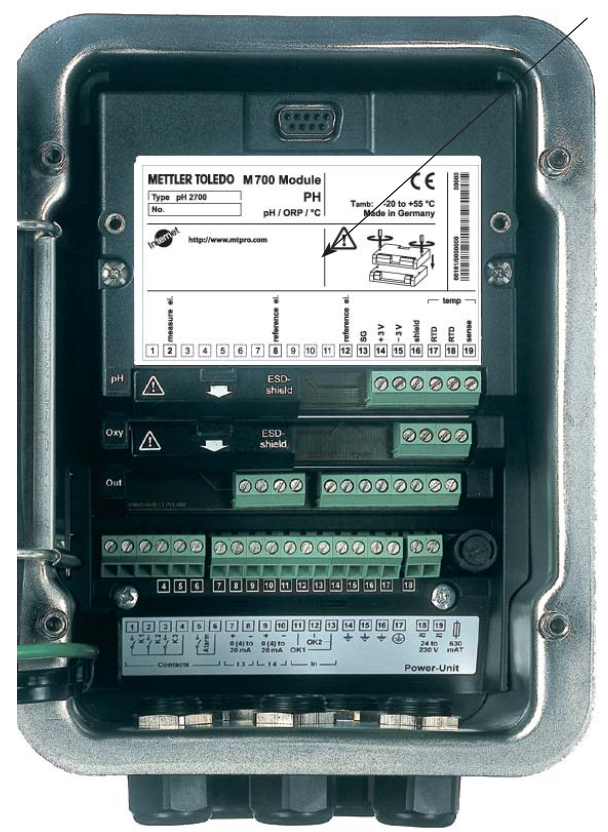

#### **Composants module**

Reconnaissance du module : Plug & play. Possibilité de combiner jusqu'à 3 modules au choix. Des modules d'entrée et de communication sont disponibles.

#### Module BASE

2 sorties courant (affectation libre du paramètre) et 4 contacts de commutation, 2 entrées numériques. Transformateur à plage élargie VariPower, 20 ... 265 V CA/CC, utilisable sur tous les réseaux électriques usuels dans le monde entier.

#### Blocs secteur version Ex :

100 ... 230 V CA ou 24 V CA/CC

Avertissement ! Ne pas toucher le bornier, risque de choc électrique !

#### Remarque importante concernant l'utilisation de la carte SmartMedia

La carte SmartMedia peut être insérée et changée pendant que l'appareil est sous tension. Avant de retirer une carte mémoire, celle-ci doit être fermée dans le menu Entretien. En refermant l'appareil, veiller à ce que le joint soit propre et correctement ajusté.

#### Plaque à bornes du module pH 2700 :

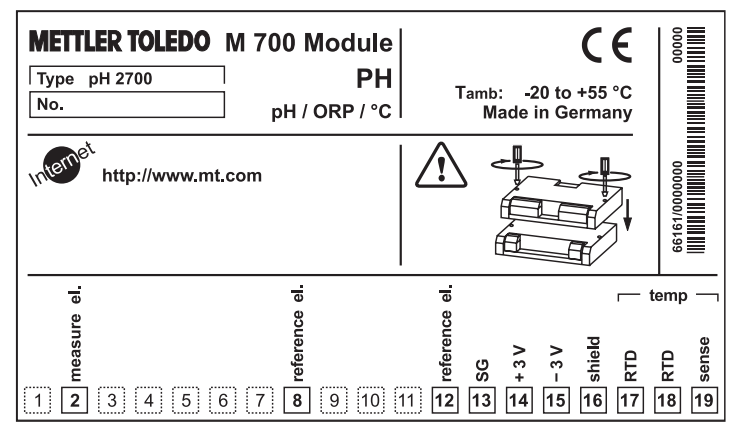

#### Plaque à bornes du module pH 2700X :

| METTLER TOLEDO                        | M 700X Module<br>PH<br>pH / ORP / °C                                                                                                    | Tamb: -20<br>Made in Germa                                                                                                    | to +50 °C<br>any/Kassel                                                                       |                       |
|---------------------------------------|----------------------------------------------------------------------------------------------------|----------------------------------------------------------------------------------------------------|-----------------------------------------------------------------------------------------------|-----------------------|
| €xxxxxxxxxxxxxxxxxxxxxxxxxxxxxxxxxxxx | 056 Electr. data set<br>[ia] IIC T4 T 70 °C C<br>, GRPA, B, C, D, T4<br>AEx ib [ia], GRP IIC, T4<br>PA, B, C, D with<br>x: ib [ia] IIC T4<br>rna [ia] IIC                                                                                                    | e type examination<br>H-8902 Urdorf<br>Entity<br>control dwg.<br>IS circuits extendin<br>control dwg.                                                                                                    | th certificate<br>Switzerland<br>7, Ta = 50 °C<br>201.004-110<br>1g into DIV 1<br>201.004-120 | 66584/0000000         |
|                                       | pH se                                                                                                    | nsor —                                                                                                    |                                                                                               |                       |
| 1 2 3 4 5                             | eectroes<br>electroes<br>electro | <ul> <li>&gt; 20</li> <li>&gt; 20</li> <li>&gt; 20<td>ta<br/>- 3<br/>- 3<br/>- 3<br/>- 3<br/>- 3<br/>- 3<br/>- 3<br/>- 3<br/>- 3<br/>- 3</td><td>emp<br/>Seuse<br/>18 19</td></li></ul> | ta<br>- 3<br>- 3<br>- 3<br>- 3<br>- 3<br>- 3<br>- 3<br>- 3<br>- 3<br>- 3                      | emp<br>Seuse<br>18 19 |

#### Etiquette de plaques à bornes

Les étiquettes des plaques à bornes des modules installés en profondeur peuvent être collées à l'intérieur de la porte. Cela facilite l'entretien et le dépannage.

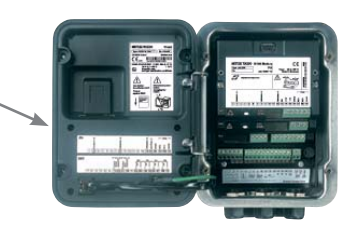

# Mise en place du module

Remarque : Veiller au raccordement correct du blindage

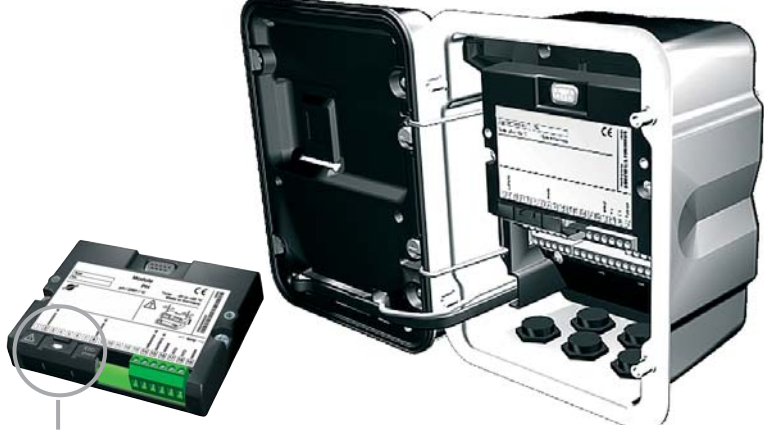

Au-dessus des bornes 2 et 8 se trouve un blindage. Il suffit de l'ouvrir pour raccorder le câble du capteur. Le passage de câble doit être hermétiquement fermé (protection contre l'infiltration d'humidité).

- 1. Eteindre l'alimentation de l'appareil
- 2. Ouvrir l'appareil (dévisser les 4 vis sur le panneau frontal)
- 3. Placer le module dans son emplacement (connecteur D-SUB)
- 4. Visser les vis de fixation du module
- 5. Ouvrir le blindage (au-dessus des bornes 2 et 8)
- Raccorder le câble du capteur. Afin d'éviter toute interférence, l'écran doit se trouver entièrement sous le blindage.
- 7. Refermer le blindage (au-dessus des bornes 2 et 8)
- 8. Fermer l'appareil, visser les vis du panneau frontal
- 9. Allumer l'alimentation
- 10. Programmer

**Remarque :** Veiller au raccordement correct du blindage Voir les valeurs Ex dans le certificat d'homologation (www.mt.com/pro)

### Exemple de câblage 1

raccordement par câble VP Mesure du pH avec surveillance de l'électrode de verre

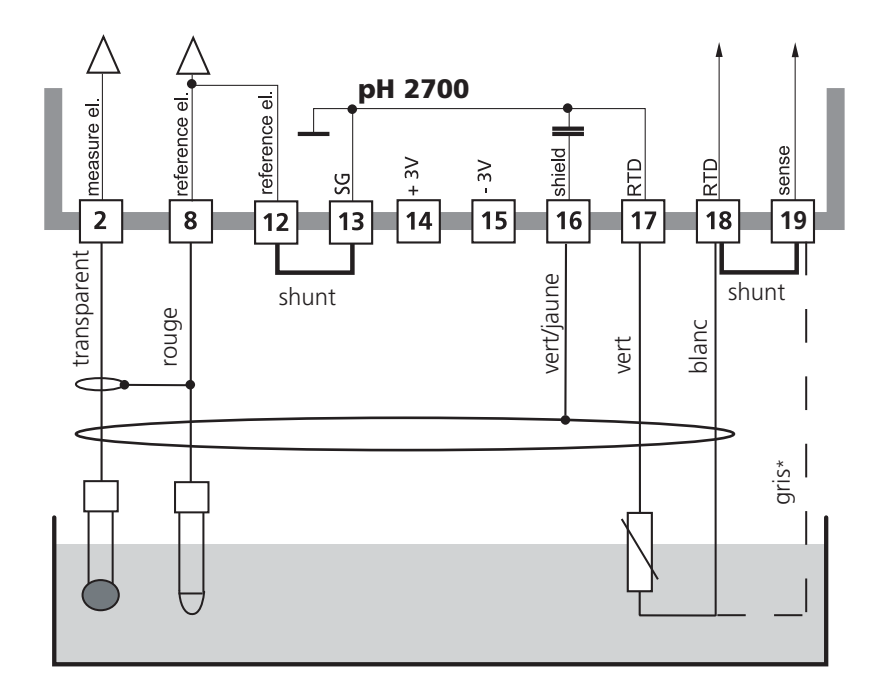

\* Pour les électrodes avec Pt 100, retirer le shunt 18/19 et raccorder le brin gris

### Raccordement par câble VP

Mesure du pH avec surveillance de l'électrode de verre et de référence

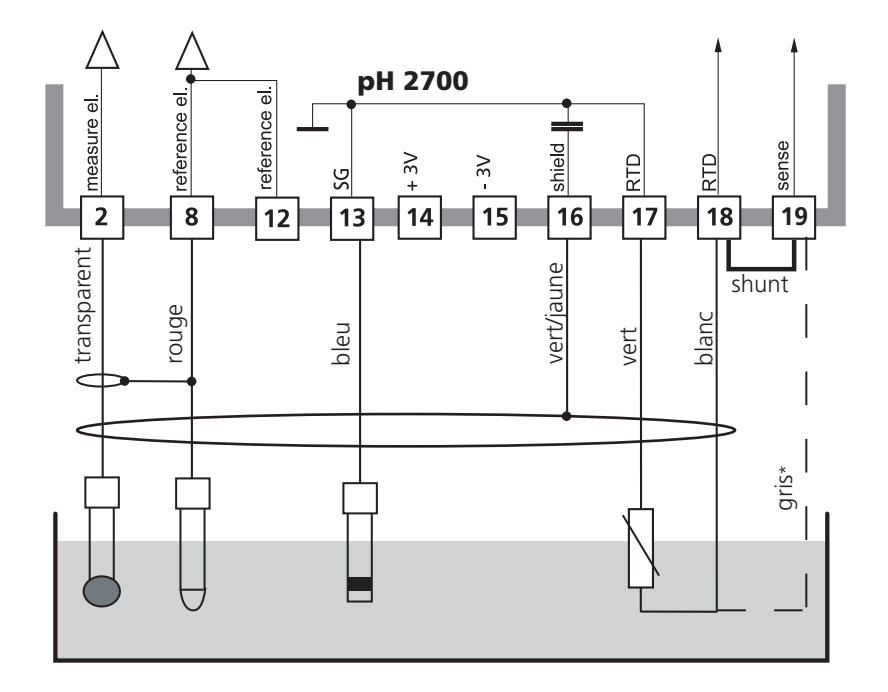

\* Pour les électrodes avec Pt 100, retirer le shunt 18/19 et raccorder le brin gris

Mesure du pH avec surveillance de l'électrode de verre

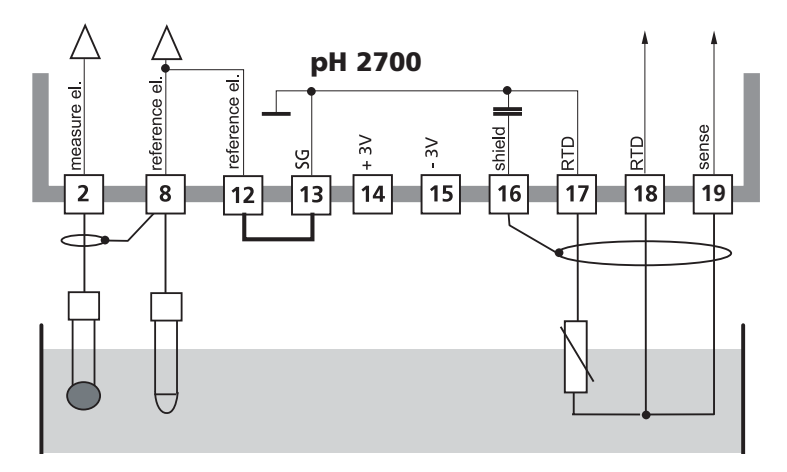

### Exemple de câblage 4

Mesure simultanée du pH et du redox avec surveillance de l'électrode de verre et de référence

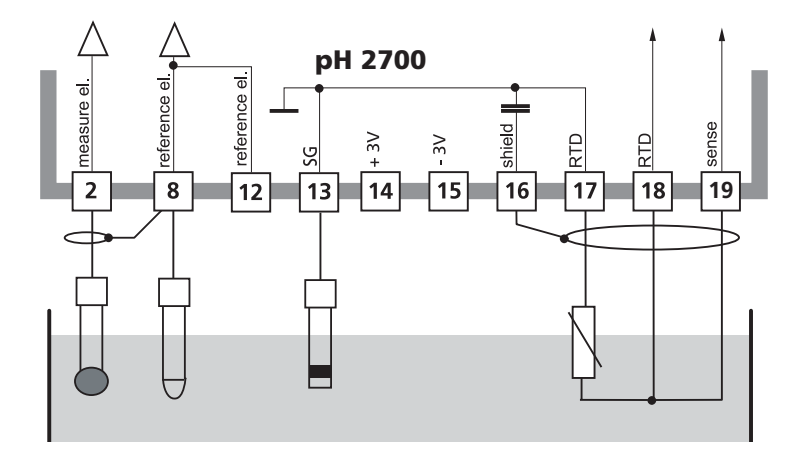

Mesure du redox (ORP) avec surveillance de l'électrode de référence

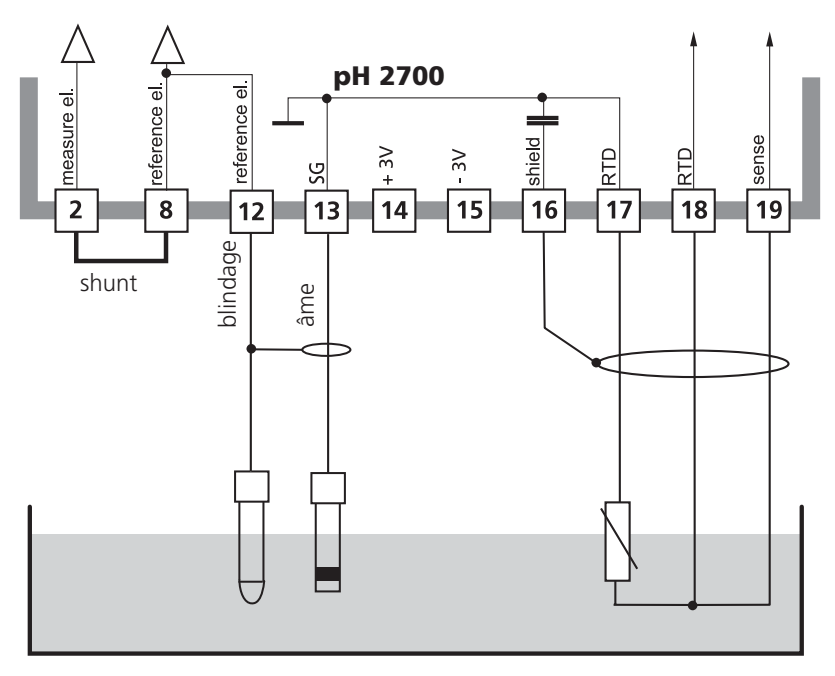

Chaîne de mesure ORP

Sonde de température

Mesure du pH avec le capteur ISFET InPro 3300

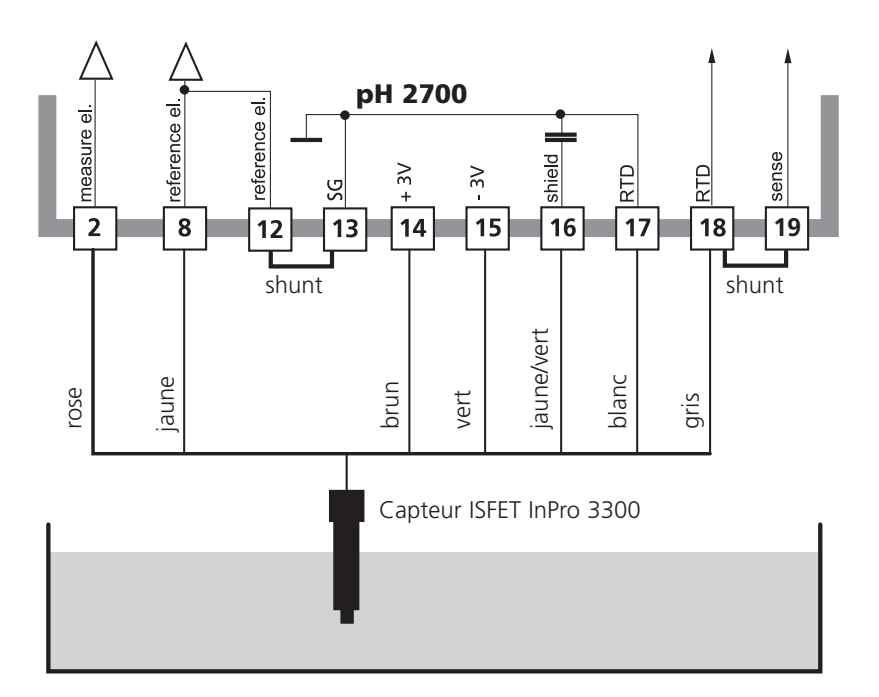

#### Remarque :

Un décalage du zéro ISFET doit être effectué après chaque changement de capteur pour le réglage du point de travail.

L'un des calibrages ci-après peut ensuite être effectué :

- Calimatic : calibrage automatique
- Spécification manuelle de valeurs de tampons
- Saisie des caractéristiques : chaînes de mesure mesurées au préalable

# Sélection menu

A la mise en marche de l'appareil, celui-ci commence par exécuter une routine de test interne et détecte automatiquement les modules installés. Ensuite, il passe en mode Mesure.

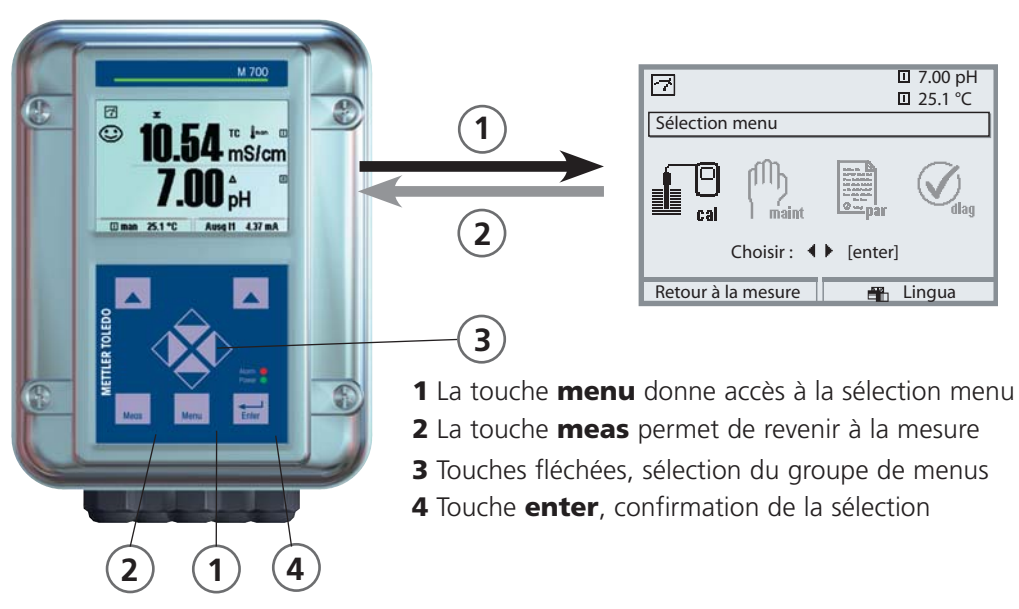

# Structure des menus

| [                            |           | pes de menus (sé | lection avec les touc       | hes fléchées) —— |
|------------------------------|-----------|------------------|-----------------------------|------------------|
| Mesurer                      | Calibrage | Entretien        | Programmation               | Diagnostic       |
| Demande d'un<br>code d'accès | 1147      | 2958             | 1246<br>Niveau exploitation |                  |
| Sélection d'autres           |           |                  | 1989<br>Niveau spécialiste  |                  |

# Entrée d'un code d'accès

### Entrer le code d'accès

Sélectionner la position du chiffre à l'aide des touches gauche/droite, et introduire le chiffre à l'aide des touches haut/bas. Confirmer par **enter** une fois que tous les chiffres ont été saisis.

### Modification d'un code d'accès

- Activer la sélection menu (touche menu)
- Sélectionner Programmation
- Niveau spécialiste, entrer le code d'accès
- Sélection Commande système : Introd. code d'accès

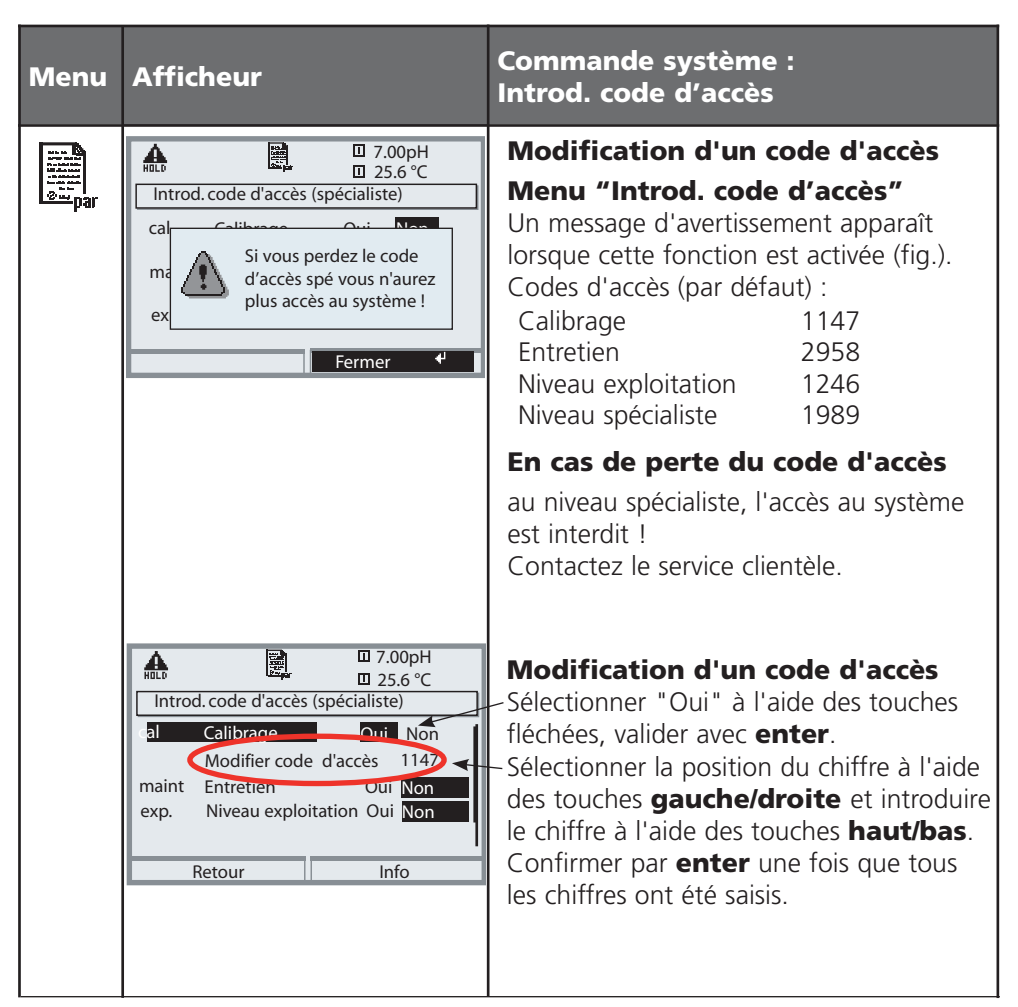

# Réglage de l'affichage des mesures

Sélection menu : Programmation/Module FRONT/Affichage des mesures

La touche **meas**(1) permet de retourner directement à la mesure depuis n'importe quel niveau de menu.

Tous les paramètres fournis par les modules peuvent être affichés.

Le réglage de l'affichage des mesures est décrit ci-dessous.

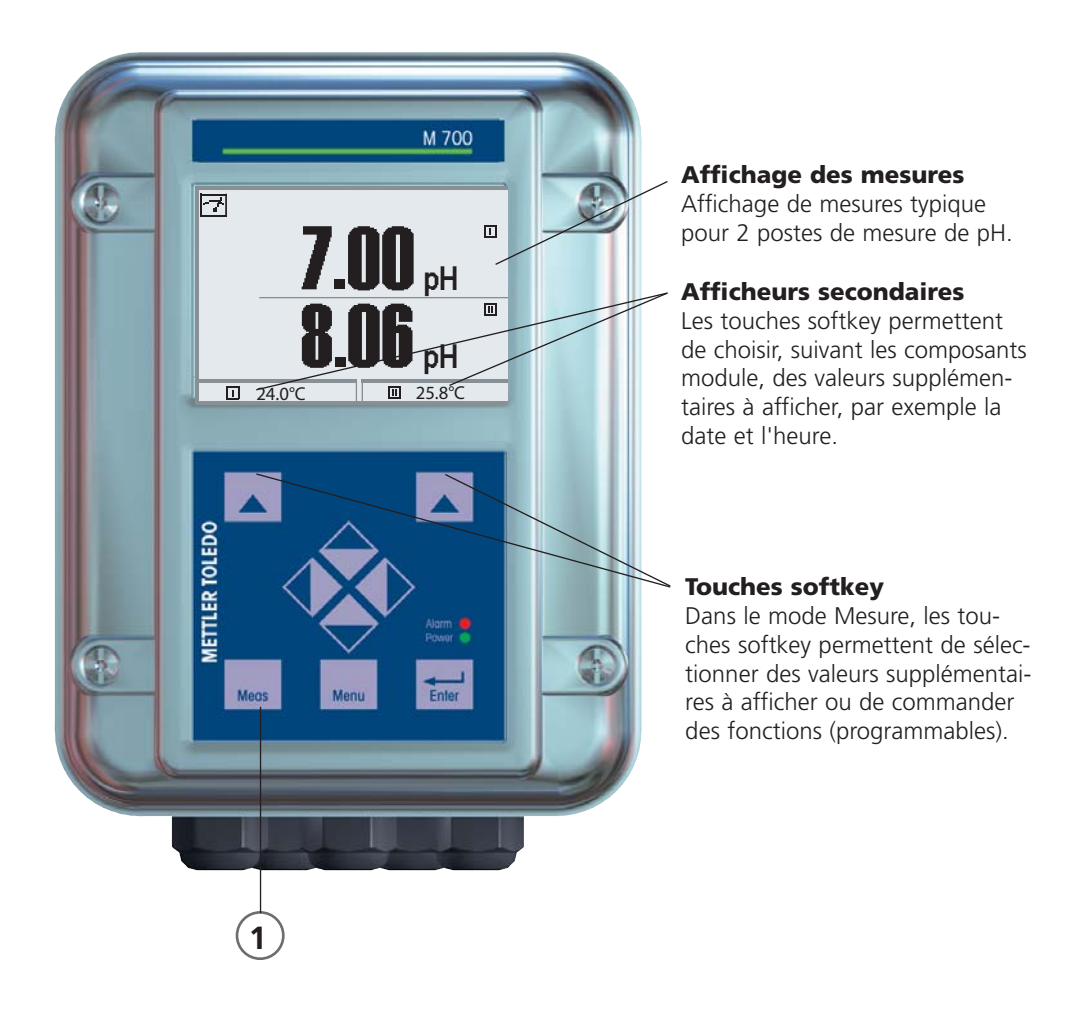

| Menu                                                                                                    | Afficheur                                                                                                    | Réglage de l'affichage des<br>mesures                                                                                                    |
|----------------------------------------------------------------------------------------------------|----------------------------------------------------------------------------------------------------|----------------------------------------------------------------------------------------------------|
|                                                                                                    | 7.00 pH       25.6 °C       Sélection menu       Choisir :       Choisir :       Choisir :       Eetour à la mesure                                                                                                    | <b>Réglage de l'affichage des mesures</b><br>Touche <b>menu</b> : Sélection menu<br>Sélectionner Programmation à l'aide des<br>touches fléchées, valider avec <b>enter</b> ,<br>sélectionner :<br>"Niveau spécialiste" : Code d'accès 1989<br>(préréglage). |
| en for the second second second second second second second second second second second second second second se | Image: Constraint of the system       Programmation (spécialiste)       Commande système       Module FRONT 700-011       Module BASE 700-021       Module BASE 700-021       Module pH 2700       Module pH 2700       Module O2 4700i       Retour                                                                                                    | Programmation :<br>Sélectionner "Module FRONT"                                                                                                    |
|                                                                                                    | Image: Weight of the second second | Module FRONT :<br>Sélectionner "Affichage des mesures"                                                                                                    |
|                                                                                                    | Affichage des mesures (spécialiste)  Affichage des mesures (spécialiste)  Afficheur principal  1 val. princip.  2 val. princip.  2 val. princip.  Angle lecture  OK                                                                                                    | Affichage des mesures :<br>Définir le nombre de valeurs principales à<br>afficher (grands caractères)                                                                                                    |
|                                                                                                    | Affichage des mesures (spécialiste)                                                                                                    | Choisir le(s) paramètre(s) à afficher<br>et valider avec <b>enter</b>                                                                                                    |
|                                                                                                    | 2ème valeur principal     Imegal       Angle lecture     Imegal       Interruption     Imegal                                                                                                    | La touche <b>meas</b> permet de revenir à la mesure.                                                                                                    |

# Calibrage / Ajustage

**Remarque :** Mode HOLD actif pour le module calibré Les sorties de courant et les contacts de commutation se comportent de la manière programmée

- Calibrage : détermination de l'écart sans réglage
- Ajustage : détermination de l'écart avec réglage

### **Attention** :

En l'absence d'ajustage, tout pH-mètre fournit des mesures imprécises ou fausses ! Chaque chaîne de mesure du pH possède son propre point zéro et sa propre pente. Ces deux valeurs changent en raison du vieillissement et de l'usure.

Le pH-mètre doit être ajusté pour déterminer le bon pH avec la chaîne de mesure. La tension délivrée par la chaîne de mesure est corrigée par l'appareil de mesure en fonction du zéro et de la pente de la chaîne de mesure et affichée en valeur de pH. Un ajustage est impératif en cas de changement de la chaîne de mesure !

### Manière de procéder

Pour un calibrage, commencer par déterminer l'écart de la chaîne de mesure (zéro, pente). Pour ce faire, plonger la chaîne de mesure dans des solutions tampon dont le pH est parfaitement connu. Le module de mesure mesure les tensions de la chaîne de mesure de même que la température de la solution tampon et calcule automatiquement le zéro et la pente de la chaîne de mesure. Ces valeurs sont consignées dans une trace de calibrage. Avec "Ajustage", les valeurs de calibrage déterminées peuvent être utilisées pour la correction (voir page suivante).

### Les paramètres déterminés lors d'un calibrage

- ZéroIl s'agit du pH avec lequel la chaîne de mesure du pH délivre une<br/>tension de 0 mV. Le point zéro diffère pour chaque chaîne de<br/>mesure et varie en fonction du vieillissement et de l'usure.
- **Température** de la solution de mesure doit être mesurée, car la mesure du pH est liée à la température. De nombreuses chaînes de mesure intègrent une sonde de température.
- PenteLa pente d'une chaîne de mesure est la variation de tension<br/>par unité de pH. Dans le cas d'une chaîne idéale, elle s'élève à<br/>-59,2 mV/pH.

L'ajustage consiste à reprendre les valeurs déterminées lors d'un calibrage. Les valeurs déterminées lors du calibrage pour le zéro et la pente sont entrées dans la trace de calibrage. (Fonction Trace de calibrage, activable dans le menu Diagnostic pour le module pH 2700(X)). Ces valeurs ne prennent effet, pour le calcul des paramètres, qu'une fois le calibrage terminé avec un ajustage. L'attribution de codes d'accès permet de faire en sorte que les ajustages ne soient effectués que par les personnes autorisées (spécialiste). L'opérateur peut vérifier sur place les valeurs actuelles du capteur par un calibrage et informer le spécialiste en cas d'écarts. La fonction supplémentaire SW 700-107 peut être utilisée pour l'attribution de codes d'accès et pour un enregistrement intégral "Audit Trail" (enregistrement des données et sauvegarde suivant FDA 21 CFR Part 11).

| Menu | Afficheur                                                                                                    | Ajustage après calibrage                                                                                                    |
|------|----------------------------------------------------------------------------------------------------|----------------------------------------------------------------------------------------------------|
|      | Image: Second system     Image: Second system     8.30 pH 25.6°C       Image: Second system     Image: Second system     1.03.07 12:34       Mode cal     Calibrage     31.03.07 12:34       Mode cal     Calibrage du produit       Zéro     +07.00 pH       Pente     058.0 mV/pH                                                                                                    | <b>Spécialiste</b><br>Une fois le calibrage effectué, un ajus-<br>tage peut être immédiatement effectué<br>avec les droits d'accès correspondants.<br>Les valeurs déterminées sont reprises<br>pour le calcul des paramètres.                                                                                                    |
|      | Math       Image: State of the state of the state of the | <b>Opérateur</b> (sans droits spécialiste)<br>Après le calibrage, basculer dans le mode<br>Mesure, informer le spécialiste. Lors d'un<br>nouvel accès (menu Calibrage, sélection<br>Module), le spécialiste voit toutes les<br>indications relatives au dernier calibrage<br>et peut reprendre les valeurs ou effectuer<br>un nouveau calibrage. |

# Calibrage / Ajustage

Mode de calibrage

#### Calibrage en un point :

La chaîne de mesure est calibrée avec une seule solution tampon.

On obtient ainsi le zéro de la chaîne de mesure, qui sera pris en compte par le M 700. Un calibrage en un point se justifie et est acceptable lorsque les valeurs à mesurer sont proches du zéro de la chaîne de mesure, de sorte que la modification de la pente de la chaîne de mesure n'a pas grande importance.

### Calibrage en deux points

La chaîne de mesure est calibrée avec deux solutions tampon.

Ceci permet de déterminer le zéro et la pente de la chaîne de mesure, lesquels seront pris en compte par le M 700 dans le calcul de la valeur mesurée. Un calibrage en deux points est nécessaire lorsque

- la chaîne de mesure a été changée
- le pH mesuré couvre une plage importante
- le pH mesuré s'écarte beaucoup du zéro de la chaîne de mesure
- le pH doit être mesuré de manière très précise
- la chaîne de mesure est soumise à une forte usure

#### Calibrage en trois points

La chaîne de mesure est calibrée avec trois solutions tampon.

Le calcul du zéro et de la pente se fait par une droite de compensation selon la norme DIN 19268.

#### Changement de capteur - premier calibrage

Un premier calibrage doit être effectué après remplacement de la chaîne de mesure. Lors du premier calibrage, les paramètres de la chaîne de mesure, le type et le numéro de série sont mémorisés comme valeurs de référence pour la statistique de la chaîne de mesure. Dans "Statistique" du menu Diagnostic, les différences de point zéro, de pente, d'impédance de l'électrode de verre et de l'électrode de référence sont affichées pour les trois derniers calibrages, par rapport aux valeurs de référence du premier calibrage. Cela permet d'évaluer la dérive et le vieillissement de la chaîne de mesure. Compensation de température

### Compensation de température pendant le calibrage

La mesure de la température de la solution tampon est importante pour deux raisons :

La pente de la chaîne de mesure du pH est liée à la température. La tension mesurée doit par conséquent être corrigée en fonction de la température.

Le pH de la solution tampon est lié à la température. Il faut par conséquent connaître la température de la solution tampon lors du calibrage afin de pouvoir relever dans la table des tampons la valeur effective du pH.

C'est lors de la programmation que l'on détermine si la température de calibrage est mesurée automatiquement ou si elle doit être entrée manuellement :

### Compensation automatique de la température

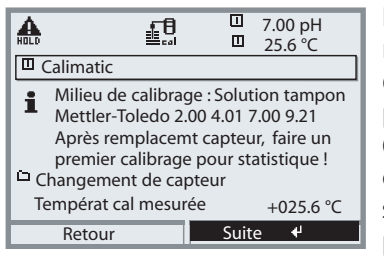

Lors de l'enregistrement automatique de la température de calibrage, le M700 mesure la température de la solution tampon à l'aide d'une sonde de température

(Pt 100/Pt 1000/ NTC 30 k $\Omega$ /NTC 8,55 k $\Omega$ ). Si la compensation automatique de la température est sélectionnée lors du calibrage, une sonde de température raccordée à l'entrée température du M700 doit être plongée dans la solution tampon. Dans

le cas contraire, il faut utiliser la saisie manuelle de la température de calibrage. Si "Temp cal auto" est programmé, "Temp cal mesurée" apparaît dans le menu.

#### Compensation manuelle de la température

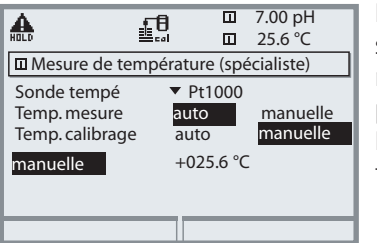

La température de la solution tampon doit être saisie manuellement dans "Programmation / <Type de module pH> / Paramètres capteur / Mesure de température / Température de cal --> manuel". La température est mesurée par ex. au moyen d'un thermomètre en verre.

# Calibrage / Ajustage

Sélection du mode de calibrage

Le mode du module pendant le calibrage est HOLD,

les sorties de courant correspondent à la programmation

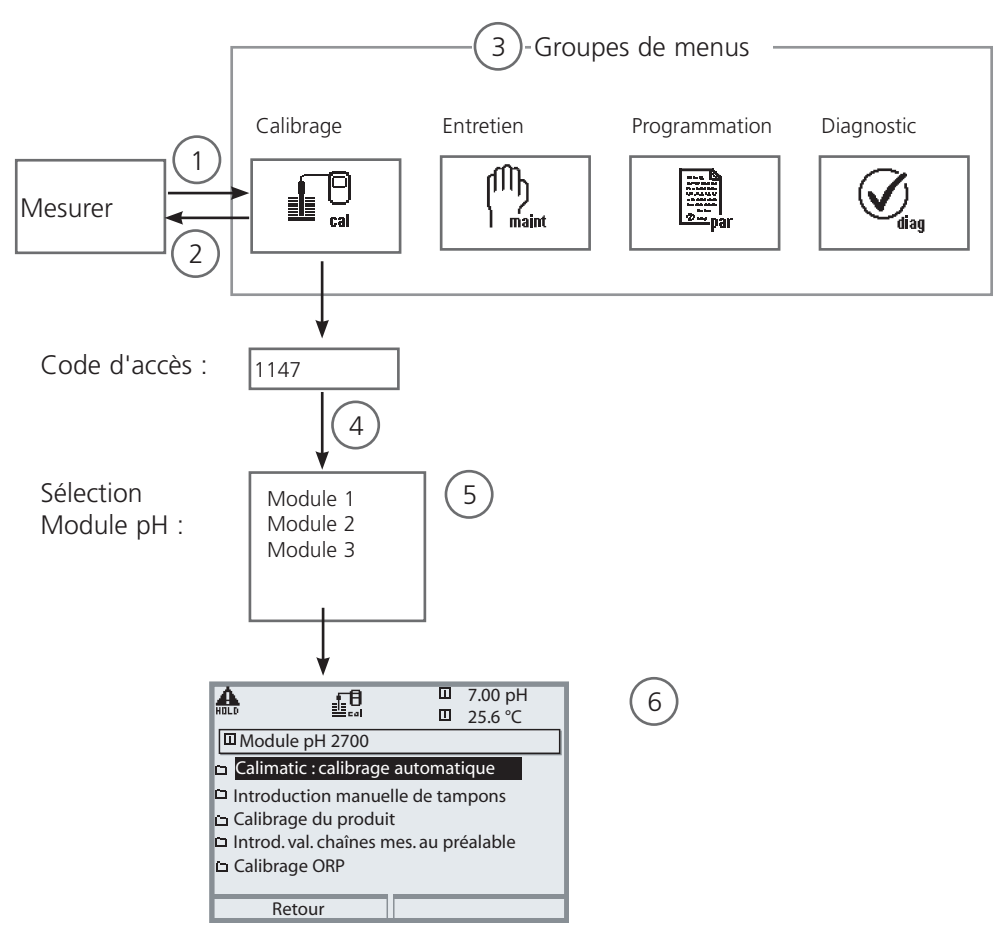

Calibrage du module pH : Sélection du mode de calibrage

- (1) La touche **menu** donne accès à la sélection menu
- (2) La touche **meas** permet de revenir à la mesure.
- (3) Sélectionner le groupe de menus Calibrage au moyen des touches fléchées
- (4) Valider avec **enter**, entrer le code d'accès
- (5) Sélectionner Module pH et valider avec **enter**.
- (6) Sélectionner le mode de calibrage

| Menu  | Afficheur                                                                                                    | Sélection du mode de calibrage<br>(pH)                                                                                                    |
|-------|----------------------------------------------------------------------------------------------------|----------------------------------------------------------------------------------------------------|
|       | Image: Choisir :     Image: Choisir :     Image: Choisir : <th>Activer le calibrage<br/>Touche menu : Sélection menu.<br/>Sélectionner Calibrage avec les touches<br/>fléchées, valider avec <b>enter</b>,<br/>code d'accès 1147<br/>(Modification du code d'accès :<br/>Programmation/Commande système/<br/>Introd. code d'accès).<br/>Après la saisie du code d'accès, l'appareil<br/>est en mode HOLD, les sorties de courant<br/>et les contacts de commutation corres-<br/>pondent - pour le module calibré - à la<br/>programmation (BASE) jusqu'à ce que<br/>l'on quitte le calibrage.</th>                                                                                                  | Activer le calibrage<br>Touche menu : Sélection menu.<br>Sélectionner Calibrage avec les touches<br>fléchées, valider avec <b>enter</b> ,<br>code d'accès 1147<br>(Modification du code d'accès :<br>Programmation/Commande système/<br>Introd. code d'accès).<br>Après la saisie du code d'accès, l'appareil<br>est en mode HOLD, les sorties de courant<br>et les contacts de commutation corres-<br>pondent - pour le module calibré - à la<br>programmation (BASE) jusqu'à ce que<br>l'on quitte le calibrage.                                                                                                  |
| L Cal | Retour                                                                                                    | Calibrage :<br>sélectionner "Module pH".                                                                                                    |
|       | Alber Town of the second second | <ul> <li>Sélectionner le mode de calibrage :</li> <li>Détection automatique des tampons</li> <li>Saisie manuelle des valeurs des tampons</li> <li>Calibrage du produit<br/>(calibrage par prélèvement d'échantillon)</li> <li>Saisie des caractéristiques de<br/>chaînes de mesure mesurées au préalable</li> <li>Calibrage / ajustage ORP</li> <li>Décalage du zéro ISFET</li> <li>Lors de l'accès au calibrage, le système<br/>propose automatiquement le dernier<br/>mode de calibrage utilisé.</li> <li>S'il ne faut pas calibrer, utiliser la touche<br/>softkey "retour" ou la touche <b>meas</b>.</li> </ul> |

# Calibrage / Ajustage

Détection automatique des tampons Calimatic

#### Détection automatique des tampons (Calimatic)

Lors du calibrage automatique ("Calimatic"), la chaîne de mesure est plongée dans une, deux ou trois solutions tampon. L'appareil de mesure détecte automatiquement la valeur nominale du tampon à l'aide de la tension de la chaîne de mesure et de la température mesurée. L'ordre des solutions tampon est sans importance, mais elles doivent faire partie du jeu de tampons défini lors de la programmation.

Calimatic tient compte de l'effet de la température sur la valeur du tampon. Toutes les données de calibrage sont converties à une température de référence de 25 °C.

**Le mode du module pendant le calibrage est HOLD,** et les valeurs de sorties de courant et de contacts de commutation correspondent à la programmation (module BASE).

### Attention !

N'utilisez que des solutions tampon neuves et non diluées, extraites du jeu de tampons programmé !

| Menu | Afficheur                                                                                                    | Détection automatique des tam-<br>pons                                                                                                    |
|------|----------------------------------------------------------------------------------------------------|----------------------------------------------------------------------------------------------------|
|      | Image: Solution tampon         Image: Solution tampon         Milieu de calibrage : Solution tampon         Mettler-Toledo 2.00 4.01 7.00 9.21         Après remplacemt capteur, faire un         premier calibrage pour statistique!         Changement de capteur         Introduire températ cal +025.6 °C         Retour       Suite                                                                                                    | Choisir : Calimatic<br>- Affichage du jeu de tampons sélectionné<br>dans la programmation<br>- Option : Changement de capteur<br>- Saisir : Température cal<br>Continuer avec softkey ou <b>enter</b>                |
|      | Image: Second system     Image: Second system     7.00 pH       Image: Second system     Image: Second system     25.6 °C       Image: Second system     Image: Second system     1mage: Second system       Image: Second system     Image: Second system     1mage: Second system       Image: Second system     Image: Second system <t< th=""><th>Sortir et rincer la chaîne de mesure<br/>(<b>Avertissement :</b> ne pas frotter !<br/>Risque de charge électrostatique !),<br/>plonger ensuite dans la 1ère solution<br/>tampon.<br/>Lancer avec softkey ou <b>enter</b></th></t<> | Sortir et rincer la chaîne de mesure<br>( <b>Avertissement :</b> ne pas frotter !<br>Risque de charge électrostatique !),<br>plonger ensuite dans la 1ère solution<br>tampon.<br>Lancer avec softkey ou <b>enter</b> |
| Menu | Afficheur                                                                                                    | Détection automatique des tam-<br>pons                                                                                                    |
|------|----------------------------------------------------------------------------------------------------|----------------------------------------------------------------------------------------------------|
| cal  | Image: Second system       Image: Second system       7.00 pH         Image: Second system       25.6 °C         Image: Second system       1000 mV         Image: Second system       -0000 mV         Températ calibrage       +25.5 °C         Valeur nomin. tampon       7.00 pH         Temps de réponse       0001 s         Fin       Fin                                                                                                    | Affichage de la valeur nominale du tam-<br>pon.<br>Le temps d'attente avant stabilisation de<br>la tension de mesure peut être écourté<br>avec "Fin" (valeurs de calibrage moins<br>précises).<br>Le temps de réponse indique la durée<br>nécessaire à la chaîne de mesure pour<br>délivrer une tension de mesure stable.<br>En cas de forte fluctuation de la tension<br>de la chaîne de mesure ou de la tempé-<br>rature mesurée, l'opération de calibrage<br>s'interrompt au bout de 2 minutes. |
|      | Calimatic     Calimatic     Plonger capteur dans 2e tampon !     puis démarrer calibrage.     Pour calibrage en un point     Terminer processus                                                                                                    | Pour un calibrage en un point,<br>sélectionner "Fin".<br>Pour un calibrage en deux points :<br>Bien rincer la chaîne de mesure !<br>Plonger la chaîne de mesure dans la 2e<br>solution tampon.<br>Lancer avec softkey ou <b>enter</b>                                                                                                    |
|      | Image: Second second secon | Le calibrage est effectué avec le<br>deuxième tampon.<br>Pour un calibrage en trois points,<br>procéder de la même manière avec le<br>troisième tampon.                                                                                                    |
|      | Image     Image     Image     Image       Image     21.04.07 09:20       Mode cal     Calimatic       Zéro     +07.00 pH       Pente     058.0 mV/pH       Temps de réponse     0070 s                                                                                                    | <b>Ajustage</b><br>La touche softkey "Ajustage" permet de<br>reprendre les valeurs déterminées lors du<br>calibrage pour le calcul des paramètres.                                                                                                    |

Calibrage avec saisie manuelle des valeurs tampon

#### Calibrage avec saisie manuelle des valeurs tampon

Pour le calibrage avec saisie manuelle des valeurs tampons, la chaîne de mesure est plongée dans une, deux ou trois solutions tampons.

Le M 700 affiche la température mesurée.

Les valeurs des tampons corrigées en fonction de la température doivent ensuite être entrées manuellement. A cet effet, relevez la valeur du tampon correspondant à la température affichée dans la table des tampons (par exemple sur le flacon). Procédez à une interpolation pour les températures intermédiaires.

Toutes les données de calibrage sont converties à une température de référence de 25 °C.

#### Le mode du module pendant le calibrage est HOLD, et les valeurs

de sorties de courant et de contacts de commutation correspondent à la programmation (module BASE).

### Attention !

N'utilisez que des solutions tampon neuves non diluées!

| Menu | Afficheur                                                                                                    | Saisie manuelle                                                                                                    |
|------|----------------------------------------------------------------------------------------------------|----------------------------------------------------------------------------------------------------|
|      | Math       Image: Top of the second second sec                        | Choisir : Introduction manuelle Option : Changement de capteur Affichage : Température cal Saisie de la 1e valeur tampon Continuer avec softkey ou <b>enter</b>                                                     |
|      | Image: Second second second | Sortir et rincer la chaîne de mesure<br>( <b>Avertissement :</b> ne pas frotter !<br>Risque de charge électrostatique !),<br>ensuite, plonger dans<br>la 1e solution tampon.<br>Lancer avec softkey ou <b>enter</b> |

| Menu | Afficheur                                                                                                    | Saisie manuelle                                                                                                    |
|------|----------------------------------------------------------------------------------------------------|----------------------------------------------------------------------------------------------------|
|      | Image: Second Structure       Image: Second Structure       Image: Second Structure         Introduction manuelle       Image: Second Structure       Image: Second Structure         Image: Contract Structure       Image: Second Structure       Image: Second Structure         Image: Contract Structure       Image: Second Structure       Image: Second Structure         Image: Contract Structure       Image: Second Structure       Image: Second Structure         Image: Contract Structure       Image: Second Structure       Image: Second Structure         Image: Contract Structure       Image: Second Structure       Image: Second Structure         Image: Contract Structure       Image: Second Structure       Image: Second Structure         Image: Contract Structure       Image: Second Structure       Image: Second Structure         Image: Contract Structure       Image: Second Structure       Image: Second Structure         Image: Contract Structure       Image: Second Structure       Image: Second Structure         Image: Contract Structure       Image: Second Structure       Image: Second Structure         Image: Contract Structure       Image: Second Structure       Image: Second Structure         Image: Contract Structure       Image: Second Structure       Image: Second Structure         Image: Contract Structure       Image: Second Structure       Image: Se                                                                                                    | Calibrage avec 1ère solution tampon.<br>Le temps d'attente avant stabilisation de<br>la tension de mesure peut être écourté<br>avec "Terminer" (valeurs de calibrage<br>moins précises).<br>Le temps de réponse indique la durée<br>nécessaire à la chaîne de mesure pour<br>délivrer une tension de mesure stable.<br>En cas de forte fluctuation de la tension<br>de la chaîne de mesure ou de la tempé-<br>rature mesurée, l'opération de calibrage<br>s'interrompt au bout de 2 minutes. |
|      | Image: Height of the second second secon | Calibrage en un point : "Fin". Calibrage<br>en deux points : Bien rincer la chaîne de<br>mesure ! Saisir la valeur du 2e tampon<br>en fonction de la température. Plonger<br>la chaîne de mesure dans la 2e solution<br>tampon.<br>Lancer avec softkey ou <b>enter</b>                                                                                                    |
|      | Image: Second system       Image: Second system       7.00 pH         Introduction manuelle       25.6 °C         Introduction manuelle       Image: Second system         Correction du zéro et de la pente         Températ calibrage       +25.6 °C         Valeur nomin. tampon +07.00 pH         Temps de réponse       0007s         Fin                                                                                                    | Le calibrage est effectué avec le<br>deuxième tampon.<br>Pour un calibrage en trois points,<br>procéder de la même manière avec le<br>troisième tampon.                                                                                                    |
|      | Image: Second system     Image: Second system     7.00 pH       Image: Second system     Image: Second system     25.6 °C       Image: Second system     Image: Second system     1.03.07 09:20       Mode cal     Introd. manuelle       Zéro     +07.00 pH       Pente     058.0 mV/pH       Temps de réponse     0070 s       Fin     Ajuster                                                                                                    | <b>Ajustage</b><br>La touche softkey "Ajustage" permet de<br>reprendre les valeurs déterminées lors du<br>calibrage pour le calcul des paramètres.                                                                                                    |

Calibrage du produit

### Calibrage du produit (par prélèvement d'échantillon)

Lorsqu'il n'est pas possible de retirer la chaîne de mesure, par ex. pour des raisons de stérilité, le zéro de la chaîne de mesure peut être calibré par "prélèvement d'échantillon". Le M700 enregistre la valeur mesurée. Directement après, un échantillon est prélevé. Le pH de l'échantillon est mesuré en laboratoire ou sur place à l'aide d'un pH-mètre à pile. La valeur de comparaison est saisie dans le système de mesure. M 700 calcule le zéro de la chaîne de mesure à partir de la différence entre la valeur mesurée et la valeur de comparaison (cette méthode ne permet que le calibrage en un point).

**Le mode du module pendant le calibrage est HOLD,** et les valeurs de sorties de courant et de contacts de commutation correspondent à la programmation (BASE).

**Attention !** Le pH de l'échantillon est lié à la température. La mesure comparative doit par conséquent être effectuée à la même température que celle affichée pour l'échantillon. Pour cela, il est recommandé de transporter l'échantillon dans un récipient isolant. Le pH de l'échantillon peut également être faussé par l'échappement de substances volatiles.

| Menu | Afficheur                                                                                                    | Calibrage du produit                                                                                                    |
|------|----------------------------------------------------------------------------------------------------|----------------------------------------------------------------------------------------------------|
|      | Retour I Info                                                                                                    | <b>Sélection du module : pH 2700</b><br>Le module est en mode HOLD, les sorties<br>de courant et les contacts de commuta-<br>tion correspondent à la programmation<br>(BASE). Valider avec <b>enter</b> . |
|      | A Constraints of the second second seco | Sélection du mode Calibrage<br>"Calibrage du produit"<br>Valider avec <b>enter</b> .                                                                                                    |

| Menu | Afficheur                                                                                                    | Calibrage du produit                                                                                                    |
|------|----------------------------------------------------------------------------------------------------|----------------------------------------------------------------------------------------------------|
|      | Image: Sector 1       Image: Sector 2       7.00 pH         Image: Sector 2       Image: Sector 2       25.6 °C         Image: Sector 2       Image: Sector 2       Sector 2         Image: Sector 2       Image: Sector 2       Sector 2         Image: Sector 2                                                                                                    | <b>Calibrage du produit</b><br>Le calibrage du produit se fait<br>en deux étapes.<br>Préparer le prélèvement d'échantillon,<br>lancer avec la touche softkey ou <b>enter</b>                                                                                                    |
|      | Image: State of the state of the state | <ul> <li>1ère étape</li> <li>Prélever l'échantillon.</li> <li>La valeur mesurée et la température au moment du prélèvement de l'échantillon sont enregistrées (softkey ou enter)</li> <li>Retour à la mesure avec meas.</li> <li>Exception :</li> <li>La valeur de l'échantillon peut être déterminée sur place et saisie immédiatement.</li> <li>Passer alors à "Introduction".</li> </ul> |
|      | Image: Constraint of the second second se             | <b>2ème étape</b><br>La valeur du laboratoire est disponible.<br>Lors d'un nouvel accès au calibrage du<br>produit, l'affichage ci-contre apparaît :<br>Saisir la valeur déterminée en labo.<br>Confirmer avec OK ou recommencer le<br>calibrage.                                                                                                    |
|      | Image     Image     Image     Town of the second second                           | <b>Ajustage</b><br>La touche softkey "Ajustage" permet de<br>reprendre les valeurs déterminées lors du<br>calibrage pour le calcul des paramètres.                                                                                                    |

Calibrage par saisie des caractéristiques de chaînes de mesure

#### Saisie des caractéristiques de chaînes de mesure

Saisie des valeurs pour le zéro, la pente et la tension d'intersection des isothermes d'une chaîne de mesure. Les valeurs doivent être connues, donc par ex. avoir été déterminées auparavant en laboratoire.

**Attention !** La saisie d'une tension d'intersection des isothermes U<sub>is</sub> vaut également pour les processus de calibrage.

- Calimatic
- Introduction manuelle et
- Calibrage du produit

Pour l'explication de la tension d'intersection des isothermes, voir page 43.

**Le mode du module pendant le calibrage est HOLD,** et les valeurs de sorties de courant et de contacts de commutation correspondent à la programmation (BASE).

| Menu | Afficheur                                                                                                    | Saisie des caractéristiques                                                                                                    |
|------|----------------------------------------------------------------------------------------------------|----------------------------------------------------------------------------------------------------|
|      | Image: Second system       Top H         Introduction valeurs       25.6°C         Image: Après remplacemt capteur, faire un premier calibrage pour statistique !         Image: Changement de capteur         Zéro       +07.00pH         Pente       058.0 mV/pH         Tension isotherme       +0000 mV         Retour       Image: Second system | Choisir : Introd. valeurs chaînes<br>mes au préalable<br>Sortir la chaîne de mesure et mettre en<br>place une chaîne de mesure préalable-<br>ment mesurée.<br>Activer "Changement de capteur".<br>Saisir les valeurs pour<br>• Zéro<br>• Pente<br>• Tension isotherme<br>Retour avec la softkey ou<br>à la mesure avec <b>meas</b> |

### Tension d'intersection des isothermes

Le point d'intersection des isothermes est le point d'intersection de deux droites de calibrage à deux températures différentes. La différence de tension entre le zéro de la chaîne de mesure et ce point d'intersection est la tension d'intersection des isothermes "Uis".

Elle peut entraîner des erreurs de mesure dues à la température, qui peuvent toutefois être compensées par la programmation de la valeur "Uis".

• Ces erreurs de mesure sont évitées par le calibrage à la température de mesure ou à une température constante régulée.

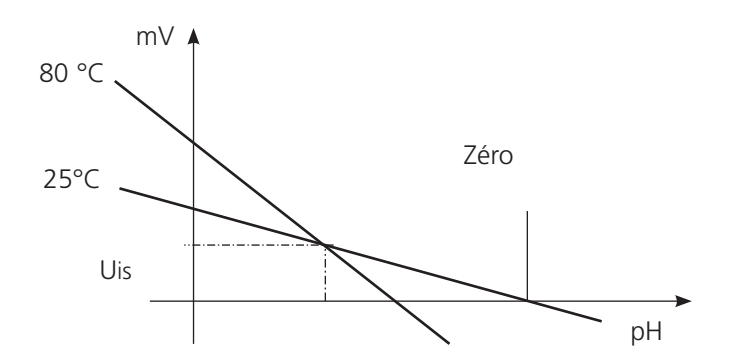

### Fonctions de surveillance du calibrage

Le M 700 possède de nombreuses fonctions qui surveillent le bon déroulement des calibrages et l'état de la chaîne de mesure. Ceci autorise une documentation pour l'assurance qualité suivant la norme ISO 9000 et les BPL/BPF.

- Sensocheck surveille l'état de la chaîne de mesure en mesurant l'impédance de l'électrode de verre et de l'électrode de référence.
- La réalisation régulière du calibrage peut être surveillée par la minuterie de calibrage.
- Minuteur de calibrage adaptatif raccourcit automatiquement l'intervalle de calibrage en cas de sollicitation intense de la chaîne de mesure
- Le protocole de calibrage (BPL/BPF) fournit toutes les valeurs significatives du dernier calibrage et ajustage.
- La statistique montre l'évolution des paramètres de la chaîne de mesure lors des trois derniers calibrages par rapport au premier calibrage.
- Le journal de bord indique la date et l'heure d'un calibrage effectué.

Calibrage / ajustage ORP

### Calibrage / ajustage ORP

La tension d'une chaîne de mesure Redox peut être ajustée à l'aide d'une solution tampon Redox. Pour ce faire, on détermine la différence entre la tension mesurée et la tension de la solution de calibrage. Cette différence de tension est indiquée sur le récipient de la solution de calibrage et se définit comme étant la tension entre l'électrode redox et une électrode de référence précise.

Exemples : 220 mV Pt contre Ag/AgCl/KCl 3 mol/l 427 mV Pt contre EHS

Lors de la mesure, cette différence est additionnée à la tension mesurée.

 $mV_{ORP} = mV_{Mes} + \Delta mV$ 

mV<sub>ORP</sub> = tension Redox affichée (mesure ORP)

mV<sub>Mes</sub> = tension de la chaîne de mesure directe (entrée ORP, voir contrôle capteur)

 $\Delta mV$  = valeur delta, fournie par l'appareil lors du calibrage

### Potentiel redox et électrode hydrogène standard (EHS)

Le potentiel redox peut également être calibré automatiquement par rapport à l'électrode hydrogène standard (EHS). Pour ce faire, il convient de sélectionner au préalable le type d'électrode de référence utilisé (voir programmation). L'évolution de la température de l'électrode de référence est automatiquement prise en compte.

Vous avez le choix entre les types d'électrodes de référence suivants :

| Ag/AgCl, KCl 1 mol/l                                                       | (argent / chlorure d'argent) |
|----------------------------------------------------------------------------|------------------------------|
| Ag/AgCl, KCl 3 mol/l                                                       | (argent / chlorure d'argent) |
| Hg, TI/TICI, KCI 3,3 mol/l                                                 | (thalamide)                  |
| Hg/Hg <sub>2</sub> SO <sub>4</sub> , K <sub>2</sub> SO <sub>4</sub> saturé | (sulfate de mercure)         |

| Menu | Afficheur                                                                                                    | Ajustage ORP                                                                                                    |
|------|----------------------------------------------------------------------------------------------------|----------------------------------------------------------------------------------------------------|
|      | Image: Second system       Image: Second system       200 mV         Image: Second system       Image: Second system       25.6 °C         Image: Second system       Image: Second system       1mage: Second system         Image: Second system       Image: Second system       1mage: Second system         Image: Second system       Image: Second system       1mage: Second system         Image: Second system       Image: Second system       1mage: Second system         Image: Second system       Image: Second system       1mage: Second system         Image: Second system       Image: Second system       1mage: Second system         Image: Second system       Image: Second system       1mage: Second system         Image: Second system       Image: Second system       1mage: Second system         Image: Second system       Image: Second system       1mage: Second system         Image: Second system       Image: Second system       1mage: Second system         Image: Second system       Image: Second system       1mage: Second system         Image: Second system       Image: Second system       1mage: Second system         Image: Second system       Image: Second system       1mage: Second system         Image: Second system       Image: Second system       1mage: Second system         Image: Sec | Le type d'électrode de référence est<br>sélectionné dans la programmation.<br>Plonger la chaîne de mesure dans le<br>milieu de calibrage et attendre la stabi-<br>lisation de la mesure ORP. Introduire la<br>valeur de consigne ORP (récipient).<br>Attention, observer la référence !<br>(comme programmée)<br>Confirmer avec "OK". |
|      | Image of the system     Image of the system       Image of the system     Image of the system       Imag                                                          | Terminer l'ajustage<br>avec la softkey ou <b>enter</b>                                                                                                    |

# Dépendance à la température des systèmes de référence courants mesurée par rapport à EHS

| Température<br>[°C] | Ag/AgCl/KCl<br>1 mol/l<br>[∆mV] | Ag/AgCl/KCl<br>3 mols/l<br>[∆mV] | Thalamid<br>[∆mV] | Sulfate de<br>mercure<br>[∆mV] |
|---------------------|---------------------------------|----------------------------------|-------------------|--------------------------------|
| 0                   | 249                             | 224                              | -559              | 672                            |
| 10                  | 244                             | 217                              | -564              | 664                            |
| 20                  | 240                             | 211                              | -569              | 655                            |
| 25                  | 236                             | 207                              | -571              | 651                            |
| 30                  | 233                             | 203                              | -574              | 647                            |
| 40                  | 227                             | 196                              | -580              | 639                            |
| 50                  | 221                             | 188                              | -585              | 631                            |
| 60                  | 214                             | 180                              | -592              | 623                            |
| 70                  | 207                             | 172                              | -598              | 613                            |
| 80                  | 200                             | 163                              | -605              | 603                            |

Décalage du zéro ISFET

### Décalage du zéro ISFET

Lors des mesures effectuées avec un capteur ISFET (Durafet, InPro 3300), la première opération à effectuer après chaque changement du capteur consiste en un décalage du zéro (réglage du point de travail). La correction déterminée est mémorisée dans l'appareil pour ce capteur.

Un calibrage en deux points quelconque peut ensuite être effectué, par ex.

- Calimatic : calibrage automatique
- Manuel : introduction des valeurs des tampons
- Introduction des caractéristiques de chaînes de mesure

**Le mode du module pendant le calibrage est HOLD,** et les valeurs de sorties de courant et de contacts de commutation correspondent à la programmation (BASE).

| Menu | Afficheur                                                                                                    | Décalage du zéro ISFET                                                                                                    |
|------|----------------------------------------------------------------------------------------------------|----------------------------------------------------------------------------------------------------|
|      | Image: Second system       Image: Second system       7.00 pH         Image: Second system       Image: Second system       25.6°C         Image: Second system       Image: Second system       1mage: Second system         Image: Second system       Image: Second system       1mage: Second system         Image: Second system       Image: Second system       1mage: Second system         Image: Second system       Image: Second system       1mage: Second system         Image: Second system       Image: Second system       1mage: Second system         Image: Second system       Image: Second system       1mage: Second system         Image: Second system       Image: Second system       1mage: Second system         Image: Second system       Image: Second system       1mage: Second system         Image: Second system       Image: Second system       1mage: Second system         Image: Second system       Image: Second system       1mage: Second system         Image: Second system       Image: Second system       1mage: Second system         Image: Second system       Image: Second system       1mage: Second system         Image: Second system       Image: Second system       1mage: Second system         Image: Second system       Image: Second system       1mage: Second system         Image: Sec                                                                                                    | Plonger le capteur dans un tampon zéro<br>(6,5 7,5).<br>Entrer le pH en fonction de la tempéra-<br>ture (voir table des tampons)<br>Démarrer le décalage du zéro.                                                     |
|      | Image: Second Second | Un abandon est possible avec la touche<br>softkey "Fin". Ceci réduit cependant la<br>précision du décalage.<br>(décalage du zéro du capteur jusqu'à<br>max. ±200 mV possible)                                         |
|      | HULD       Image: Triangle in the second second seco                         | Le point zéro ISFET (rapporté à 25 °C)<br>est affiché à la fin du réglage. Mais il ne<br>s'agit pas de la valeur réelle du capteur.<br>Celles-ci devront être déterminées par<br>un calibrage en deux points complet. |

# **Programmation : Niveaux d'utilisation**

Niveau d'affichage, niveau d'exploitation, niveau spécialiste **Remarque :** Mode HOLD (programmation : Module BASE)

| Menu       | Afficheur                                                                                                    | Niveau d'affichage,<br>d'exploitation, spécialiste                                                                                                    |
|------------|----------------------------------------------------------------------------------------------------|----------------------------------------------------------------------------------------------------|
| ari<br>ari | Choisir: 4 [enter]                                                                                                    | Activer la programmation<br>à partir du mode Mesure :<br>Touche <b>menu</b> : Sélection menu.<br>Sélectionner Programmation à l'aide des<br>touches fléchées, valider avec <b>enter</b> .                                                                                 |
|            | A Recour ar a mesure     Lingua     Lingua     11.3 pH     25.6 °C     Programmation     Niveau affichage     (ens des val) aff     Niveau exploitation     (val explt) exp     Niveau spécialiste     (ens des val) spé | <b>Niveau spécialiste</b><br>Accès à tous les réglages, y compris la<br>définition des codes d'accès.<br>Autoriser et interdire l'accès aux fonc-<br>tions à partir du niveau d'exploitation.                                                                             |
|            | Retour<br>Retour<br>11.3 pH<br>25.6 °C<br>Modul e FRONT (spécialiste)<br>Langue Français<br>Affichage des mesures<br>Enreg. mesure<br>Enregistreur Kl<br>Retour                                                          | Les fonctions pouvant être interdites au<br>niveau d'exploitation sont indiquées par<br>le pictogramme cadenas.<br>L'autorisation et l'interdiction se font à<br>l'aide des touches softkey.                                                                              |
|            | Modul e FRONT         Modul e FRONT         Inangue       Français         Affichage des mesures         Enreg. mesure         Enregistreur Kl                                                                           | Niveau exploitation<br>Accès à tous les réglages autorisés au<br>niveau spécialiste. Les réglages interdits<br>apparaissent en gris et ne peuvent pas<br>être modifiés (fig.).<br>Niveau affichage<br>Affichage de tous les réglages.<br>Pas de modifications possibles ! |

### **Programmation : Interdiction de fonctions**

Niveau spécialiste : Interdiction/autorisation de fonctions pour le niveau d'exploitation **Remarque :** Mode HOLD (programmation : Module BASE)

| Menu                                                                                                    | Afficheur                                                                                                    | Niveau spécialiste : Autoriser/<br>interdire des fonctions                                                                                                    |
|----------------------------------------------------------------------------------------------------|----------------------------------------------------------------------------------------------------|----------------------------------------------------------------------------------------------------|
|                                                                                                    |                                                                                                    | <b>Exemple :</b> Interdire la possibilité de réglage pour le calibrage pour l'accès à partir du niveau d'exploitation                                                                                                    |
| par<br>par                                                                                                    | Image: Barbon System       Image: Barbon System         Image: Barbon System       Image: Barbon System         Image: Barbo                                                                                                    | Activer la programmation<br>Sélectionner niveau spécialiste,<br>introduire code d'accès (1989),<br>sélectionner, par ex. "Module pH"<br>avec les touches fléchées,<br>valider avec <b>enter</b> .                                                            |
|                                                                                                    | A Constraint of the second second secon | Sélectionner "Préréglages cal" avec les<br>touches fléchées,<br>"interdire" avec la touche softkey.                                                                                                    |
|                                                                                                    | Module pH 2700 (spécialiste)<br>Module pH 2700 (spécialiste)<br>Module pH 2700 (spécialiste)<br>Module pH 2700 (spécialiste)<br>Préréglages calibrage<br>CT milieu<br>Valeur ORP/rH<br>Fonction delta<br>Retour                                                                                                    | La fonction "Préréglages cal" est à pré-<br>sent assortie du pictogramme cadenas.<br>Il n'est plus possible d'accéder à cette<br>fonction à partir du niveau d'exploitation.<br>La touche softkey permet alors automati-<br>quement la fonction "autoriser". |
| and the second second s | Module pH 2700     Module pH 2700     Module pH 2700     Paramètres capteur     Préréglages calibrage     CT milieu     Valeur ORP/rH     Fonction delta     Retour                                                                                                    | Activer la programmation<br>Sélection <u>Niveau exploitation</u> ,<br>code d'accès (1246),<br>sélectionner par ex. "Module pH".<br>La fonction interdite est représentée en<br>gris et assortie du symbole cadenas.                                          |

# Activer la programmation

Activer la programmation

| Menu                      | Afficheur                                                                                                    | Programmation                                                                                                    |  |
|---------------------------|----------------------------------------------------------------------------------------------------|----------------------------------------------------------------------------------------------------|--|
| or<br>Balan<br>Gar<br>Bal | Image: Selection menu    Sélection menu    Imaint    Imaint    Imaint    Imaint    Imaint    Imaint    Imaint    Imaint    Imaint    Imaint    Imaint    Imaint </th <th>Activer la programmation<br/>à partir du mode Mesure :<br/>Touche <b>menu</b> : Sélection menu.<br/>Sélectionner Programmation à l'aide des<br/>touches fléchées, valider avec <b>enter</b>.<br/>Code d'accès d'origine : 1989</th>                                                                                                    | Activer la programmation<br>à partir du mode Mesure :<br>Touche <b>menu</b> : Sélection menu.<br>Sélectionner Programmation à l'aide des<br>touches fléchées, valider avec <b>enter</b> .<br>Code d'accès d'origine : 1989 |  |
|                           | Ill.3 pH     Ill.3 pH                 | Sélectionner le module,<br>valider avec <b>enter</b> .<br>(dans l'illustration, le module "pH" est<br>sélectionné par ex.)                                                                                                 |  |
|                           | <ul> <li>Image: Constraint of the second second</li></ul> | Sélectionner la programmation<br>à l'aide des touches fléchées,<br>valider avec <b>enter</b> .                                                                                                    |  |

### Pendant le calibrage, l'appareil est en mode HOLD.

les sorties de courant et les contacts de commutation correspondent à votre programmation (module BASE). Pour garantir une grande sécurité des installations et des appareils, le GLP oblige à documenter intégralement tous les réglages des jeux de paramètres. Pour l'enregistrement des réglages de paramètres, un fichier Excel est mis à disposition sur le CD-ROM (compris dans la livraison de l'appareil ou à télécharger sous www.mt.com/pro).

Ce fichier Excel contient pour chaque module une fiche technique avec les valeurs des jeux de paramètres réglage usine, jeu de paramètres A et jeu de paramètres B. Consignez dans le tableau vos réglages de jeu de paramètres A ou B. Vous ne pouvez pas modifier les champs grisés sous jeu de paramètres B dans le tableau, car il s'agit de valeurs spécifiques au capteur qui ne sont pas soumises à la commutation entre les jeux de paramètres. Sont valables ici les valeurs inscrites sous jeu de paramètres A.

### Documentation de la programmation

| 0  | A     | В                            | C                    | D                | E                    | F                                                   |
|----|-------|------------------------------|----------------------|------------------|----------------------|-----------------------------------------------------|
| 1  | 1     | Meßstelle:                   |                      |                  |                      | Zussiff über Menünunleh                             |
| 4  | 1.    | Meistene.                    |                      |                  |                      | Zugrin über menupunkt.                              |
| 3  |       | M /UU                        |                      |                  |                      |                                                     |
| 4  | 1.1.  | parametriert am / von:       |                      |                  |                      |                                                     |
| 5  | _     |                              |                      |                  |                      |                                                     |
| 6  |       |                              |                      |                  |                      |                                                     |
| 7  | 2.    | Gerätebeschreibung           | Hardware             | Software         | Seriennummer         | Diagnose / Gerätebeschreibung                       |
| 8  | 2.1.  | Bedienfront 700-011 :        |                      |                  |                      | Diagnose / Gerätebeschreibung / Front               |
| 9  | 2.2.  | M 700 Base 700-021:          |                      |                  |                      | Diagnose / Gerätebeschreibung / Base                |
| 10 | 2.3.  | Modul Steckplatz [1] :       |                      |                  |                      | Diagnose / Gerätebeschreibung / I                   |
| 11 | 2.4.  | Modul Steckplatz [II]:       |                      |                  |                      | Diagnose / Gerätebeschreibung / II                  |
| 12 | 2.5.  | Modul Steckplatz [ III ] :   |                      |                  |                      | Diagnose / Gerätebeschreibung / III                 |
| 13 |       |                              |                      |                  |                      |                                                     |
| 14 |       |                              |                      |                  |                      |                                                     |
| 15 |       | M 700 Front                  |                      |                  |                      |                                                     |
| 16 | 3     | M 700 Front Einstellungen    | Werkseinstellung     | Parametersatz A  | Parametersatz B      |                                                     |
| 17 | 3.1   | Sprache:                     | Deutsch              | Turaneteroute A  | T and motor but a    | Parametrierung (Spezialist) / Modul Front           |
| 18 | 0.11  | opidono.                     | Boatson              |                  |                      | r dametrereng (operand) / moder from                |
| 19 | 311   | Meßwertanzeige:              |                      |                  |                      |                                                     |
| 20 |       | Hauptanzeige                 | 2 Hauptmeßwerte      |                  |                      | Parametrierung (Spezialist) / Modul Front / Meß     |
| 21 | 8     | 1 Hauptmeßwert (Modul/Wert): | modulabhängig        |                  |                      |                                                     |
| 22 |       | 2 Hauptmeßwert (Modul/Wert): | modulabhängig        |                  |                      |                                                     |
| 23 |       | Anzeigeformat (pH)           | xx xx pH             |                  |                      |                                                     |
| 24 |       | Blickwinkel                  | Mitte                |                  |                      |                                                     |
| 25 |       |                              |                      |                  |                      |                                                     |
| 26 | 3.3.  | Nebenanzeige                 |                      |                  |                      | Einstellung erfolgt über Softkeys, wenn in Matrixfu |
| 27 |       | Anzeigewert, links           | -                    |                  |                      |                                                     |
| 28 |       | Anzeigewert, rechts          | -                    |                  |                      |                                                     |
| 29 |       |                              |                      |                  |                      |                                                     |
| 30 | 3.4   | Meßwertrecorder:             | Option SW700-103     |                  |                      | Parametrierung (Spezialist) / Modul Front / Meß     |
| 31 |       | Zeitbasis (t / Pixel)        | 1 min                |                  |                      |                                                     |
| 32 |       | Zeitlupe (10x)               | Aus                  |                  |                      |                                                     |
| 33 | 5     | Min / Max anzeigen           | Ein                  |                  |                      |                                                     |
| 34 | 3.4.1 | Kanal 1: Meßgröße            | modulabhängig        |                  |                      |                                                     |
| 35 |       | Anfang                       | 0.00                 |                  |                      |                                                     |
| 36 | 1     | Ende                         | 14.00                |                  |                      |                                                     |
| 37 | 3.4.2 | Kanal 2: Meßgröße            | modulabhängig        |                  |                      |                                                     |
| 38 |       | Anfang                       | -50.0                |                  |                      |                                                     |
| 39 |       | Ende                         | 150.0                |                  |                      |                                                     |
| -  |       | M 700 M 70                   | Optionen M 700 Tabel | len pH 2700 Cond | 7700 Cond Ind 770    | 00 02 4700                                          |
|    |       | - Denvis                     |                      | cond             | Long a sind ind free |                                                     |
| -  |       | Bereit                       |                      |                  | Su                   | imme=0   O ROLL   O GROSS   O N                     |
|    |       |                              |                      |                  |                      |                                                     |

Dans la fenêtre de traitement du fichier Excel, sélectionnez la fiche technique du module dont vous voulez documenter les réglages des jeux de paramètres. Programmez le module sélectionné et tapez les valeurs réglées dans les champs correspondants de la fiche technique du module.

### **Attention !**

| Afficheur | Pendant la programmation, le mode "HOLD" est<br>actif                                                                                                    |
|-----------|----------------------------------------------------------------------------------------------------|
| HOLD      | <ul> <li>HOLD. Le contact NAMUR "Contrôle fonctionnel" est actif (par défaut : module BASE, contact K2, contact de travail). Comportement des sorties courant programmable :</li> <li>Valeur mes. actuelle : la valeur mesurée actuelle apparaît à la sortie courant</li> <li>Dernière val. mesurée : la dernière valeur mesurée est maintenue à la sortie courant</li> <li>Fixe (22 mA) : la sortie courant délivre 22 mA</li> </ul> |

### Programmation des paramètres du capteur

En mode "Auto", les seuils de tolérance pour les critères de surveillance sont déterminés par l'appareil. Ils apparaissent ensuite sous la forme de valeurs grisées. En "Individuelle", ces tolérances peuvent être réglées.

#### **Remarque :**

Mode HOLD actif. Les valeurs grisées (à l'écran) ne sont pas réglables.

| Paramètre                                                                                                    | Préréglage                                      | Choix / Plage / Remarques                                                                                                    |
|----------------------------------------------------------------------------------------------------|-------------------------------------------------|----------------------------------------------------------------------------------------------------|
| Filtre d'entrée<br>• Suppression des impulsions                                                                       | Non                                             | Oui, Non (suppress. des parasites de courte durée à l'entrée)                                                                                                    |
| Paramètres capteur<br>• Type de capteur<br>• Mesure de température                                                    | Standard                                        | Standard, ISFET, autres                                                                                                    |
| Sonde de température<br>Temp. mesure<br>Temp. calibrage<br>• Sensoface<br>• Surveillance capteur : détails<br>• Pente | Pt 1000<br>manuelle<br>manuelle<br>Oui          | Pt100, Pt1000, NTC30 kohms (sélection du capteur)<br>auto, manuelle : Valeur spécifiée +25.0 °C (saisie)<br>auto, manuelle : Valeur spécifiée +25.0 °C (saisie)<br>Non, Oui<br>Surveillance : Auto, Individuelle<br>Saisie possible seulement avec le type de capteur |
| Nominal<br>Mini<br>Maxi                                                                                               | 59.2 mV/pH<br>53.3 mV/pH<br>61.0 mV/pH          | "autres"                                                                                                    |
| • Zéro<br>Nominal<br>Mini<br>Maxi                                                                                     | 07.00 pH<br>06.00 pH<br>08.00 pH                | Non, Defaillance, Necessite d'entretien<br>Surveillance : Auto, Individuelle<br>Saisie possible seulement avec le type de capteur<br>"autres"                                                                                                    |
| Message<br>• Sensocheck él. de réf.<br>Nominal<br>Mini<br>Max                                                         | Nécess. entret.<br>5.0 kΩ<br>3.1 kΩ<br>100.0 kΩ | Non, Défaillance, Nécessité d'entretien<br>Surveillance : Auto, Individuelle<br>Saisie possible seulement avec le type de capteur<br>"autres"                                                                                                    |
| Message<br>• Sensocheck él. de verre<br>Nominal<br>Mini<br>Max                                                        | Non<br>120.0 MΩ<br>28.6 MΩ<br>350.0 MΩ          | Non, Défaillance, Nécessité d'entretien<br>Surveillance : Auto, Individuelle (pas avec ISFET)<br>Saisie possible seulement avec le type de capteur<br>"autres"                                                                                                    |
| Message<br>• Temps de réponse<br>Temps de réponse max                                                                 | Non<br>0000 s                                   | Non, Défaillance, Nécessité d'entretien<br>Surveillance : Auto, Individuelle                                                                                                    |
| Message<br>• Calcheck<br>Distance mesure Max                                                                          | Non<br>3.20 pH                                  | Non, Défaillance, Nécessité d'entretien<br>Surveillance : Auto, Individuelle                                                                                                    |
| Message                                                                                                    | Non                                             | Non, Défaillance, Nécessité d'entretien                                                                                                    |

### Programmation des paramètres du capteur

#### Paramètres du capteur. Surveillance du capteur de pH réglable **Remarque :** Mode HOLD actif

| Menu | Afficheur                                                                                                    | Sélection paramètres                                                                                                    |  |
|------|----------------------------------------------------------------------------------------------------|----------------------------------------------------------------------------------------------------|--|
| Par  | Compare 20.1 °C     Module pH 2700 (spécialiste)      Filtre d'entrée     Paramètres capteur     Préréglages calibrage     CT milieu     Valeur ORP/rH     Fonction delta     Retour     Retour     Retour                                                                                                    | Paramètres du capteur<br>voir également à gauche.<br>Les paramètres du capteur sont préréglés<br>suivant le type de capteur.<br>Les paramètres grisés ne peuvent pas être<br>modifiés.                                                                                                    |  |
|      | Top H     Top H     T | <b>Sensoface</b> fournit des indications<br>sur l'état du capteur<br>(analyse des données du capteur).<br>Les écarts importants sont signalés.<br>Sensoface peut être désactivé.                                                                                                    |  |
|      | Interruption OK  Interruption OK  Surveillance capteur : détails (spécialiste)  Pente (Auto)  Zéro (Auto)  Sensocheck él. de réf (Auto)  Sensocheck él. de verre (Auto)  Calcheck (Individuel)  Retour                                                                                                    | <b>Détails de la surveillance du capteur</b><br>Sont surveillés : pente, zéro, impédance<br>de référence, impédance verre (chaînes de<br>mesure), temps de réponse et Calcheck.<br>En "Auto", les seuils de tolérance sont<br>grisés sur l'affichage. En "Individuel", les<br>réglages peuvent être définis par l'utilisa-<br>teur. |  |
|      | Image: Book of the second second               | <b>Message</b><br>Le système peut envoyer un message<br>de type "Défaillance" (module BASE,<br>contact K2) ou "Nécessité d'entretien"<br>(module BASE, contact K4).<br>(Attention ! Configurer les contacts !)                                                                                                    |  |

#### Calcheck

Contrôle continuellement l'écart entre les tampons calibrage et les valeurs mes.

# Sensoface 🙂

Affichage graphique de l'état du capteur Sensocheck doit être activé dans la programmation

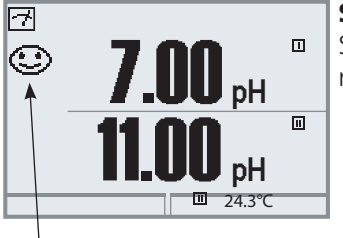

### Sensocheck

Surveillance automatique de l'électrode de verre et de référence

Les symboles Sensoface fournissent des indications de diagnostic relatifs à l'usure et à la nécessité d'entretien du capteur ("souriant", "neutre", "triste").

| Menu       | Afficheur                                                                                                    | Activer Sensocheck                                                                                                    |
|------------|----------------------------------------------------------------------------------------------------|----------------------------------------------------------------------------------------------------|
| Bar<br>par | Sélection menu       Cal                                                                                                    | Activer la sélection menu<br>Sélectionner la programmation<br>Entrer le code d'accès (spécialiste)                                                                                  |
|            | Choisir : ↓ [enter]<br>Retour à la mesure                                                                                                    | Sélectionner module ("pH")<br>Valider avec <b>enter</b>                                                                                                    |
|            | Retour       Image     Image       Sensocheck El. réf. (spécialiste)       Nominal     005.0 kOhm       Min     003.1 kOhm       Max     100.0 kOhm       Message     Non       Défaillance     Nécess. entret.       Interruption     OK | Sélectionner "Données du capteur",<br>Valider avec <b>enter</b> . Sélectionner ensuite<br>"Sensocheck El. réf."<br>(Fig.)<br>Affecter la fonction et valider avec<br><b>enter</b> . |

### Sensoface"triste" ..

Le menu "Diagnostic / Module pH / Diagramme capteur", affiche sous forme de graphique tous les paramètres actuels du capteur.

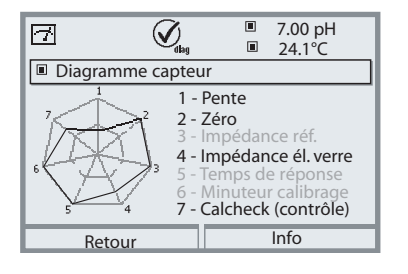

#### Diagramme en filet capteur

Menu "Diagnostic / Module pH / Diagramme capteur".

Les dépassements de tolérances apparaissent en un coup d'œil. Les paramètres qui se situent dans la plage critique (anneau intérieur) clignotent. Les paramètres grisés sont désactivés dans le menu Programmation ou sont sans objet compte tenu du capteur choisi.

### **Critères Sensoface**

| Paramètre                                        | Standard* | Plage critique                                                                                                  |
|--------------------------------------------------|-----------|----------------------------------------------------------------------------------------------------|
| Pente                                            | 59,2      | < 53,3 ou > 61                                                                                                  |
| Zéro                                             | 7.00      | < 6,00 ou > 8,00                                                                                                |
| Impédance référence                              | Rcal **   | < 0,3 Rcal ou > 3,5 Rcal                                                                                        |
| Impédance verre                                  | Rcal **   | < 0,6 Rcal ou > 100 KΩ+ 0,5 Rcal                                                                                |
| Temps de réponse<br>Fin<br>Moyen<br>Approximatif |           | 120 s<br>80 s<br>60 s                                                                                           |
| Minuteur calibrage                               |           | lorsque 80 % écoulés                                                                                            |
| Calcheck (contrôle)                              |           | Ecart entre valeur mesurée et tampon > 3,2 pH                                                                   |
|                                                  |           | i de la constancia de la constancia de la constancia de la constancia de la constancia de la constancia de la c |

<sup>\*</sup> Vaut pour les électrodes standards de pH = 7,00.

<sup>\*\*</sup> Rcal est déterminé pendant le calibrage

# Programmation des préréglages calibrage

Préréglages calibrage

Remarque : Mode HOLD actif

| Paramètre                                                                                                 | Préréglage                 | Sélection / Plage                                                                                                    |  |  |
|----------------------------------------------------------------------------------------------------|----------------------------|----------------------------------------------------------------------------------------------------|--|--|
| Préréglage calibrage<br>• Tampons Calimatic                                                               | Mettler-Toledo             | Mettler-Toledo: 2.00 4.01 7.00 9.21Merck/Riedel: 2.00 4.00 7.00 9.00 12.00DIN 19267: 1.09 4.65 6.79 9.23 12.75NIST standard: 4.006 6.865 9.180NIST technique:1.68 4.00 7.00 10.01 12.46Hamilton A: 2.00 4.01 7.00 9.00 11.00Hamilton B: 2.00 4.01 6.00 9.00 11.00Kraft: 2.00 4.00 7.00 9.00 11.00 |  |  |
| Contrôle dérive                                                                                           | Standard                   | Fin : 1,2 mV/min (interruption après 180 s)<br>Standard : 2,4 mV/min (interruption après 120 s)<br>Approximatif : 3,75 mV/min (interrupt. après 90 s)                                                                                                    |  |  |
| <ul> <li>Minuteur calibrage<br/>Surveillance<br/>Minuteur calibrage<br/>Minuteur cal adaptatif</li> </ul> | Auto<br>0000h (non)<br>Non | Auto<br>Non, introduction<br>Non, Oui                                                                                                    |  |  |
| Contrôle des tolérances<br>(SW 700-005)                                                                   | Non                        | Ajustage des tolérances : Non, Oui<br>Tolérance zéro +00.20 pH (introduction)<br>Tolérance pente +002.0 mV/pH (introduction)                                                                                                    |  |  |

### Ajustage par tolérances

(fonction supplémentaire SW 700-005)

Lors du calibrage, la bande de tolérance contrôle le zéro et la pente et effectue automatiquement un ajustage en cas de sortie de la plage de tolérance. L'enregistrement des paramètres est effectué dans l'enregistreur de bande de tolérance (menu Diagnostic).

La fonction supplémentaire SW 700-005 est spécifique à l'appareil. Pour commander la fonction supplémentaire, il est par conséquent nécessaire d'indiquer le numéro de commande de cette fonction de même que le numéro de série du M 700 FRONT. (C'est dans le M 700 FRONT que se trouve la commande système du M 700).

Le fabricant indique alors un TAN (numéro de transaction) qui permet de débloquer la fonction supplémentaire dans la commande système.

# Déroulement du programme

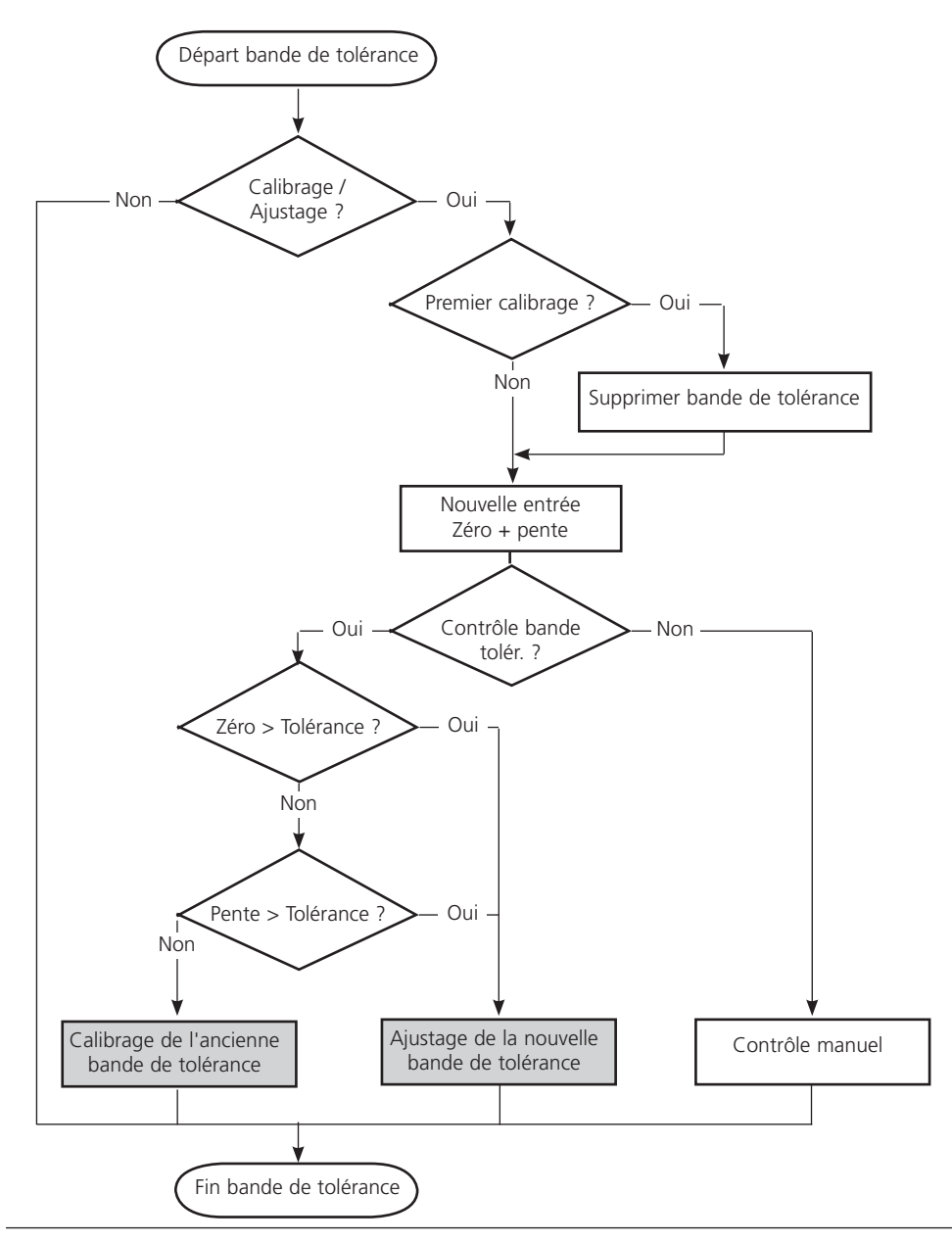

# Activer l'ajustage par tolérances

Sélection menu : Programmation /Commande système /Déblocage d'options **Remarque :** Le TAN pour le déblocage d'une fonction supplémentaire n'est valable que pour l'appareil portant le numéro de série correspondant !

| Menu                                                 | Afficheur                                                                                                    | Activer la fonction supplémentaire                                                                                                    |
|------------------------------------------------------|----------------------------------------------------------------------------------------------------|----------------------------------------------------------------------------------------------------|
| wur an<br>Hanni<br>Hanni<br>Hanni<br>Hanni<br>Marpar | Choisir : 1 [enter]                                                                                                    | <b>Sélection menu</b><br>Activer la programmation.<br>A partir du mode Mesure :<br>Touche <b>menu</b> : Sélection menu.<br>Sélectionner Programmation à l'aide des<br>touches fléchées, valider avec <b>enter</b> .                                                                                                    |
|                                                      | Comparison     Comparison     C | <b>Programmation</b><br>Sélectionner niveau spécialiste<br>à l'aide des touches fléchées,<br>valider avec <b>enter</b> .<br>Entrer ensuite le code d'accès<br>(code d'accès d'origine : 1989).                                                                                                    |
|                                                      | Image: Constraint of the system     Image: Constraint of the system       Image: Constraint of the system     Image: Constraint of the system       Image: Constraint of the system <th>Sélectionner Commande système<br/>à l'aide des touches fléchées,<br/>valider avec <b>enter</b>.<br/>Sélectionner Déblocage d'options à<br/>l'aide des touches fléchées,<br/>valider avec <b>enter</b>.</th>                                                                                                    | Sélectionner Commande système<br>à l'aide des touches fléchées,<br>valider avec <b>enter</b> .<br>Sélectionner Déblocage d'options à<br>l'aide des touches fléchées,<br>valider avec <b>enter</b> .                                                                                                    |
|                                                      | Image: Constraint of the constraint of the constraint                           | <b>Déblocage des options</b><br>Sélectionner la fonction supplémentaire<br>"Bande de tolérance cal" à débloquer.<br>Mettre l'option en mode "actif" ; le TAN<br>est demandé (Remarque : Le TAN est<br>valable uniquement pour l'appareil por-<br>tant le numéro de série correspondant,<br>voir page 57). L'option est disponible<br>après introduction du TAN. |

# Programmation des préréglages calibrage

Préréglages calibrage : Tampons Calimatic, minuteur de calibrage, bande de tolérance cal **Remarque :** Mode HOLD actif

| Menu | Afficheur                                                                                                    | Préréglages calibrage                                                                                                    |
|------|----------------------------------------------------------------------------------------------------|----------------------------------------------------------------------------------------------------|
|      | Contrôle dérive     Minuteur calibrage     Toérance cal.     Contrôle dérive     Minuteur calibrage     Tolérance cal.     Contrôle ORP     Interruption     Interruption     Todémance cal.     Contrôle derive     Interruption     Todémance cal.     Contrôle derive     Interruption     Todémance cal.     Contrôle derive     Interruption     Todémance cal.     Contrôle ORP     Interruption     Todémance cal.     Contrôle ORP | <ul> <li>Tampons Calimatic</li> <li>Pour le calibrage automatique, il est<br/>nécessaire de programmer le jeu de<br/>tampons utilisé. Il faut alors utiliser les<br/>solutions tampon de ce jeu pour le cali-<br/>brage ; l'ordre de passage étant sans<br/>importance.</li> <li>Le jeu de tampons sélectionné ainsi que<br/>les valeurs nominales des différentes<br/>solutions est grisé.</li> <li>Le menu Tampons Calimatic contient<br/>tous les jeux de tampons disponibles.</li> <li>Sélection du jeu de tampons avec enter.</li> </ul> |
|      | Retour                                                                                                    | Minuteur calibrage<br>Introduire un délai jusqu'au prochain<br>calibrage.<br>Minuteur de calibrage adaptatif<br>Raccourcit automatiquement le délai<br>jusqu'au prochain calibrage en cas de<br>sollicitation importante de la chaîne de<br>mesure (température, pH extrêmes).                                                                                                    |
|      | Tolérance cal (spécialiste)     Paramètres calibrage acceptés si bande de tolérance franchie     Contrôle tolérances     Tolérance zéro     Tolérance pente     Oui Non     Tolérance pente     Ou2.0 mV/pH     Retour                                                                                                    | <b>Bande de tolérance cal</b><br>Un ajustage est effectué automatique-<br>ment pendant le calibrage en cas de<br>dépassement de la bande de tolérance<br>(zéro, pente) définie ici.                                                                                                    |

Préréglage et plage de sélection **Remarque :** Mode HOLD actif

| Paramètre                                                                                        | Préréglage                     | Sélection / Plage                                                                                                    |
|--------------------------------------------------------------------------------------------------|--------------------------------|----------------------------------------------------------------------------------------------------|
| CT milieu<br>• Calcul du CT                                                                      | Non                            | Non, linéaire, eau ultra-pure, table,<br>linéaire : introduire facteur de tempé. +XX.XX%/K                                                                           |
| Valeur ORP/rH<br>• Electrode de référence<br>• Conversion ORP à EHS<br>• Appliquer facteur au rH | Ag/AgCl,KCl 1m/l<br>Non<br>Non | Ag/AgCl,KCl 3m/l<br>Hg, Tl/TlCl, KCl 3.5m/l<br>Hg/Hg <sub>2</sub> SO <sub>4</sub> , K <sub>2</sub> SO <sub>4</sub> sat<br>Non, Oui<br>Non, Oui, Introduction facteur |
| Fonction delta<br>• Fonction delta                                                               | Non                            | Non, pH, mV+ORP ou rH : introd. valeur delta                                                                                                    |

#### CT milieu

#### Remarque : Mode HOLD actif

**CT** milieu Afficheur Menu (sélection paramètre p. 61) 7.00 pH A CT milieu ■ 20.1 °C Cititi Ø Trans Vous avez le choix entre les sondes Module pH 2700 (spécialiste) suivantes : Filtre d'entrée Paramètres capteur linéaire (introduction coefficient CT) Préréglages calibrage • eau ultra-pure 🖬 CT milieu Valeur ORP/rH Fonction delta • tableau Dans le cas des milieux dont l'évolution Interdire Retour du pH en fonction de la température Hq 00.7 A est connue, la valeur de sortie du pH ■ 20.1 °C CT milieu (spécialiste) peut être corrigée au moyen d'une CT Non table. Le CT peut être introduit par pas Linéaire de 5 °C pour des températures entre Eau ultra-pure Tableau 0 et + 95 °C. La valeur de sortie du pH est alors corrigée à raison du facteur de compensation correspondant selon la Interruption OK température mesurée. Une interpolation Hq 00.7 linéaire est effectuée entre les valeurs de 20.1 °C CT milieu (spécialiste) la table. Lorsque le seuil de température CT 🔹 Tableau inférieur ou supérieur est dépassé CT à 00°C : +00.00% (< 0 °C ou > +95 °C), le calcul se fait CT à 05°C : +00.00% CT à 10°C : +00.00% avec la dernière valeur de la table. CT à 15°C : +00.00% Si la fonction delta est activée en même CT à 20°C : +00.00%Info temps (voir page 61) que la correction Interruption CT, cette correction est effectuée en premier puis la valeur delta est retranchée.  $\overline{7}$ Lorsque la correction CT du milieu est 7.00 pH activée, l'écran indique "CT" dans le mode Mesure. 🗉 Sort I1 5.70 mA 🛛 🛇 Menu Favoris

CT milieu à mesurer - compensation linéaire de température du milieu à mesurer

### Compensation de température du milieu

Compensation linéaire de température, température de référence fixe 25 °C

| pH(25 °C)       | = | pH <sub>M</sub> + TC/100 % (25 °C - T <sub>M</sub> ) |
|-----------------|---|------------------------------------------------------|
| pH(25 °C)       | = | pH compensé à 25 °C                                  |
| рН <sub>М</sub> | = | pH mesuré (en fonction de la température)            |
| TC              | = | facteur de température [%/K]                         |
| т               |   | tompérature mecurée [°C]                             |

 $T_M$  = température mesurée [°C]

# Programmation valeur ORP/rH

Valeur ORP / rH, fonction delta

Remarque : Mode HOLD actif

| Menu  | Afficheur                                                                                                    | Valeur ORP/rH, fonction delta<br>(sélection p. 61)                                                                                                    |
|-------|----------------------------------------------------------------------------------------------------|----------------------------------------------------------------------------------------------------|
| empar | Image: Second system       T,00 pH         Image: Second system       20.1 °C         Image: Second system       Ag/AgCI, KCI 1m         Ag/AgCI, KCI 3m       Ag/AgCI, KCI 3m         Image: Second system       Ag/AgCI, KCI 3.5m         Hg/Hg2SO4,K2SO4 sat       Hg/Hg2SO4,K2SO4 sat         Interruption       OK                                                                                                    | Valeur ORP/rH<br>• Choisir le type d'électrode de<br>référence :<br>Ag/AgCl, KCl 1 mol/l<br>(argent/chlorure d'argent)<br>Ag/AgCl, KCl 3 mol/l<br>(argent/chlorure d'argent)<br>Hg, Tl/TlCl, KCl 3,3 mol/l (thalamide)<br>Hg/Hg <sub>2</sub> SO <sub>4</sub> , K <sub>2</sub> SO <sub>4</sub> saturé<br>(sulfate de mercure)                                                                   |
|       | Image: Second second second | <ul> <li>Conversion ORP en EHS</li> <li>Appliquer facteur au rH</li> </ul> Fonction delta Quand une valeur delta est spécifiée, le système de mesure calcule la différence Valeur de sortie = valeur mesurée - valeur delta                                                                                                    |
|       | 7.00 A ■ 7.00 pH 20.1 °C ■ Sort 11 5.70 mA ♀ Menu Favoris                                                                                                    | Toutes les sorties sont commandées<br>par la valeur de sortie, les indications<br>affichées correspondent à la valeur de<br>sortie. Si la fonction delta est activée en<br>même temps que la correction CT, cette<br>correction est effectuée en premier puis<br>la valeur delta est retranchée.<br>Quand la fonction delta est activée, un<br>"Δ" apparaît sur l'afficheur en mode<br>Mesure. |

# **Calculation blocks**

Sélection menu : Programmation/Commande système/Calculation blocks Conversion de paramètres existants en de nouveaux paramètres

### **Calculation blocks**

Un module de conversion comprend deux modules de mesure avec toutes leurs valeurs mesurées comme valeurs d'entrée. L'état général de l'appareil (signaux NAMUR) est également repris. Les paramètres existants servent à calculer la différence.

#### Sorties courant

Toutes les sorties courant peuvent être programmées en vue de la sortie des nouveaux paramètres calculés par les calculation blocks

#### Affichage des mesures

Tous les nouveaux paramètres sont visualisables aussi bien en tant que valeur mesurée principale qu'en tant que valeur mesurée secondaire.

### Régulateur

Des fonctions de régulation ne sont pas proposées.

#### Fonctionnement du module de mesure

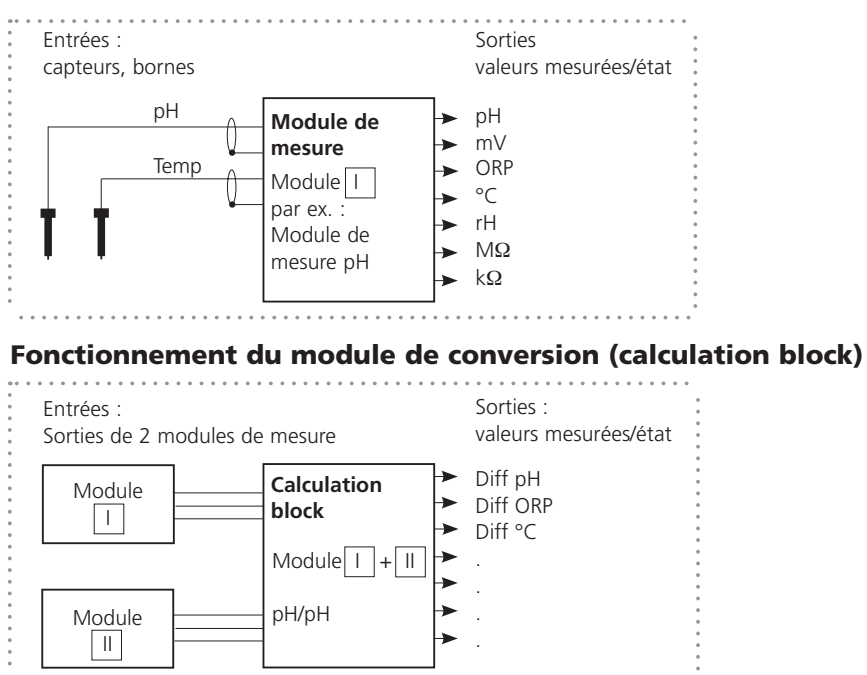

### **Activer les calculation blocks**

Sélection menu : Programmation/Commande système/Calculation blocks Attribution de modules de mesure à des calculation blocks

### Affectation de modules de mesure

Les combinaisons suivantes sont possibles pour les trois modules de mesure sous forme de calculation blocks :

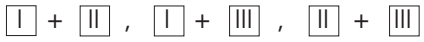

Deux calculation blocks peuvent être activés.

| Menu                                                                    | Afficheur                                                                                                    | Activer les calculation blocks                                                                                                    |
|-------------------------------------------------------------------------|----------------------------------------------------------------------------------------------------|----------------------------------------------------------------------------------------------------|
| sar<br>Sar<br>Sar<br>Sar<br>Sar<br>Sar<br>Sar<br>Sar<br>Sar<br>Sar<br>S | Commande système (spécialiste)     Commande système (spécialiste)     Calculation blocks     Numéro du poste de mesure     Déblocage des options     Journal de bord     Table tampons     Table des concentrations     Retour                                                                                                    | <ul> <li>Calculation blocks</li> <li>Activer la programmation</li> <li>Commande système</li> <li>Sélection "Calculation blocks"</li> </ul>          |
|                                                                         | Image: None Block 2     None Block 2       Retour     7.10 pH                                                                                                    | <ul> <li>Suivant les modules présents, les<br/>combinaisons possibles pour la for-<br/>mation d'un calculation block sont<br/>proposées.</li> </ul> |
|                                                                         | Image: Non-State State St | Les calculation blocks sont affichés dans<br>la programmation comme des modules.                                                                    |

### **Programmer un calculation block**

Sélection menu : Programmation/Commande système/Sélection calculation block Définition du paramètre à calculer

| Menu                                              | Afficheur                                                                                                    | Programmer un calculation block                                                                                                    |
|---------------------------------------------------|----------------------------------------------------------------------------------------------------|----------------------------------------------------------------------------------------------------|
| <u>©w</u> baı<br>Internet<br>Internet<br>Internet | Image: Constraint of the system       Image: Constraint of the system         Image: Constraint of the system       Image: Constraint of the system                                                                                                    | <ul> <li>Sélection calculation block</li> <li>Activer la programmation</li> <li>Commande système</li> <li>Sélection du module</li> </ul>                                                                                                    |
|                                                   | Image: Constraint of the system     Image: Constraint of the system       Image: Constraint of the system     Image: Constraint of the system       Image: Constraint of the system </th <th><ul> <li>Suivant les modules présents, les<br/>combinaisons possibles pour la for-<br/>mation d'un calculation block sont<br/>proposées.</li> </ul></th>                                                                                                    | <ul> <li>Suivant les modules présents, les<br/>combinaisons possibles pour la for-<br/>mation d'un calculation block sont<br/>proposées.</li> </ul>                                                                                                    |
|                                                   | Image: Constraint of the second system of the second system of the second system of the second system of the second system of the second system of the second system of the system of the system of | Messages<br>Des messages peuvent être activés pour<br>les paramètres programmés.<br>Les paramètres pour lesquels "Non" est<br>programmé ne peuvent pas être traités.<br>Définir à l'aide des touches fléchées<br>les valeurs mesurées pour lesquelles un<br>message doit être émis<br>(horizontalement : hoix de la position,<br>verticalement : valeur)<br>et valider avec <b>enter</b> . |

# Journal de bord, réglage usine

Programmation/Commande système/Journal de bord **Remarque :** Mode HOLD actif

| Menu                                                                                                    | Afficheur                                                                                                    | Journal de bord, réglage usine                                                                                                    |
|----------------------------------------------------------------------------------------------------|----------------------------------------------------------------------------------------------------|----------------------------------------------------------------------------------------------------|
| anti<br>Protection<br>Protection<br>Prote | Image: Consigner défaillance       Oui       Non         Consigner défaillance       Oui       Non         Consigner avertissem.       Oui       Non         Image: Consigner avertissem.       Oui       Non         Image: Consigner avertissem.       Oui       Non         Image: Consigner avertissem.       Oui       Non         Image: Consigner avertissem.       Oui       Non         Image: Consigner avertissem.       Oui       Non         Image: Consigner avertissem.       Oui       Non         Image: Consigner avertissem.       Oui       Non         Image: Consigner avertissem.       Oui       Non         Image: Consigner avertissem.       Oui       Non         Image: Construct avertissem.       Oui       Non         Image: Construct avertissem.       Oui       Non         Image: Construct avertissem.       Oui       Non         Image: Construct avertissem.       Oui       Non         Image: Construct avertissem.       Oui       Non         Image: Construct avertissem.       Oui       Non         Image: Construct avertissem.       Oui       Non         Image: Construct avertissem.       Oui       Non         Image: Co                                                                                                    | Journal de bord<br>Sélection des messages enregistrés dans<br>le journal de bord.<br>Les 50 derniers événements sont consi-<br>gnés avec heure et date.<br>Ceci permet de réaliser une documenta-<br>tion pour l'assurance qualité suivant les<br>normes ISO 9000 et suivantes. |
|                                                                                                    | Image: Constraint of the second second s | Le menu Diagnostic permet d'appeler le<br>journal de bord (fig.).<br>Utiliser la touche softkey de droite pour<br>afficher le numéro de message.                                                                                                    |
|                                                                                                    | Image: Constraint of the second second s | Fonction supplémentaire SW 700-104 :<br>le journal de bord étendu permet<br>d'enregistrer les données sur la carte<br>SmartMedia (TAN).                                                                                                    |
|                                                                                                    | Image: Second system       Image: Second system       7.00 pH         Image: Second system       Image: Second system       25.6 °C         Réglage usine (spécialiste)       Image: Second system       Image: Second system         Image: Second system       Le réglage usine efface       Image: Second system       Image: Second system         Image: Second system       Image: Second system       Image: Second system       Image: Second system       Image: Second system         Retour       Image: Second system       Image: Second system       Image: Second system       Image: Second system         Retour       Image: Second system       Image: Second system       Image: Second system       Image: Second system                                                                                                    | <b>Réglage usine</b><br>Permet la remise à zéro de la program-<br>mation sur le réglage usine. Un message<br>d'avertissement apparaît lorsque cette<br>fonction est activée (fig.).                                                                                             |

Messages : Préréglage et plage de sélection **Remarque :** Mode HOLD actif

| Paramètre                                                                              | Préréglage                                 | Sélection / Plage                                                                                                    |
|----------------------------------------------------------------------------------------|--------------------------------------------|----------------------------------------------------------------------------------------------------|
| Messages<br>• Valeur pH<br>• Valeur ORP<br>• Valeur rH<br>• Température<br>• Valeur mV | Limites max.<br>Non<br>Limites max.<br>Non | <ul> <li>Non, limites appareil max., limites variables*</li> <li>Non, limites appareil max., limites variables*</li> <li>Non, limites appareil max., limites variables*</li> <li>Non, limites appareil max., limites variables*</li> <li>Non, limites appareil max., limites variables*</li> <li>*) Si "Limites variables" est sélectionné, il est possible de programmer : <ul> <li>Défaillance Limit Lo</li> <li>Avertissement Limit Lo</li> <li>Avertissement Limit Hi</li> <li>Défaillance Limit Hi</li> </ul> </li> </ul> |

#### **Limites appareil**

- Limites appareil max. : Plage de mesure maximale de l'appareil
- Limites variables : Spécification de la valeur pour la plage de mesure

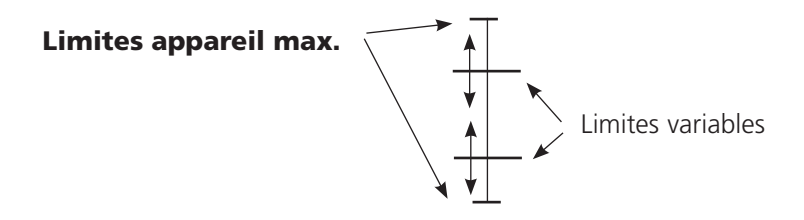

# Programmation des messages

### Messages

Remarque : Mode HOLD actif

| Menu                | Afficheur                                                                                                    | Messages                                                                                                    |
|---------------------|----------------------------------------------------------------------------------------------------|----------------------------------------------------------------------------------------------------|
|                     | Image: Second second secon | <ul> <li>Messages Tous les paramètres déterminés par le module de mesure peuvent générer des messages. • Limites appareil max : Des messages sont générés lorsque le paramètre (par ex. le pH) se situe en dehors de la plage de mesure. Le symbole "Défaillance" s'affiche, le contact NAMUR défaillance est activé (module BASE, réglage par défaut : contact K4, contact de repos). Les sorties de courant peuvent délivrer un message de 22 mA (programmable). • Limites variables : Pour les messages "Défaillance" et "Avertissement", il est possible de définir une limite supérieure et une limite inférieure à partir desquelles un message est généré. • Symboles messages : (M) Défaillance (défaillance Limit HiHi/LoLo)</li></ul> |
| (V) <sub>diag</sub> | Image: Second system       Image: Second system       Tool pH         Iste des messages       Image: Second system       Tool pH         Iste des messages       Image: Second system       Tool pH         Image: Second system       Image: Second system       Tool pH         Image: Second system       Image: Second system       Tool pH         Interruption       Image: Second system       Image: Second system                                                                                                    | <b>Menu Diagnostic</b><br>Allez dans le menu Diagnostic lors-<br>que les symboles "Entretien" ou<br>"Défaillance" clignotent. Les messages<br>sont affichés sous "Liste des messages".                                                                                                    |

### Sorties de courant, contacts, entrées OK

Sélection menu : Programmation/Module BASE Remarque : Mode HOLD actif

| Menu           | Afficheur                                                                                                    | Programmation du module<br>BASE                                                                                                    |
|----------------|----------------------------------------------------------------------------------------------------|----------------------------------------------------------------------------------------------------|
| рат<br>Валараг | Image: Contact K4 (NAMUR défail)         Contact K4 (NAMUR défail)         Contact K4 (NAMUR défail)         Contact K4 (NAMUR hold)         Contact K2 (NAMUR HOLD)         Contact K1 (seuil)         Contact K1 (Seuil)         Entrées OK1, OK2                                                                                                    | <ul> <li>Programmation de la sortie courant</li> <li>Activer la programmation</li> <li>Entrer le code d'accès</li> <li>Sélectionner module BASE</li> <li>Sélectionner "Courant sortie"</li> </ul>                                                      |
|                | Paramètre     Non       Caractéristique     PH       Sortie     PH       Début     rH       Fin     S/cm       Comportement en cas de mess     °C       Interruption     OK                                                                                                    | • Sélection paramètre                                                                                                    |
|                | Image: Solution of the solution of the soluti | <ul> <li>Sélection caractéristique,<br/>par ex. "linéaire" : La sortie de courant<br/>suit le paramètre de manière linéaire.<br/>La plage de paramètres à enregistrer<br/>est définie en saisissant des valeurs de<br/>"début" et de "fin".</li> </ul> |

### Correspondance des valeurs mesurées : début (4 mA) et fin (20 mA)

5

Exemple 1 : Plage de mesure 0 ... 14 [mA]

5 7

14 [pH]

0

Courant sortie

20

4

Exemple 2 : Plage de mesure 5 ... 7 Avantage : résolution supérieure dans la plage considérée [mA] 20 4

7 [pH]

### Sorties courant : Caractéristiques

Sélection menu : Programmation/Module BASE

### • Caractéristique linéaire

La sortie de courant suit le paramètre de manière linéaire.

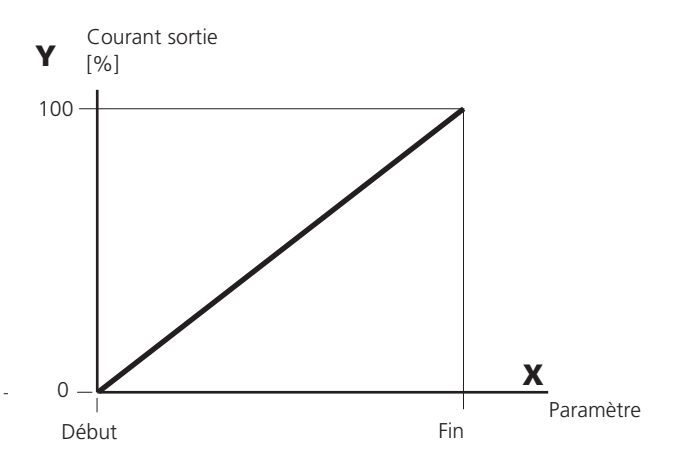

#### • Caractéristique trilinéaire

Nécessite l'introduction de deux points angulaires supplémentaires :

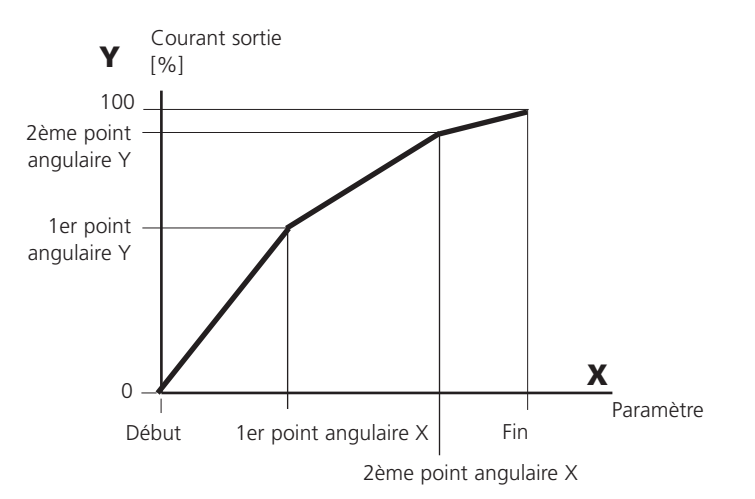

### • Remarque : Caractéristique bilinéaire

Dans le cas d'une caractéristique linéaire, les valeurs des deux points angulaires (1er et 2e) sont paramétrées à l'identique.
#### • Caractéristique fonction

Le déroulement non linéaire du courant de sortie permet d'effectuer des mesures sur plusieurs décades, par ex. de mesurer de très petites valeurs avec une grande résolution ainsi que des valeurs élevées (à faible résolution).

Obligatoire : introduction de la valeur pour le courant de sortie à 50 %.

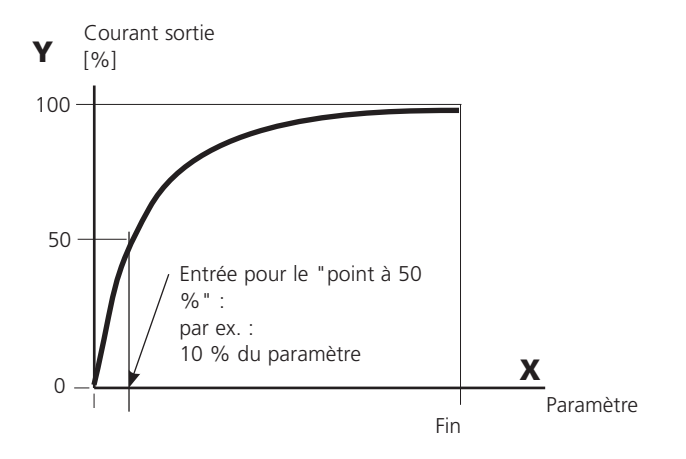

#### Formule de la caractéristique

| Courant de sortie (4 20 mA) $=$ |                   | (1+K)x | - 16 mA + . | 4 m 4 |
|---------------------------------|-------------------|--------|-------------|-------|
| cour                            |                   | 1+Kx   | 10 11/1 1   |       |
| К –                             | F + I - 2 * X50 % |        | x —         | M - I |
| κ –                             | X50 % - I         |        | × = -       | F - I |

| 1:      | Valeur initiale à 4 mA                                |
|---------|-------------------------------------------------------|
| X50 % : | Valeur 50 % à 12 mA (plage courant de sortie 4 20 mA) |
| F :     | Valeur finale à 20 mA                                 |
| M :     | Valeur mesurée                                        |

#### Caractéristique de sortie logarithmique sur une décade :

- I : 10 % du paramètre maximal
- X50 % : 31,6 % du paramètre maximal
- F: Paramètre maximal

#### Caractéristique de sortie logarithmique sur deux décades :

 I:
 1 % du paramètre maximal

 X50 %:
 10 % du paramètre maximal

 F:
 Paramètre maximal

### Filtre de sortie

Constante de temps

#### Constante de temps du filtre de sortie

Un filtre passe-bas dont la constante de temps est réglable peut être activé pour stabiliser la sortie de courant. Quand un saut se produit en entrée (100 %), le niveau en sortie lorsque la constante de temps est atteinte est de 63 %. La constante de temps peut être réglée entre 0 et 120 s. Si elle est réglée sur 0 s, la sortie de courant suit la valeur d'entrée.

#### **Remarque :**

Le filtre n'agit que sur la sortie de courant et sur sa valeur dans l'afficheur secondaire et non pas sur l'afficheur, les seuils et le régulateur !

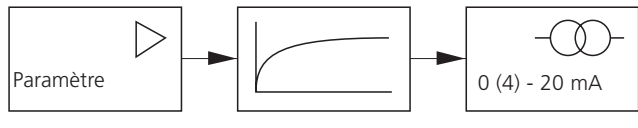

Constante de temps 0 ... 120 s

### Signaux NAMUR : Sorties courant

Comportement en cas de messages : HOLD, signal 22 mA

#### Comportement en cas de messages

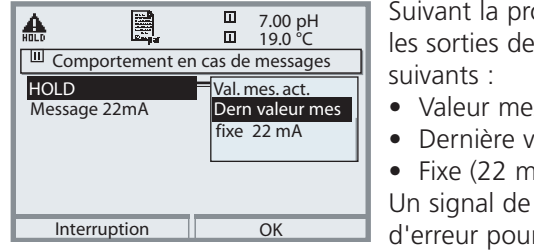

Suivant la programmation ("Messages"), les sorties de courant prennent l'un des états

- Valeur mesurée actuelle
- Dernière valeur mesurée (fonction HOLD)
- Fixe (22 mA)

Un signal de 22 mA peut être généré en cas d'erreur pour le paramètre sélectionné (1e valeur de mesure principale).

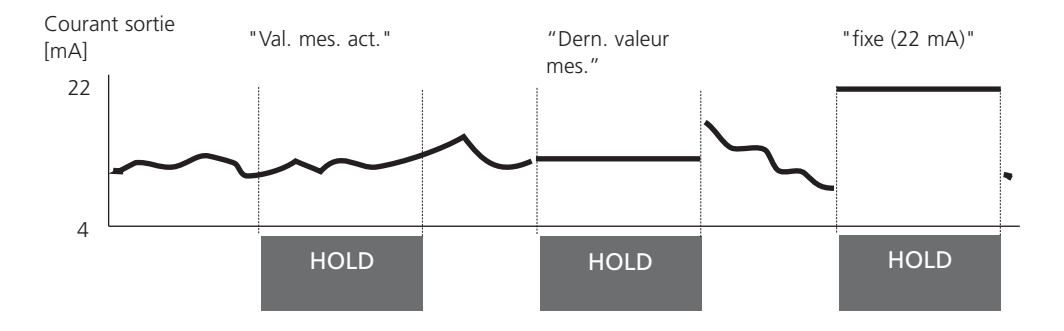

#### Message en cas de dépassement de la plage de courant

A l'état d'origine, le message "Nécessité d'entretien" (AVER) est généré en cas de dépassement de la plage de courant (< 3,8 mA ou > 20,5 mA).

Ce préréglage peut être modifié dans la programmation du module correspondant, dans le menu "Messages".

Pour générer un message de "défaillance", la fonction "Limites variables" doit être attribuée à la surveillance du paramètre mesuré :

Programmation / <Module de mesure> / Messages / Limites variables / Défaillance Limit ...

Les mêmes valeurs que celles de la sortie de courant sont attribuées aux limites de défaillance :

Programmation / Module BASE / Courant sortie / Paramètre Début – Fin

### Signaux NAMUR : Contacts de commutation

Défaillance, nécessité d'entretien, HOLD (contrôle fonctionnel)

A la livraison, les sorties relais libres de potentiel du module BASE sont préprogrammées sur les signaux NAMUR :

#### Défaillance

Nécessité d'entretien HOLD Contact K4, contact de repos (message coupure de courant) Contact K3, contact de travail Contact K2, contact de travail

| đ  |                                        |      |      |         |        |      | 7.00 pH<br>19.0 ℃ |
|----|----------------------------------------|------|------|---------|--------|------|-------------------|
|    | Мос                                    | lule | BASE | (Spécia | aliste | e)   |                   |
|    | Courant sortie I1<br>Courant sortie I2 |      |      |         |        |      |                   |
|    | Co                                     | ntac | t K4 | (ΝΑΛ    | 1UR    | Défa | ail)              |
| ď, | Co                                     | ntac | t K3 | (NAN    | /UR    | néce | ess.entret.)      |
|    | Co                                     | ntac | t K2 | (NAN    | /UR    | HOL  | .D)               |
|    | Co                                     | ntac | t K1 | (Seui   | il)    |      |                   |
|    |                                        | Ret  | tour |         |        | Ĥ    | Interdire         |

**Signaux NAMUR ;** Correspondance des contacts à la livraison

- Activer la programmation, ensuite :
- Niveau spécialiste
- Activer le module BASE (fig.)
- Une temporisation peut être programmée pour

"Nécessité d'entretien" et "Défaillance". Lorsqu'un message d'alarme est émis, le contact n'est activé qu'après l'écoulement de la temporisation.

#### Défaillance est actif :

lorsque la valeur programmée "Défaillance Limit Hi" ou "Défaillance Limit Lo" est dépassée, lorsque les limites des plages de mesure de l'appareil sont dépassées ou pour tout autre message de défaillance. Cela signifie que l'équipement de mesure ne fonctionne plus correctement ou que des paramètres du processus ont atteint une valeur critique.

Défaillance n'est pas actif en "HOLD" (contrôle fonctionnel).

#### Nécessité d'entretien est actif

lorsqu'une valeur programmée "Avertissement limit Hi" ou "Avertissement limit Lo" a été dépassée ou dans le cas d'autres messages d'avertissement. Cela signifie que l'équipement de mesure fonctionne encore correctement mais nécessite un entretien ou que des paramètres du processus ont atteint une valeur qui nécessite une intervention.

Avertissement n'est pas actif en "HOLD" (contrôle fonctionnel).

#### HOLD est actif :

- pendant le calibrage
- pendant l'entretien (générateur de courant, entretien des postes de mesure)
- lors de la programmation au niveau exploitation et spécialiste
- pendant un cycle de rinçage automatique.

#### Câblage de sécurité des contacts de commutation

Les contacts des relais sont sujets à une érosion électrique. Celle-ci réduit la durée de vie des contacts, notamment avec des charges inductives et capacitives. Pour supprimer la formation d'étincelles et d'arcs, on utilise par ex. des circuits RC, des résistances non linéaires, des résistances série et des diodes.

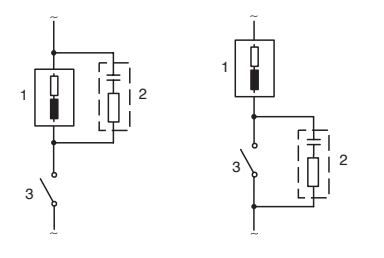

#### Applications typiques en CA avec une charge inductive

- 1 Charge :
- 2 Circuit RC, par ex. RIFA PMR 209 Circuits RC typiques par ex. condensateur 0,1 μF, résistance 100 ohms / 1 W
   3 Contact

#### - - - -

#### Attention !

La charge admissible des contacts de commutation ne doit pas être dépassée non plus pendant les commutations !

#### Remarques concernant les contacts de commutation

A l'état d'origine, les contacts relais conviennent également pour des signaux de faible intensité (à partir d'env. 1 mA). La commutation de courants supérieurs à env. 100 mA entraîne une usure de la dorure. Dans ce cas, les relais ne commutent plus de manière fiable les courants de faible intensité.

# **Contacts de commutation**

Programmation/Module BASE/Contacts de commutation

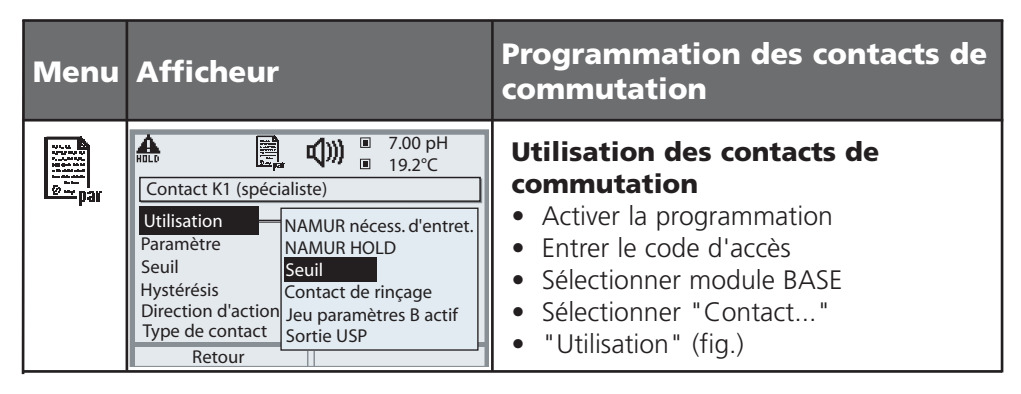

Module BASE

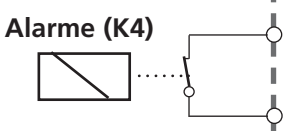

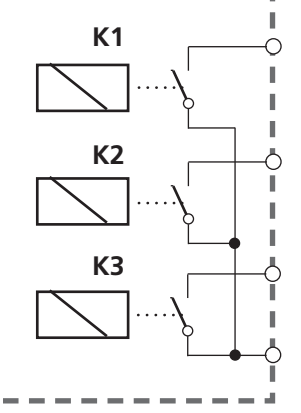

#### Affectation des

**contacts :** voir la plaque à bornes Module BASE

Le module BASE dispose de 4 relais (charge max. CA/CC de 30 V / 3 A).

Le contact K4 est prévu pour le message Défaillance. La commutation peut être réglée (contact de travail ou de repos), la temporisation de connexion et de déconnexion peut, elle aussi, être paramétrée.

# Le module BASE dispose de trois contacts de commutation libres à la livraison :

- K3 : NAMUR nécessité d'entretien
- K2 : NAMUR HOLD (contrôle fonctionnel)
- K1 : Seuil

#### K1-K3 sont programmables ("Utilisation") :

- NAMUR nécessité d'entretien
- NAMUR HOLD
- Seuil
- Contact de rinçage
- Jeu de paramètres B actif
- Sortie USP (uniquement module Cond)
- Enr. KI actif
- Sensoface
- Commande d'alarme

# Contact de rinçage

Programmation/Module BASE/Contacts de commutation/Utilisation/ Contact de rinçage

| Menu    | Afficheur | Programmer le contact de<br>rinçage                                                                                                    |
|---------|-----------|----------------------------------------------------------------------------------------------------|
| Bar par |           | <ul> <li>Utilisation des contacts de commutation</li> <li>Activer la programmation</li> <li>Entrer le code d'accès</li> <li>Sélectionner module BASE</li> <li>Sélectionner contact (p. ex. K1)</li> <li>"Contact de rinçage" (Fig.)</li> </ul> Programmer le contact de rinçage <ul> <li>Spécifier l'intervalle rinçage</li> <li>Spécifier la durée de rinçage</li> <li>Pendant le délai spécifié, l'état de fonctionnement "HOLD" est actif.</li> <li>Spécifier le type de contact</li> </ul> |
|         | netour    | (par ex. "travall N/O")                                                                                                    |

#### Remarques pour la programmation de la fonction "contact de rinçage"

- Le mode "HOLD" (ex. au cours d'une programmation) retarde l'exécution de la fonction "Contact de rinçage"
- Il est possible de programmer jusqu'à 3 fonctions de rinçage (contacts K1 à K3) indépendantes les unes des autres.
- Les fonctions de rinçage ne fonctionnent pas de manière synchronisée entre elles

#### Comportement par rapport au temps

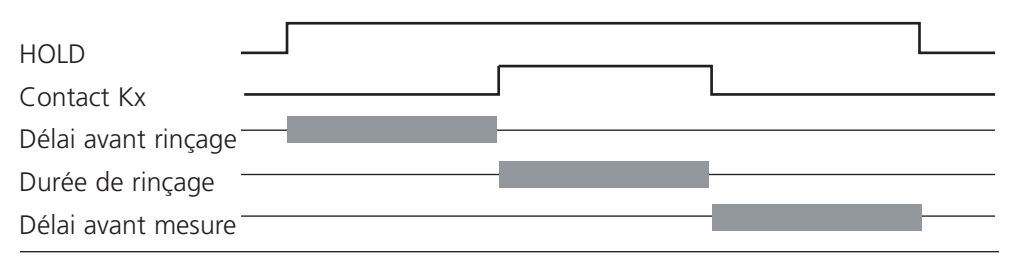

# Seuil, hystérésis, type de contact

Programmation/Module BASE/Contacts de commutation/Utilisation

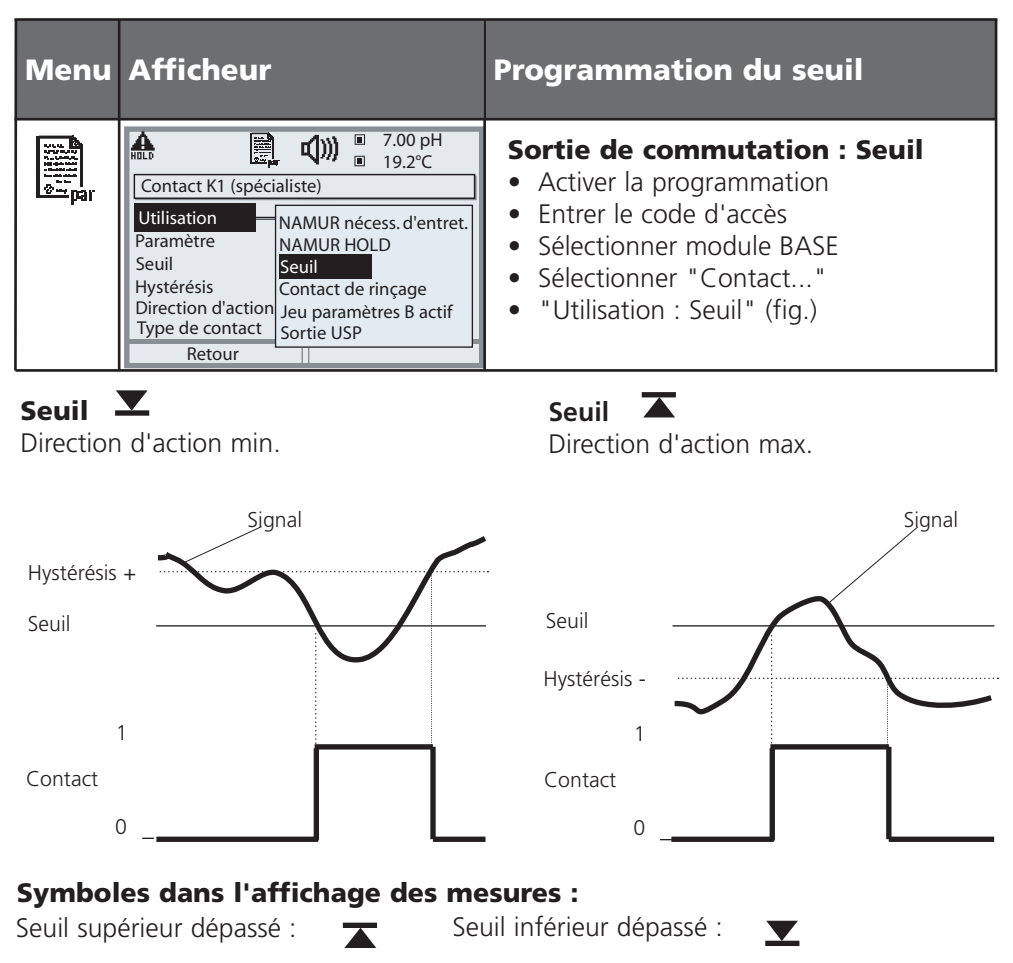

#### Hystérésis

Plage de tolérance autour du seuil, dans laquelle la commutation n'est pas encore déclenchée. Permet d'obtenir une commutation intelligente à la sortie et d'absorber les petites variations du paramètre (fig.).

#### Type de contact

Définit si le contact actif est fermé (travail) ou ouvert (repos).

# Entrées OK1,OK2. Définir le niveau.

Programmation/Module BASE/Entrées OK1, OK2 **Remarque :** Mode HOLD (programmation : module BASE)

| Menu    | Afficheur                                                                                                    | Programmation des entrées OK                                                                                                    |
|---------|----------------------------------------------------------------------------------------------------|----------------------------------------------------------------------------------------------------|
| Bur bat | ▲       ●       7.00 pH<br>19.2°C         Entrées OK1, OK2 (spécialiste)         ▲       OK2 Utilisation voir<br>"Matrice commande fonctions"         OK1 utilisation<br>OK2 Utilisation       Non<br>HOLD         Retour       ■                                                                                                    | <ul> <li>OK1 utilisation</li> <li>Activer la programmation</li> <li>Saisir le code d'accès</li> <li>Sélectionner module BASE</li> <li>Sélectionner "Entrées OK1/OK2"</li> <li>Sélectionner "OK1 Utilisation"</li> </ul>                       |
|         | Image: Constraint of the second second se | <ul> <li>Niveau de commutation OK1/OK2</li> <li>Activer la programmation</li> <li>Saisir le code d'accès</li> <li>Sélectionner module BASE</li> <li>Sélectionner "Entrées OK1/OK2"</li> <li>Définir le niveau de commutation actif</li> </ul> |

Le module BASE dispose de deux entrées numériques OK1 et OK2. Un signal de commande permet d'activer les fonctions suivantes (selon la programmation) :

- OK1 : "Non" ou "HOLD" (contrôle fonct.) ;
- OK2 : Sélection du menu Commande système/Matrice commande des fonctions ("Non", "Jeu paramètres A/B", "début enr. KI")

Le niveau de commutation pour le signal de commande doit être programmé : (actif 10...30 V ou actif < 2 V).

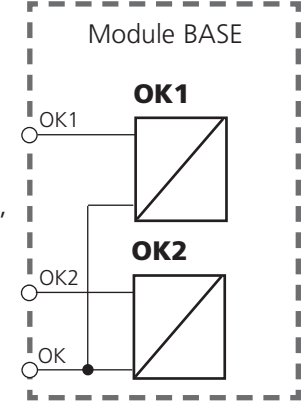

# Changement de jeu de paramètres par OK2

Programmation/Commande système/Matrice commande des fonctions **Remarque :** Mode HOLD (programmation : module BASE)

#### Jeux de paramètres

2 jeux de paramètres complets (A, B) sont prévus dans l'appareil. Le changement de jeu peut se faire via l'entrée OK2.

Un contact de commutation permet de signaler quel jeu est activé.

Un symbole signale le jeu de paramètres en cours dans l'affichage des mesures : all ou all ou all ou best des mesures en cours dans l'affichage des mesures en cours dans l'affichage

| Menu                                   | Afficheur                                                                                                    | Jeux de paramètres                                                                                                    |
|----------------------------------------|----------------------------------------------------------------------------------------------------|----------------------------------------------------------------------------------------------------|
| ora<br>Bar<br>Bar<br>Bar<br>Bar<br>Bar | Image: Non-Section 24.8 °C         Matrice commande de fonctions         ParSet KI-Rec ♥ Fav EC400         Entrée OK2       O       -         Softkey gauche       O       -       -         Softkey droite       O       -       -         Profibus DO 2       O       -       -         Retour       Lier | <ul> <li>Changement de jeu de paramè-<br/>tres (A, B) par l'entrée OK2</li> <li>Activer la programmation</li> <li>Commande système</li> <li>Matrice commande fonctions</li> <li>Sélection "OK2"</li> <li>Lier "Jeu de paramètres A/B"</li> </ul> |
|                                        | Image: Contact K3 (spécialiste)     NAMUR nécess.entret.       Utilisation     NAMUR nécess.entret.       Type de contact     NAMUR HOLD       Retard enclench.     Seuil       Contact de rinçage     Jeu paramètres B actif       Sortie USP     Interruption                                             | <ul> <li>Signalisation du jeu de paramètres actif par le contact de commutation</li> <li>Activer la programmation</li> <li>Module BASE</li> <li>Sélection contact</li> <li>Usage : "Jeu de paramètres"</li> </ul>                                |

#### Remarque

Le changement ne fonctionne pas si on travaille avec SW 700-102 sur la carte SmartMedia.

### Entretien

#### Contrôle capteur, compensation de la sonde de température **Remarque :** Mode HOLD actif

| Menu           | Afficheur                                                                                                    | Entretien                                                                                                    |
|----------------|----------------------------------------------------------------------------------------------------|----------------------------------------------------------------------------------------------------|
| (III)<br>maint | Image: Constraint of the second second se | <b>Sélectionner Entretien</b><br>A partir du mode Mesure :<br>Touche <b>menu</b> : Sélection menu.<br>Sélectionner Entretien (maint) à l'aide des<br>touches fléchées, valider avec <b>enter</b> .<br>Code d'accès (d'origine) : 2958<br>Choisir ensuite Module pH.                                                                                                    |
|                | Π         Π         7.00 pH           Π         22.3 °C           Π         Contrôle capteur           Entrée pH         -56 mV           Entrée ORP         200 mV           RTD         1100 Ω           Température         25 °C           Impédance réf. (25 °C)         086.5 kΩ                                                                                                    | <b>Contrôle capteur</b><br>pour valider le capteur et l'ensemble du<br>traitement de la valeur mesurée.                                                                                                    |
|                | Retour         Image: Compensation sonde tempé         Compens. tolér. sonde et résist. câble         Introduire tempér mesurée du milieu         Compens. installation         Oui         Température processus : 22.3 °C         Retour                                                                                                    | <b>Compensation de la sonde de température</b><br>Cette fonction sert à compenser la tolérance propre de la sonde de température et l'influence de la résistance des câbles en vue d'augmenter la précision de la mesure de température. Cette compensation ne doit être effectuée qu'après avoir mesuré avec précision la température du processus à l'aide d'un thermomètre de référence calibré !<br>L'erreur de mesure du thermomètre de référence ne doit pas excéder 0,1 °C. Une compensation sans mesure exacte peut fausser fortement la valeur mesurée affichée ! |

# Fonctions de diagnostic

Descriptif appareil, Module FRONT, Module BASE

| Menu  | Afficheur                                                                                                    | Fonctions de diagnostic                                                                                                    |
|-------|----------------------------------------------------------------------------------------------------|----------------------------------------------------------------------------------------------------|
| Ødiag | Image: Constraint of the second system       0.53 pH         Image: Constraint of the second system       22.7 °C         Descriptif appareil       Module pH 2700         Image: Constraint of the second system       Entrée pour pH, ORP et °C         Matériel : 1, logiciel : 2       Numéro de série : 0002283         Module       FRONT BALE       Image: Constraint of the second system         Retour       Capteur ISM                                                                                                    | Descriptif de l'appareil<br>Sélection du module avec les touches<br>fléchées :<br>Informations sur tous les modules<br>connectés : fonction, numéro de série,<br>version du matériel et du logiciel et<br>options de l'appareil. |
|       | Image: Second second second | Module FRONT<br>Le module dispose du système de gestion<br>de l'afficheur et du clavier. Possibilités de<br>test :<br>• Diagnostic module<br>• Test afficheur<br>• Test clavier                                                  |
|       | Image: Constraint of the second second se | Module BASE<br>Le module génère les signaux de sortie<br>standard. Possibilités de test :<br>• Diagnostic module<br>• Etat entrée / sortie                                                                                       |
|       | Retour     ♥ Entrer favori       Image: Second second seco                   | Exemple :<br>Module BASE, état entrée/sortie.                                                                                                    |

# Diagnostic module

Diagnostic module, Contrôle capteur, ServiceScope

| Menu                | Afficheur                                                                                                    | Diagnostic module,<br>Contrôle capteur, ServiceScope                                                                                                    |
|---------------------|----------------------------------------------------------------------------------------------------|----------------------------------------------------------------------------------------------------|
|                     | Image: Choising Choising       Choising Choising       Choising       Choising       Choising       Choising       Choising       Choising       Choising       Choising       Choising       Choising       Choising       Choising       Choising                                                                                                    | Activer le diagnostic<br>à partir du mode Mesure :<br>Touche menu : Sélection menu.<br>Sélectionner le diagnostic<br>avec les touches fléchées,<br>valider avec <b>enter</b> .<br>Choisir ensuite Module pH.                                                                                          |
| (V) <sub>diag</sub> | Image: Second system       Image: Second system         Image: Second system       Image: Second system         Image: Second | Le menu Diagnostic donne une vue<br>d'ensemble des fonctions de diagnostic<br>disponibles. <u>Les messages entrés comme</u><br><u>"favoris"</u> peuvent être appelés directe-<br>ment depuis le mode Mesure via softkey.<br>Réglage :<br>Programmation/Commande système/<br>Matrice commande fonction |
|                     | ☐ 0 contrôle capteur                                                                                                    | <b>Diagnostic module</b><br>Test de fonction interne (sans fig.).                                                                                                    |
|                     | Entrée pH     43 mV       Entrée ORP     -109 mV       RTD     1.100 kΩ       Température     25.6 °C       Impédance él. verre (25°C)     322.8 MΩ       Impédance réf. (25°C)     80.0 kΩ       Retour                                                                                                    | <b>Contrôle capteur</b><br>Affiche les mesures fournies par le cap-<br>teur à cet instant. Fonction importante<br>de diagnostic et de validation!<br>(Voir également sous Entretien                                                                                                    |
|                     | Retour                                                                                                    | <b>ServiceScope</b><br>Surveillance du signal d'entrée pH.<br>Représentation de l'évolution dans le<br>temps des niveaux de parasites.<br>Si le niveau de parasitage dépasse le seuil<br>de défaillance, un message est généré.                                                                       |

# **Diagnostic module**

Informations sur l'état général du système de mesure Sélection menu : Diagnostic

| Menu                     | Afficheur                                                                                                    | Fonctions de diagnostic                                                                                                    |
|--------------------------|----------------------------------------------------------------------------------------------------|----------------------------------------------------------------------------------------------------|
|                          | Sélection menu<br>Sélection menu<br>Cal Maint Cal Choisir : 1 [enter]<br>Retour à la mesure Lingua                                                                                                    | Activer le diagnostic<br>à partir du mode Mesure :<br>Touche <b>menu</b> : Sélection menu.<br>Sélectionner le diagnostic<br>avec les touches fléchées,<br>valider avec <b>enter</b> .                                                                                                    |
| <b>V</b> <sub>diag</sub> | Image: State of the state of the state  | Le menu "Diagnostic" donne une vue<br>d'ensemble des fonctions de diagnostic<br>disponibles. Les fonctions entrées comme<br>"favoris" peuvent être appelées directe-<br>ment depuis le mode Mesure.                                                                                                    |
|                          | Image: Second system     Image: Second system     7.20 pH       Liste des messages     1 msg.       Image: Second system     1 msg.                                                                                                    | <b>Liste des messages actuels</b><br>Affiche en texte clair les messages<br>d'avertissement ou de défaillance actifs.                                                                                                    |
|                          | Image: Constraint of the state of the state of the s | Journal de bord<br>Affiche les 50 derniers événements avec<br>le numéro de message, la date, l'heure,<br>le module déclencheur et le message en<br>texte clair. Ceci permet de réaliser une<br>documentation pour l'assurance qualité<br>suivant les normes ISO 9000 et suivantes.<br>Journal de bord étendu :<br>Carte SmartMedia (SW 700-104) |

# Diagnostic module

Minuteur de calibrage, Minuteur de calibrage adaptatif, Ajustage par tolérances

| Menu        | Afficheur                                                                                                    | Minuteur de calibrage, enregis-<br>treur de bande de tolérance                                                                                                    |
|-------------|----------------------------------------------------------------------------------------------------|----------------------------------------------------------------------------------------------------|
| R           | 7.00 pH<br>22.3 °C<br>□ CTime 160h ♥ Menu Favoris                                                                                                    | <b>Minuteur calibrage</b><br>Le minuteur de calibrage prévient par un<br>message de la nécessité d'effectuer un<br>nouveau calibrage lorsqu'un délai pré-<br>programmé est écoulé (programmation,<br>module pH, préréglage cal.). Le temps<br>déjà écoulé peut être consulté dans le<br>mode Mesure via une softkey (afficheur<br>secondaire : "CTime").                                                                                                 |
| (V)<br>diag | Image: System state state | Minuteur de calibrage adaptatif<br>Le délai jusqu'au prochain calibrage est<br>raccourci en fonction de la température<br>et de la valeur pH ; ancienne chaîne de<br>mesure = minuteur s'écoulant plus vite.                                                                                                    |
|             | Image: Constraint of the state of the state of the st | <b>Ajustage par tolérances</b><br>Fonction supplémentaire SW 700-005<br>Enregistrement des plages de tolérance<br>pour le zéro et la pente en fonction du<br>temps. Si les valeurs déterminées lors<br>d'un calibrage dépassent les seuils de<br>tolérance, le calibrage est repris comme<br>ajustage. L'affichage est graphique ou<br>sous forme de liste. La bande de tolé-<br>rance (zéro, pente) est préprogrammée<br>(module pH, préréglages cal.). |

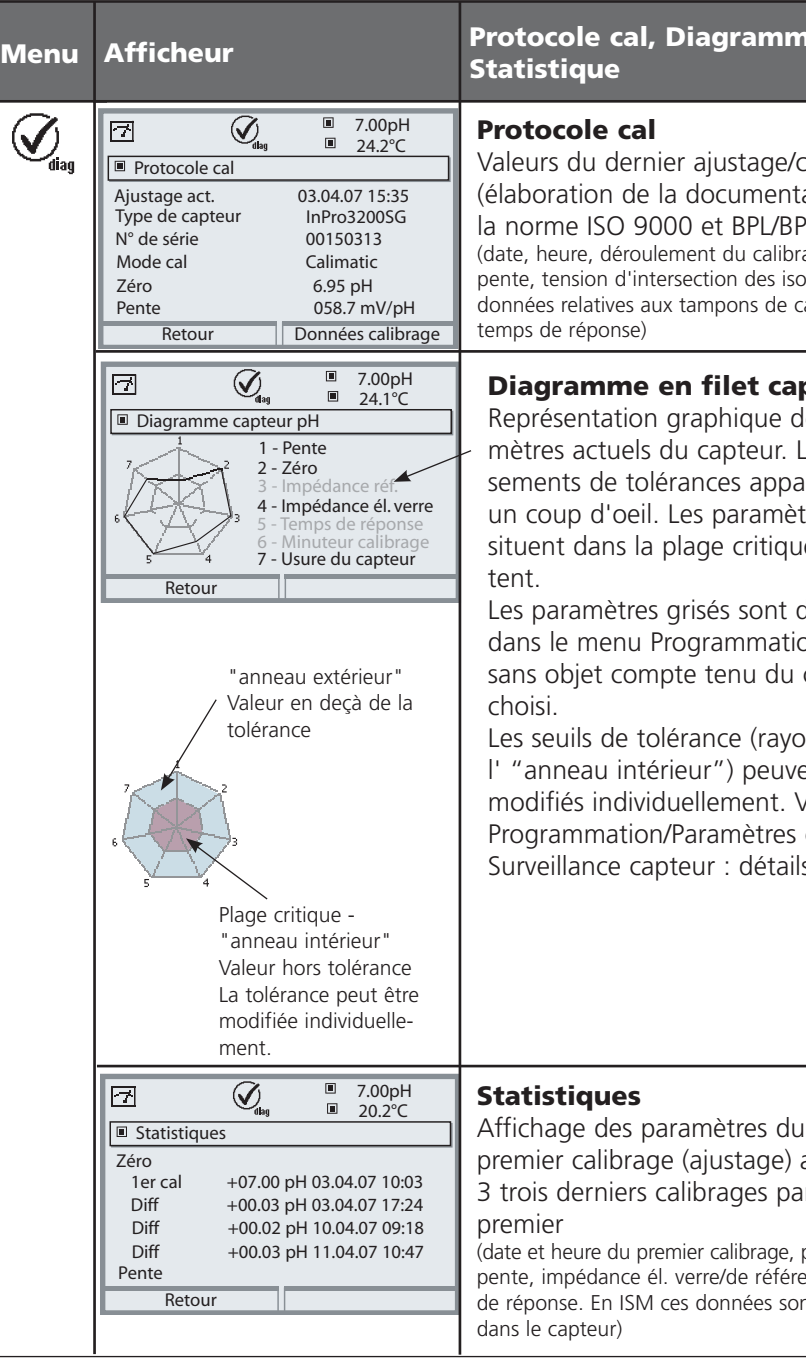

# Protocole cal, Diagramme capteur,

Valeurs du dernier ajustage/calibrage (élaboration de la documentation selon la norme ISO 9000 et BPI/BPE) (date, heure, déroulement du calibrage, zéro et pente, tension d'intersection des isothermes, données relatives aux tampons de calibrage et aux

#### Diagramme en filet capteur

Représentation graphique des paramètres actuels du capteur. Les dépassements de tolérances apparaissent en un coup d'oeil. Les paramètres qui se situent dans la plage critique cliqno-

Les paramètres grisés sont désactivés dans le menu Programmation ou sont sans objet compte tenu du capteur

Les seuils de tolérance (rayon de l' "anneau intérieur") peuvent être modifiés individuellement. Voir Programmation/Paramètres capteur/ Surveillance capteur : détails.

Affichage des paramètres du capteur du premier calibrage (ajustage) ainsi que des 3 trois derniers calibrages par rapport au

(date et heure du premier calibrage, point zéro et pente, impédance él. verre/de référence et temps de réponse. En ISM ces données sont contenues

## Entrer des messages de diagnostic comme favoris

Sélection menu : Programmation/Commande système/ Matrice commande des fonctions

#### Afficheurs secondaires (1)

Selon le préréglage d'usine sont affichées ici des valeurs supplémentaires en mode Mesure. Un appui sur la touche softkey correspondante (2) affiche les mesures délivrées par les modules, en plus de la date et de l'heure.

En outre, les **touches softkey (2)** peuvent être utilisées pour commander des fonctions. L'affectation d'une fonction à une touche softkey se fait dans

#### Programmation/Commande système/ Matrice commande fonctions

Fonctions pouvant être commandées par touches softkey :

- Sélection du jeu de paramètres
- Enregistreur KI début/fin
- Favoris
- EC400 (commande de sonde automatique)

#### Favoris

Des fonctions de diagnostic préalablement choisies peuvent être activées directement depuis le mode Mesure au moyen d'une touche softkey. La sélection de favoris est expliquée à la page suivante.

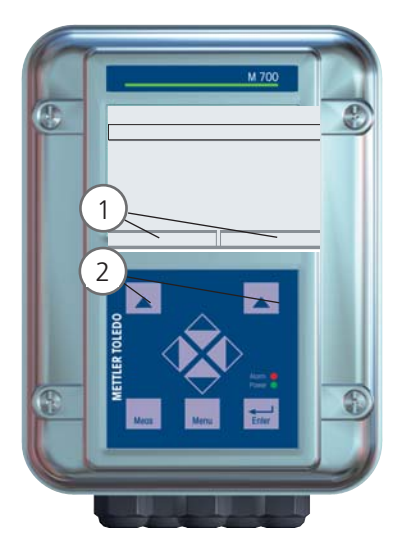

| HOLD                                                            |                       |                       | 7.00 p<br>25.6 °          | оН<br>С           |
|-----------------------------------------------------------------|-----------------------|-----------------------|---------------------------|-------------------|
| Matrice comma                                                   | nde fo                | onction               | s (spéci                  | aliste)           |
| Entrée OK2<br>Softkey gauche<br>Softkey droite<br>Profibus DO 2 | ParSet<br>O<br>O<br>O | KI-Rec<br>O<br>O<br>O | ♥ Fav<br>-<br>0<br>●<br>- | EC400<br><br><br> |
| Retour                                                          |                       | ۲                     | Lier                      |                   |

#### Exemple :

Sélection de "Favoris" avec la touche "Softkey droite" correspondante

Régler la fonction touche softkey : Sélectionner la fonction souhaitée à l'aide des touches fléchées, la marquer avec la touche softkey "Lier" et valider avec **enter**.

Autoriser une fonction : "Séparer" avec la touche softkey, valider avec **enter**.

| Menu          | Afficheur                                                                                                    | Sélection de favoris                                                                                                    |
|---------------|----------------------------------------------------------------------------------------------------|----------------------------------------------------------------------------------------------------|
|               | 7.00 pH<br>24.0 °C<br>09.03.07 ♥ Menu Favoris                                                                                                    | Menu Favoris<br>Les fonctions de diagnostic peuvent être<br>activées directement depuis le mode<br>Mesure au moyen d'une touche softkey.<br>Les "favoris" sont définis dans le menu<br>Diagnostic.                                                                                                    |
| <b>O</b> diag | Image: Choising in the second second seco | <ul> <li>Sélection de favoris</li> <li>Touche menu : Sélection menu</li> <li>Sélectionner le diagnostic avec les<br/>touches fléchées, valider avec enter.</li> <li>Sélectionner ensuite le module,<br/>valider avec enter.</li> </ul> Entrer ou effacer un favori : <ul> <li>"Entrer favori" permet d'activer la fonc-<br/>tion de diagnostic sélectionnée directe-<br/>ment depuis le mode Mesure au moyen<br/>d'une softkey.</li> <li>Un symbole coeur apparaît en regard de<br/>la ligne de menu.</li> </ul> |
|               | 7.00 pH<br><b>7.00</b> pH<br><b>24.0</b> ℃<br>09.03.07 (♥ Menu Favoris                                                                                                    | La touche <b>meas</b> permet de revenir à la<br>mesure. Si la fonction "Menu Favoris" a<br>été attribuée à la touche softkey, "Menu<br>Favoris" apparaît dans l'afficheur secon-<br>daire (voir "Matrice commande de fonc-<br>tions").                                                                                                    |

### **Remarque :**

Si la fonction "Menu Favoris" a été attribuée à une des deux touches softkey, les fonctions de diagnostic entrées comme "favoris" peuvent être activées directement depuis le mode Mesure.

# Fonctions de diagnostic

Informations sur l'état général du système de mesure Sélection menu : Diagnostic - Liste des messages actuels

| Menu                | Afficheur                                                                                                    | Fonctions de diagnostic                                                                                                    |
|---------------------|----------------------------------------------------------------------------------------------------|----------------------------------------------------------------------------------------------------|
|                     | Sélection menu         Sélection menu         Imaint         Imaint         Choisir :       Imaint         Choisir :       Imaint         Imaint       Imaint         Imaint       Imaint         Imaint       Imaint         Imaint       Imaint         Imaint       Imaint         Imaint       Imaint         Imaint       Imaint         Imaint       Imaint         Imaint       Imaint         Imaint       Imaint         Imaint       Imaint                                                                                                    | Activer le diagnostic<br>A partir du mode Mesure :<br>Touche menu : Sélection menu.<br>Sélectionner le diagnostic<br>avec les touches fléchées,<br>valider avec enter.                                                                                                    |
| (V) <sub>diag</sub> | Image: Second system       Image: Second system       7.00 pH 23.7 °C         Diagnostic       Image: Second system       23.7 °C         Diagnostic       Image: Second system       Image: Second system         Ø Journal de bord       Image: Second system       Image: Second system         Ø Descriptif popareil       Image: Second system       Image: Second system         Ø Module BASE       Image: Second system       Image: Second system         Retour       Image: Second system       Image: Second system                                                                                                    | Le menu "Diagnostic" donne une vue<br>d'ensemble des fonctions de diagnostic<br>disponibles. Les fonctions entrées comme<br>"favoris" peuvent être appelées directe-<br>ment depuis le mode Mesure.                                                                                                    |
|                     | Image: Constraint of the second system       1       7.00 pH         Image: Constraint of the second system       25.6°C         Liste des messages       8 msg.         D062       Image: Constraint of the second system       8 msg.         D062       Image: Constraint of the second system       8 msg.         D062       Image: Constraint of the second system       8 msg.         D062       Image: Constraint of the second system       10 msg.         D013       Image: Constraint of the second system       15 msg.         D013       Image: Constraint of the second system       15 msg.         P092       Image: Constraint of the second system       10 msg.         Retorn       Retorn       10 msg. | <ul> <li>Liste des messages actuels.</li> <li>Affiche en texte clair les messages<br/>d'avertissement ou de défaillance actifs.</li> <li>Nombre de messages</li> <li>Au-delà de 7 messages, une barre de défilement<br/>apparaît à droite de l'afficheur. Utilisez les tou-<br/>ches fléchées haut/bas pour la faire défiler.</li> <li>Numéro de message</li> <li>Voir liste des messages pour description</li> <li>Indicateur de module</li> <li>Indique le module à l'origine du message</li> </ul> |

### Messages module pH 2700(X)

| N°   | Message pH                                                | Type de<br>message |
|------|-----------------------------------------------------------|--------------------|
| P008 | Traitement des mesures (données de compensation)          | DEFA               |
| P009 | Défaillance du module (somme de contrôle Flash progiciel) | DEFA               |
| P010 | Plage de mesure pH                                        | DEFA               |
| P011 | Alarme pH LO_LO                                           | DEFA               |
| P012 | Alarme pH LO                                              | AVER               |
| P013 | Alarme pH HI                                              | AVER               |
| P014 | Alarme pH HI_HI                                           | DEFA               |
| P015 | Plage de mesure température                               | DEFA               |
| P016 | Alarme température LO_LO                                  | DEFA               |
| P017 | Alarme température LO                                     | AVER               |
| P018 | Alarme température HI                                     | AVER               |
| P019 | Alarme température HI_HI                                  | DEFA               |
| P020 | Plage de mesure ORP                                       | DEFA               |
| P021 | Alarme ORP LO_LO                                          | DEFA               |
| P022 | Alarme ORP LO                                             | AVER               |
| P023 | Alarme ORP HI                                             | AVER               |
| P024 | Alarme ORP HI_HI                                          | DEFA               |
| P025 | Plage de mesure rH                                        | AVER               |
| P026 | Alarme rH LO_LO                                           | DEFA               |
| P027 | Alarme rH LO                                              | AVER               |
| P028 | Alarme rH HI                                              | AVER               |
| P029 | Alarme rH HI_HI                                           | DEFA               |
| P030 | Plage de mesure point zéro                                | AVER               |
| P035 | Plage de mesure pente                                     | AVER               |
| P040 | Plage de mesure tension isotherme Uis                     | AVER               |
| P045 | Plage de mesure mV                                        | AVER               |

| N°   | Message pH                                                | Type de<br>message |
|------|-----------------------------------------------------------|--------------------|
| P046 | Alarme mV LO_LO                                           | DEFA               |
| P047 | Alarme mV LO                                              | AVER               |
| P048 | Alarme mV HI                                              | AVER               |
| P049 | Alarme mV HI_HI                                           | DEFA               |
| P050 | Température Plage de mesure température                   | DEFA               |
| P060 | SENSOFACE SAD : Pente                                     | programmable       |
| P061 | SENSOFACE SAD : Zéro                                      | programmable       |
| P062 | SENSOFACE SAD : Impédance de référence (Sensocheck)       | programmable       |
| P063 | SENSOFACE SAD : Impédance de verre (Sensocheck)           | programmable       |
| P064 | SENSOFACE SAD : Temps de réponse                          | programmable       |
| P065 | SENSOFACE SAD : Minuteur de calibrage                     | AVER               |
| P066 | SENSOFACE SAD : Calcheck (contrôle)                       | programmable       |
| P069 | SENSOFACE SAD : Calimatic (zéro/pente)                    | AVER               |
| P070 | SENSOFACE SAD : Usure du capteur                          | programmable       |
| P071 | SENSOFACE SAD : Courant de fuite ISFET                    | programmable       |
| P090 | Espace tampons (table tampons spécifiable)                | AVER               |
| P091 | Décalage zéro ORP                                         | AVER               |
| P092 | Bande tolérance                                           | AVER               |
| P110 | Compteur CIP                                              | programmable       |
| P111 | Compteur SIP                                              | programmable       |
| P112 | Compteur d'autoclavage                                    | programmable       |
| P113 | Durée de fonctionnement du capteur (durée d'utilisation)  | programmable       |
| P114 | Caractéristique ISFET                                     | programmable       |
| P115 | Remplacement corps de membrane                            | programmable       |
| P120 | Mauvais capteur ISM                                       | DEFA               |
| P121 | Capteur ISM (erreur caractéristiques / usine)             | DEFA               |
| P122 | Mémoire capteur ISM (erreur dans bloc de données de cal.) | AVER               |
| P123 | Capteur neuf, ajustage requis                             | AVER               |
| P130 | Cycle SIP compté                                          | Texte              |
| P131 | Cycle CIP compté                                          | Texte              |

| N°   | Message pH                               | Type de<br>message |
|------|------------------------------------------|--------------------|
| P200 | Niveau parasite, entrée pH               | DEFA               |
| P201 | Temp. calibrage                          | AVER               |
| P202 | Cal : tampon inconnu                     | Texte              |
| P203 | Cal : Même tampon                        | Texte              |
| P204 | Cal : tampon inversé                     | Texte              |
| P205 | Cal : capteur instable                   | Texte              |
| P206 | Cal : pente                              | AVER               |
| P207 | Cal : point zéro                         | AVER               |
| P208 | Cal : défaillance capteur (contrôle ORP) | DEFA               |
| P254 | Reset module                             | Texte              |

| N°   | Messages Calculation Block pH / pH | Type de message |
|------|------------------------------------|-----------------|
| A010 | Plage de mesure diff pH            | DEFA            |
| A011 | Alarme diff pH LO_LO               | DEFA            |
| A012 | Alarme diff pH LO                  | AVER            |
| A013 | Alarme diff pH HI                  | AVER            |
| A014 | Alarme diff pH HI_HI               | DEFA            |
| A015 | Plage de mesure diff température   | DEFA            |
| A016 | Alarme diff température LO_LO      | DEFA            |
| A017 | Alarme diff température LO         | AVER            |
| A018 | Alarme diff température HI         | AVER            |
| A019 | Alarme diff température HI_HI      | DEFA            |
| A020 | Plage de mesure diff ORP           | DEFA            |
| A021 | Alarme diff ORP LO_LO              | DEFA            |
| A022 | Alarme diff ORP LO                 | AVER            |
| A023 | Alarme diff ORP HI                 | AVER            |
| A024 | Alarme diff ORP HI_HI              | DEFA            |

#### Caractéristiques techniques M 700 pH 2700(X)

| Entrée pH/ORP                                  | Mesure simultanée pH et C                     | RP                    |                 |
|------------------------------------------------|-----------------------------------------------|-----------------------|-----------------|
| (EEx ia IIC)                                   | avec électrodes de verre ou ISFET             |                       |                 |
|                                                | Entrée électrode de verre o                   | u ISFET               |                 |
|                                                | Entrée électrode de référen                   | ce                    |                 |
|                                                | Entrée électrode Redox (OR                    | P) ou électr          | ode auxiliaire  |
| Plage de mesure (PM)                           | рН                                            | -2,00 +               | +16,00          |
|                                                | ORP                                           | -2000                 | +2000 mV        |
|                                                | rH                                            | 0,0 42                | ,5              |
| Tension adm. ORP + pH [mV]                     | 2000 mV                                       |                       |                 |
| Capacité adm. du câble                         | < 2 nF                                        |                       |                 |
| Entrée électrode de verre                      | Résistance d'entrée                           | > 1 x 10 <sup>1</sup> | <sup>12</sup> Ω |
|                                                | Courant d'entrée                              | < 1 x 10 <sup>-</sup> | 12 A ****       |
|                                                | Plage de mes. impédance                       | 0,5 10                | 00 MΩ           |
| Entrée électrode de référence                  | Résistance d'entrée                           | > 1 x 10 <sup>1</sup> | <sup>10</sup> Ω |
|                                                | Courant d'entrée                              | < 1 x 10 <sup>-</sup> | 10 A ****       |
|                                                | Plage de mes. impédance                       | 0,5 20                | 0 kΩ            |
| Dérive ***)                                    | рН                                            | < 0,02                | CT < 0,001 pH/K |
| (affichage)                                    | ORP                                           | < 1 mV                | CT < 0,05 mV/K  |
| Entrée température                             | Pt 100/Pt 1000/NTC 30 kΩ                      | /NTC 8,55 k           | Ω               |
| (EEx ia IIC)                                   | raccordement à 3 fils, ajustable              |                       |                 |
| Plage de mesure (PM)                           | -20 +150 °C (Pt 100/Pt 1000/NTC 30 kΩ)        |                       |                 |
|                                                | -10 +130 °C (NTC 8,55                         | kΩ, Mitsubis          | shi)            |
| Résolution                                     | 0,1 °C                                        |                       |                 |
| Dérive 0,2 % d. m. + 0,5 K (< 1 K avec NTC > 1 |                                               | > 100 °C)             |                 |
| Compensation de tempéra-                       | Température de référence 2                    | 25 °C                 |                 |
| ture en fonction du milieu                     |                                               |                       |                 |
|                                                | <ul> <li>Coefficient de températul</li> </ul> | ire linéaire,         |                 |

à entrer -19,99 ... 19,99 %/K

|                                        | • Eau ultra-pure 0 150                                                                                         | °C                                  |  |
|----------------------------------------|----------------------------------------------------------------------------------------------------|-------------------------------------|--|
|                                        | • Tableau 0 95 °C, spécifiable par pas de 5 K                                                                  |                                     |  |
| Sortie alimentation                    | Pour l'utilisation d'un adaptateur ISFET                                                                       |                                     |  |
| (EEx ia IIC)                           | + 3 V (Uo = + 2,9 + 3,                                                                                         | 1 V / Ri = 360 Ω)                   |  |
|                                        | - 3 V (Uo = - 3,5 3,0 Y                                                                                        | V / Ri = 360 Ω)                     |  |
| ORP                                    | Conversion automatique à électrode normale à hydrogène EHS si<br>le type d'électrode de référence est spécifié |                                     |  |
| Adaptation du capteur ORP *            | Réglage du zéro - 200                                                                                          | + 200 mV                            |  |
| Adaptation du capteur pH               | Calibrage en 1/2/3 points                                                                                      | (droite de compensation)            |  |
|                                        | Modes de service :                                                                                             |                                     |  |
|                                        | Détection automatique du tampon Calimatic                                                                      |                                     |  |
|                                        | <ul> <li>Introduction de valeurs de tampons spécifiques</li> </ul>                                             |                                     |  |
|                                        | Calibrage du produit                                                                                           |                                     |  |
|                                        | <ul> <li>Introduction des caractéristiques d'électrodes</li> </ul>                                             |                                     |  |
| Contrôle dérive                        | fin/standard/approximatif                                                                                      |                                     |  |
| Jeux de tampons Calimatic <sup>*</sup> | • Jeux de tampons fixes :                                                                                      |                                     |  |
|                                        | 1 Mettler-Toledo                                                                                               | 2,00 / 4,01 / 7,00 / 9,21           |  |
|                                        | 2 Merck/Riedel                                                                                                 | 2,00 / 4,00 / 7,00 / 9,00 / 12,00   |  |
|                                        | 3 DIN 19267                                                                                                    | 1,09 / 4,65 / 6,79 / 9,23 / 12,75   |  |
|                                        | 4 NIST standard                                                                                                | 4,006 / 6,865 / 9,180               |  |
|                                        | 5 Tampons techniques<br>selon NIST                                                                             | 1,68 / 4,00 / 7,00 / 10,01 / 12,46  |  |
|                                        | 6 Hamilton Tampons A                                                                                           | 2,00 / 4,01 / 7,00 / 9,00 / 11,00   |  |
|                                        | 7 Hamilton Tampons B                                                                                           | 2,00 / 4,01 / 6,00 / 9,00 / 11,00   |  |
|                                        | 8 Kraft                                                                                                    | 2,00 / 4,00 / 7,00 / 9,00 / 11,00   |  |
|                                        | <ul> <li>Jeu de tampons à entre<br/>tampons max.</li> </ul>                                                    | r manuellement avec trois tables de |  |
|                                        | (fonction supplém. SW70                                                                                        | 0-002)                              |  |
| Point zéro nom. *                      | pH 0 14; plage de calib                                                                                        | rage ΔpH = ± 1                      |  |

# Caractéristiques techniques

| Pente nominale (25 °C) <sup>*</sup><br>Uis <sup>*</sup> | 2561 mV/pH; plage de calibrage 80 103 %<br>-1000 +1000 mV                                                                                                    |
|---------------------------------------------------------|----------------------------------------------------------------------------------------------------|
| Trace de calibrage                                      | Enregistrement de : zéro, pente, Uis, temps de réponse, mode de calibrage avec date et heure                                                                                                    |
| Statistiques                                            | <sup>F</sup> Enregistrement de :<br>zéro, pente, Uis, temps de réponse, impédance du verre et de<br>référence avec date et heure pour le premier et les trois derniers<br>calibrages                                                                       |
| Sensocheck                                              | <sup>7</sup> Surveillance automatique de l'électrode de verre et de référence,<br>message désactivable                                                                                                    |
| Sensoface                                               | Fournit des informations sur l'état du capteur :<br>zéro/pente, temps de réponse, intervalle de calibrage,<br>Sensocheck, CalCheck, désactivables                                                                                                    |
| CalCheck<br>(DE 195 36 315 C2)                          | Surveillance de la plage de calibrage de la chaîne de mesure pendant la mesure                                                                                                    |
| Diagramme en filet du<br>capteur                        | Représentation graphique des paramètres actuels du capteur,<br>sous la forme d'un diagramme en filet. Pente, zéro, impédance<br>de référence, impédance du verre, temps de réponse, minuteur<br>de calibrage, contrôle de la plage de calibrage (CalCheck) |
| Contrôle capteur                                        | Affichage des valeurs de mesure directes du capteur pour valida-<br>tion : entrée pH / entrée ORP / impédance él. verre / impédance<br>él. réf. / RTD / température                                                                                        |
| Enregistreur KI<br>(fonction supplém. SW700-001)        | Image adaptative du déroulement d'un processus avec surveillan-<br>ce et signalisation des paramètres critiques                                                                                                    |

| Minuteur de calibrage<br>adaptatif<br>(fonction supplém. SW700-003) | Adaptation automatique de l'intervalle de calibrage<br>(indication Sensoface), en fonction des valeurs mesurées |
|---------------------------------------------------------------------|----------------------------------------------------------------------------------------------------|
| ServiceScope                                                        | Surveillance de saturation des entrées                                                                          |
| (fonction supplém. SW700-004)                                       | Visualisation sur l'écran                                                                                       |
| Ajustage des tolérances                                             | Calibrage/ajustage tolérant, seuils de tolérance réglables,                                                     |
| (fonction supplém. SW700-005)                                       | représentation graphique du zéro et de la pente des 40 derniers<br>calibrages/ajustages                         |

- \* programmable
- \*\* suivant IEC 746 partie 1, dans les conditions de service nominales
- \*\*\* ± 1 digit, plus erreur du capteur
- \*\*\*\* à 20 °C, doublement tous les 10 K

#### Caractéristiques générales

| Protection contre les<br>explosions<br>(uniquement module version Ex) | ATEX :                                                | Voir la plaque signalétique : KEMA 04 ATEX 2056<br>Il 2 (1) GD EEx ib [ia] IIC T4 T 70 °C                                                                               |  |
|-----------------------------------------------------------------------|-------------------------------------------------------|----------------------------------------------------------------------------------------------------|--|
|                                                                       | FM :                                                  | NI, Class I, Div 2, GP A, B, C, D T4<br>with IS circuits extending into Division 1<br>Class I, Zone 2, AEx nA, Group IIC, T4<br>Class I, Zone 1, AEx me ib [ia] IIC, T4 |  |
|                                                                       | CSA :                                                 | NI, Class I, Div 2, Group A, B, C, D<br>with IS circuits extending into Division 1<br>AIS, Class I, Zone 1, Ex ib [ia] IIC, T4<br>NI, Class I, Zone 2, Ex nA [ia] IIC   |  |
| СЕМ                                                                   | NAMUR NE 21 et                                        |                                                                                                    |  |
|                                                                       | EN 61326 VDE 0843 partie 20 /01.98                    |                                                                                                    |  |
| Emissions de perturbations :                                          | EN 61326/A1 VDE 0843 partie 20/A1 /05.99<br>Classe B  |                                                                                                    |  |
| Immunité aux perturbations                                            | Industrie                                             |                                                                                                    |  |
| Protection contre la foudre                                           | EN 6100                                               | 0-4-5, classe d'installation 2                                                                                                    |  |
| Conditions de service                                                 | Température ambiante :                                |                                                                                                    |  |
| nominales                                                             | −20 +55 °C (Ex : max. +50 °C)                         |                                                                                                    |  |
|                                                                       | Humidité                                              | e relative : 10 95 % sans condensation                                                                                                    |  |
| Temp. transport/stockage                                              | -20 +                                                 | 70 °C                                                                                                    |  |
| Bornier à vis                                                         | Fil monobrin et multibrin jusqu'à 2,5 mm <sup>2</sup> |                                                                                                    |  |

Fourchettes minimales sur les sorties de courant

Le module pH 2700(X) est un module de mesure et ne dispose pas de sorties de courant. Celles-ci sont disponibles dans le module BASE (appareil de base) ou dans les modules de communication (par ex. module Out) et sont programmables dans ces modules-là.

La fourchette de courant minimale doit empêcher que les limites de résolution de la technique de mesure ( $\pm$  1 digit) se fassent trop sentir dans le courant.

#### Module pH 2700(X)

| рН  | 1.00  |
|-----|-------|
| ORP | 100.0 |
| °C  | 10.0  |
| mV  | 100.0 |
| rH  | 1.00  |
| °F  | 10.0  |

#### **Calculation Block pH / pH**

| Diff pH  | 1.00  |
|----------|-------|
| Diff ORP | 100.0 |
| Diff °C  | 10.0  |

Tableau des tampons Mettler-Toledo

| °C | рН   |      |      |      |
|----|------|------|------|------|
| 0  | 2,03 | 4,01 | 7,12 | 9,52 |
| 5  | 2,02 | 4,01 | 7,09 | 9,45 |
| 10 | 2,01 | 4,00 | 7,06 | 9,38 |
| 15 | 2,00 | 4,00 | 7,04 | 9,32 |
| 20 | 2,00 | 4,00 | 7,02 | 9,26 |
| 25 | 2,00 | 4,01 | 7,00 | 9,21 |
| 30 | 1,99 | 4,01 | 6,99 | 9,16 |
| 35 | 1,99 | 4,02 | 6,98 | 9,11 |
| 40 | 1,98 | 4,03 | 6,97 | 9,06 |
| 45 | 1,98 | 4,04 | 6,97 | 9,03 |
| 50 | 1,98 | 4,06 | 6,97 | 8,99 |
| 55 | 1,98 | 4,08 | 6,98 | 8,96 |
| 60 | 1,98 | 4,10 | 6,98 | 8,93 |
| 65 | 1,99 | 4,13 | 6,99 | 8,90 |
| 70 | 1,99 | 4,16 | 7,00 | 8,88 |
| 75 | 2,00 | 4,19 | 7,02 | 8,85 |
| 80 | 2,00 | 4,22 | 7,04 | 8,83 |
| 85 | 2,00 | 4,26 | 7,06 | 8,81 |
| 90 | 2,00 | 4,30 | 7,09 | 8,79 |
| 95 | 2,00 | 4,35 | 7,12 | 8,77 |

Tableau des tampons Merck/Riedel

| °C | рН   |       |      |      |       |
|----|------|-------|------|------|-------|
| 0  | 2,01 | 4,05  | 7,13 | 9,24 | 12,58 |
| 5  | 2,01 | 4,04  | 7,07 | 9,16 | 12,41 |
| 10 | 2,01 | 4,02  | 7,05 | 9,11 | 12,26 |
| 15 | 2,00 | 4,01  | 7,02 | 9,05 | 12,10 |
| 20 | 2,00 | 4,00  | 7,00 | 9,00 | 12,00 |
| 25 | 2,00 | 4,01  | 6,98 | 8,95 | 11,88 |
| 30 | 2,00 | 4,01  | 6,98 | 8,91 | 11,72 |
| 35 | 2,00 | 4,01  | 6,96 | 8,88 | 11,67 |
| 40 | 2,00 | 4,01  | 6,95 | 8,85 | 11,54 |
| 45 | 2,00 | 4,01  | 6,95 | 8,82 | 11,44 |
| 50 | 2,00 | 4,00  | 6,95 | 8,79 | 11,33 |
| 55 | 2,00 | 4,00  | 6,95 | 8,76 | 11,19 |
| 60 | 2,00 | 4,00  | 6,96 | 8,73 | 11,04 |
| 65 | 2,00 | 4,00  | 6,96 | 8,72 | 10,97 |
| 70 | 2,01 | 4,00  | 6,96 | 8,70 | 10,90 |
| 75 | 2,01 | 4,00  | 6,96 | 8,68 | 10,80 |
| 80 | 2,01 | 4,00  | 6,97 | 8,66 | 10,70 |
| 85 | 2,01 | 4,00  | 6,98 | 8,65 | 10,59 |
| 90 | 2,01 | 4,00  | 7,00 | 8,64 | 10,48 |
| 95 | 2,01 | 4,00, | 7,02 | 8,64 | 10,37 |

Tableau des tampons DIN 19267

| °C | рН    |       |       |       |        |
|----|-------|-------|-------|-------|--------|
| 0  | 1,08  | 4,67  | 6,89  | 9,48  | 13,95* |
| 5  | 1,08  | 4,67  | 6,87  | 9,43  | 13,63* |
| 10 | 1,09  | 4,66  | 6,84  | 9,37  | 13,37  |
| 15 | 1,09  | 4,66  | 6,82  | 9,32  | 13,16  |
| 20 | 1,09  | 4,65  | 6,80  | 3,27  | 12,96  |
| 25 | 1,09  | 4,65  | 6,79  | 9,23  | 12,75  |
| 30 | 1,10  | 4,65  | 6,78  | 9,18  | 12,61  |
| 35 | 1,10  | 4,65  | 6,77  | 9,13  | 12,45  |
| 40 | 1,10  | 4,66  | 6,76  | 9,09  | 12,29  |
| 45 | 1,10  | 4,67  | 6,76  | 9,04  | 12,09  |
| 50 | 1,11  | 4,68  | 6,76  | 9,00  | 11,98  |
| 55 | 1,11  | 4,69  | 6,76  | 8,96  | 11,79  |
| 60 | 1,11  | 4,70  | 6,76  | 8,92  | 11,69  |
| 65 | 1,11  | 4,71  | 6,76  | 8,90  | 11,56  |
| 70 | 1,11  | 4,72  | 6,76  | 8,88  | 11,43  |
| 75 | 1,11  | 4,73  | 6,77  | 8,86  | 11,31  |
| 80 | 1,12  | 4,75  | 6,78  | 8,85  | 11,19  |
| 85 | 1,12  | 4,77  | 6,79  | 8,83  | 11,09  |
| 90 | 1,13  | 4,79  | 6,80  | 8,82  | 10,99  |
| 95 | 1,13* | 4,82* | 6,81* | 8,81* | 10,89* |

\* extrapoliert / extrapolated / extrapolée

Tableau des tampons Standard NIST (DIN 19266 : 2000-01)

| °C | рН    |       |       |       |
|----|-------|-------|-------|-------|
| 0  |       |       |       |       |
| 5  | 1.668 | 4.004 | 6.950 | 9.392 |
| 10 | 1.670 | 4.001 | 6.922 | 9.331 |
| 15 | 1.672 | 4.001 | 6.900 | 9.277 |
| 20 | 1.676 | 4.003 | 6.880 | 9.228 |
| 25 | 1.680 | 4.008 | 6.865 | 9.184 |
| 30 | 1,685 | 4.015 | 6.853 | 9.144 |
| 37 | 1,694 | 4.028 | 6.841 | 9.095 |
| 40 | 1.697 | 4.036 | 6.837 | 9.076 |
| 45 | 1.704 | 4.049 | 6.834 | 9.046 |
| 50 | 1.712 | 4.064 | 6.833 | 9.018 |
| 55 | 1.715 | 4.075 | 6.834 | 9.985 |
| 60 | 1.723 | 4.091 | 6.836 | 8.962 |
| 70 | 1.743 | 4.126 | 6.845 | 8.921 |
| 80 | 1.766 | 4.164 | 6.859 | 8.885 |
| 90 | 1.792 | 4.205 | 6.877 | 8.850 |
| 95 | 1.806 | 4.227 | 6.886 | 8.833 |
|    |       |       |       |       |

#### Remarque :

Les valeurs pH(S) des différentes charges des matières de référence secondaires sont documentées par le certificat d'un laboratoire accrédité joint aux tampons correspondants. Seules ces valeurs pH(S) peuvent être utilisées comme valeurs standards des tampons de référence secondaires. Cette norme ne contient par conséquent pas de table avec des valeurs de pH utilisables dans la pratique. La table ci-dessus donne un exemple de valeurs pH(PS) à simple titre d'orientation.

Tampons techniques suivant NIST

| °C | рН     |        |        |  |
|----|--------|--------|--------|--|
| 0  | 4.00   | 7.14   | 10.30  |  |
| 5  | 4.00   | 7.10   | 10.23  |  |
| 10 | 4.00   | 7.04   | 10.11  |  |
| 15 | 4.00   | 7.04   | 10.11  |  |
| 20 | 4.00   | 7.02   | 10.05  |  |
| 25 | 4.01   | 7.00   | 10.00  |  |
| 30 | 4.01   | 6.99   | 9.96   |  |
| 35 | 4.02   | 6.98   | 9.92   |  |
| 40 | 4.03   | 6.98   | 9.88   |  |
| 45 | 4.05   | 6.98   | 9.85   |  |
| 50 | 4.06   | 6.98   | 9.82   |  |
| 55 | 4.07   | 6.98   | 9.79   |  |
| 60 | 4.09   | 6.99   | 9.76   |  |
| 65 | 4.09 * | 6.99 * | 9.76 * |  |
| 70 | 4.09 * | 6.99 * | 9.76 * |  |
| 75 | 4.09 * | 6.99 * | 9.76 * |  |
| 80 | 4.09 * | 6.99 * | 9.76 * |  |
| 85 | 4.09 * | 6.99 * | 9.76 * |  |
| 90 | 4.09 * | 6.99 * | 9.76 * |  |
| 95 | 4.09 * | 6.99 * | 9.76 * |  |

\* Values complemented

Tableau des tampons Hamilton A

| °C | рН   |      |      |      |       |
|----|------|------|------|------|-------|
| 0  | 1.99 | 4.01 | 7.12 | 9.31 | 11.42 |
| 10 | 2 00 | 4.01 | 7.09 | 9.24 | 11.55 |
| 15 | 2.00 | 4.00 | 7.00 | 0.11 | 11.25 |
| 20 | 2.00 | 4.00 | 7.04 | 9.11 | 11.10 |
| 20 | 2.00 | 4.00 | 7.02 | 9.05 | 11.07 |
| 25 | 2.00 | 4.01 | 7.00 | 9.00 | 11.00 |
| 30 | 1.99 | 4.01 | 6.99 | 8.95 | 10.93 |
| 35 | 1.98 | 4.02 | 6.98 | 8.90 | 10.86 |
| 40 | 1.98 | 4.03 | 6.97 | 8.85 | 10.80 |
| 45 | 1.97 | 4.04 | 6.97 | 8.82 | 10.73 |
| 50 | 1.97 | 4.05 | 6.97 | 8.78 | 10.67 |
| 55 | 1.98 | 4.06 | 6.98 | 8.75 | 10.61 |
| 60 | 1.98 | 4.08 | 6.98 | 8.72 | 10.55 |
| 65 | 1.98 | 4.10 | 6.99 | 8.70 | 10.49 |
| 70 | 1.99 | 4.12 | 7.00 | 8.67 | 10.43 |
| 75 | 1.99 | 4.14 | 7.02 | 8.64 | 10.38 |
| 80 | 2.00 | 4.16 | 7.04 | 8.62 | 10.33 |
| 85 | 2.00 | 4.18 | 7.06 | 8.60 | 10.28 |
| 90 | 2.00 | 4.21 | 7.09 | 8.58 | 10.23 |
| 95 | 2.00 | 4.24 | 7.12 | 8.56 | 10.18 |

Tableau des tampons Hamilton B

| °C | рН   |      |      |      |       |
|----|------|------|------|------|-------|
| 0  | 1.99 | 4.01 | 6.03 | 9.31 | 11.42 |
| 5  | 1.99 | 4.01 | 6.02 | 9.24 | 11.33 |
| 10 | 2.00 | 4.00 | 6.01 | 9.17 | 11.25 |
| 15 | 2.00 | 4.00 | 6.00 | 9.11 | 11.16 |
| 20 | 2.00 | 4.00 | 6.00 | 9.05 | 11.07 |
| 25 | 2.00 | 4.01 | 6.00 | 9.00 | 11.00 |
| 30 | 1.99 | 4.01 | 6.00 | 8.95 | 10.93 |
| 35 | 1.98 | 4.02 | 6.00 | 8.90 | 10.86 |
| 40 | 1,98 | 4.03 | 6.01 | 8.85 | 10.80 |
| 45 | 1.97 | 4.04 | 6.02 | 8.82 | 10.73 |
| 50 | 1.97 | 4.05 | 6.04 | 8.78 | 10.67 |
| 55 | 1.98 | 4.06 | 6.06 | 8.75 | 10.61 |
| 60 | 1,98 | 4.08 | 6.09 | 8.72 | 10.55 |
| 65 | 1.98 | 4.10 | 6.11 | 8.70 | 10.49 |
| 70 | 1.99 | 4.12 | 6.13 | 8.67 | 10.43 |
| 75 | 1.99 | 4.14 | 6.15 | 8.64 | 10.38 |
| 80 | 2.00 | 4.16 | 6.18 | 8.62 | 10.33 |
| 85 | 2.00 | 4.18 | 6.21 | 8.60 | 10.28 |
| 90 | 2.00 | 4.21 | 6.24 | 8.58 | 10.23 |
| 95 | 2.00 | 4.24 | 6.27 | 8.56 | 10.18 |

Tableau des tampons Kraft

| <u>°C</u> | рΗ           |              |              |              |                 |
|-----------|--------------|--------------|--------------|--------------|-----------------|
| 0<br>5    | 2.01<br>2.01 | 4.05<br>4.04 | 7.13<br>7.07 | 9.24<br>9.16 | 11.47*<br>11.47 |
| 10        | 2.01         | 4.02         | 7.05         | 9.11         | 11.31           |
| 15        | 2.00         | 4.01         | 7.02         | 9.05         | 11.15           |
| 20        | 2.00         | 4.00         | 7.00         | 9.00         | 11.00           |
| 25        | 2.00         | 4.01         | 6.98         | 8.95         | 10.85           |
| 30        | 2.00         | 4.01         | 6.98         | 8.91         | 10.71           |
| 35        | 2.00         | 4.01         | 6.96         | 8.88         | 10.57           |
| 40        | 2.00         | 4.01         | 6.95         | 8.85         | 10.44           |
| 45        | 2.00         | 4.01         | 6.95         | 8.82         | 10.31           |
| 50        | 2.00         | 4.00         | 6.95         | 8.79         | 10.18           |
| 55        | 2.00         | 4.00         | 6.95         | 8.76         | 10.18*          |
| 60        | 2.00         | 4.00         | 6.96         | 8.73         | 10.18*          |
| 65        | 2.00         | 4.00         | 6.96         | 8.72         | 10.18*          |
| 70        | 2.01         | 4.00         | 6.96         | 8.70         | 10.18*          |
| 75        | 2.01         | 4.00         | 6.96         | 8.68         | 10.18*          |
| 80        | 2.01         | 4.00         | 6.97         | 8.66         | 10.18*          |
| 85        | 2.01         | 4.00         | 6.98         | 8.65         | 10.18*          |
| 90        | 2.01         | 4.00         | 7.00         | 8.64         | 10.18*          |
| 95        | 2.01         | 4.00         | 7.02         | 8.64         | 10.18*          |

\* Values complemented
# Jeu de tampons spécifiable : SW 700-002

Sélection menu : Programmation/Commande système/Table des tampons Indication d'un jeu de tampons spécifique (avec 3 solutions tampons) pour la mesure du pH

#### **Table tampons**

Un jeu de tampons spécifique peut être introduit. Il faut pour cela spécifier 3 solutions tampons complètes par ordre croissant (par ex. pH 4, 7, 10) en fonction de la température (plage 0 ... 95 °C, par pas de 5 °C).

Ecart entre les tampons sur l'ensemble de la plage de température : au moins 1 unité pH.

Ce jeu de tampons est alors disponible en plus des solutions tampons standards spécifiées de manière fixe sous la désignation "Table".

| Menu                                        | Afficheur                                                                                                    | Table tampons : introduire les<br>valeurs                                                                                                    |
|---------------------------------------------|----------------------------------------------------------------------------------------------------|----------------------------------------------------------------------------------------------------|
| ©w bat.<br>Internet<br>Internet<br>Internet | Commande système (spécialiste)     Calculation blocks     Numéro poste de mesure     Déblocage des options     Journal de bord     Tablea tampons     Tableau concentration     Retour                                                                                                    | <ul> <li>Introduction du jeu de tampons</li> <li>Activer la programmation</li> <li>Commande système</li> <li>Sélection "Table des tampons"</li> </ul>                                                                                                    |
|                                             | Image: special state state s | <ul> <li>Sélectionner le tampon à introduire.<br/>Il faut spécifier 3 solutions tampons<br/>complètes par ordre croissant<br/>(par ex. pH 4, 7, 10).</li> <li>Ecart minimal entre les tampons :<br/>1 pH</li> </ul>                                                    |
|                                             | Image: Constraint of the second second se                  | <ul> <li>Valeur nominale du tampon et toutes<br/>les valeurs tampons en fonction de la<br/>température (touches fléchées droite/<br/>gauche : sélectionner la position,<br/>touches fléchées haut/bas : modifier<br/>le chiffre, valider avec <b>enter</b>)</li> </ul> |

**Le choix du jeu de tampons spécifique** se fait dans le menu : Programmation/Module pH/Préréglages calibrage/Tampons Calimatic/Table.

# Vue d'ensemble de la programmation

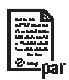

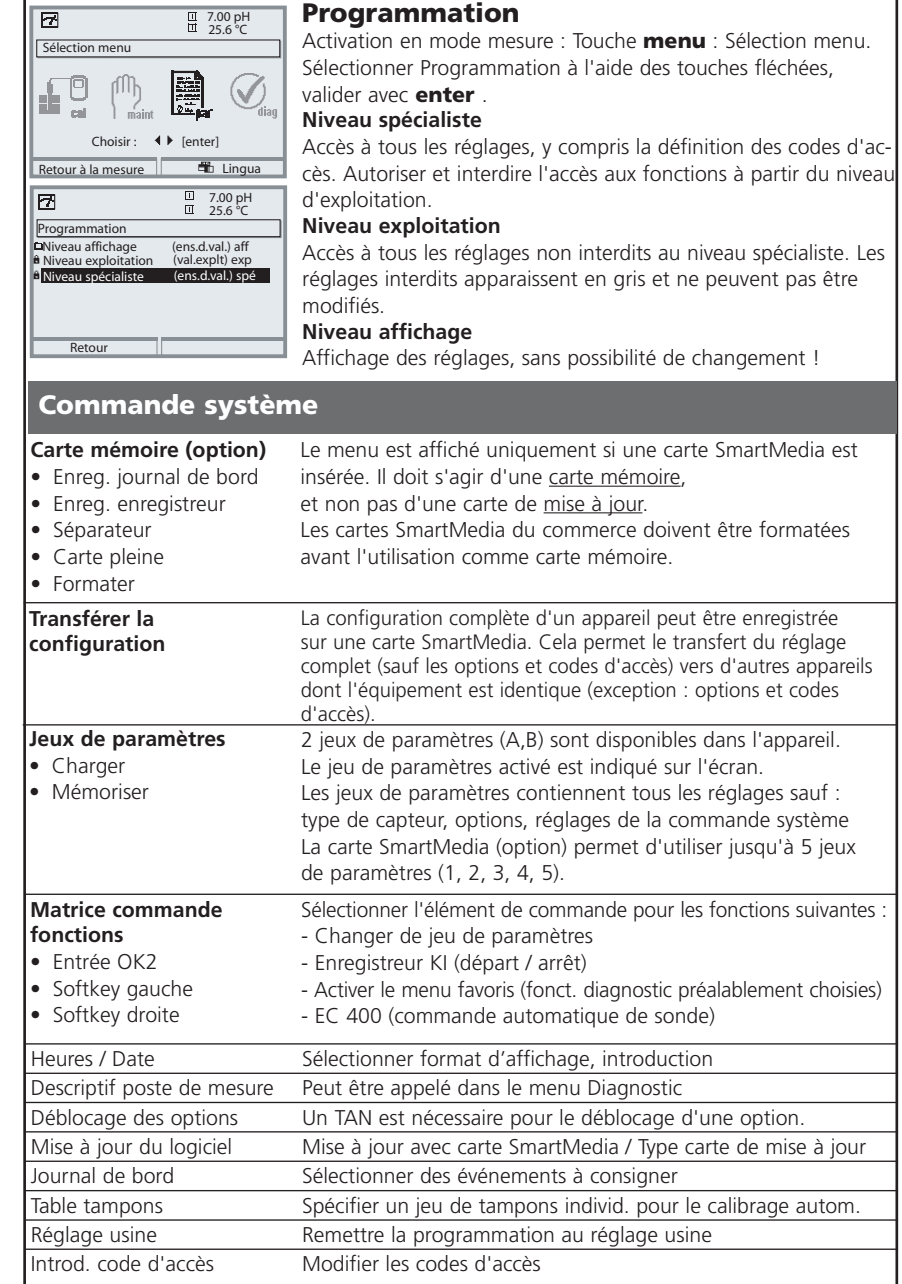

# **Menu Programmation**

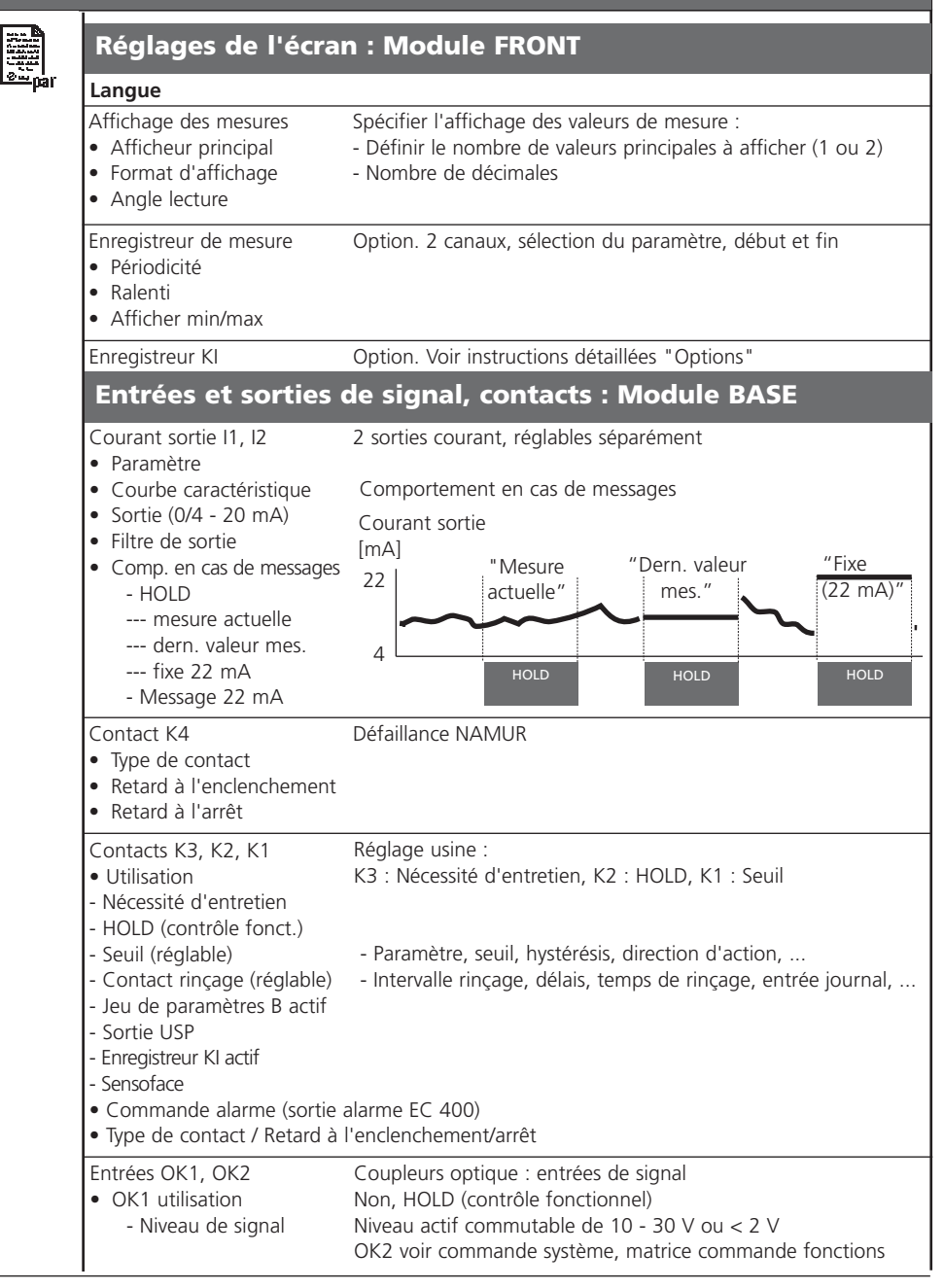

# Menu Programmation

| _               |                                                                   |                                                                 |  |
|-----------------|-------------------------------------------------------------------|-----------------------------------------------------------------|--|
|                 | Module pH 2700(X                                                  | ()                                                              |  |
| <u>r øæ</u> par | Filtre d'entrée                                                   |                                                                 |  |
|                 | Paramètres capteur<br>• Type de capteur                           | Spécifier l'affichage des valeurs de mesure :<br>- Sélectionner |  |
|                 | Mesure de température                                             | - Sélectionner pour mesure / calibrage                          |  |
|                 | <ul> <li>Sensotace</li> <li>Surveillance capteur</li> </ul>       |                                                                 |  |
|                 | Détails                                                           |                                                                 |  |
|                 | - Pente                                                           |                                                                 |  |
|                 | - Sensocheck él. réf.                                             |                                                                 |  |
|                 | - Sensocheck él. verre                                            |                                                                 |  |
|                 | - Temps de reponse<br>- Calcheck                                  |                                                                 |  |
|                 |                                                                   |                                                                 |  |
|                 | Préréglages calibrage                                             |                                                                 |  |
|                 | Tampons Calimatic     Mettler-Toledo                              |                                                                 |  |
|                 | - Merck/Riedel                                                    |                                                                 |  |
|                 | - DIN 19267                                                       |                                                                 |  |
|                 | - NIST technique                                                  |                                                                 |  |
|                 | - Hamilton A                                                      |                                                                 |  |
|                 | - Hamilton B<br>- Kraft                                           |                                                                 |  |
|                 | - Tableau                                                         |                                                                 |  |
|                 | Contrôle dérive     Minuteur calibrade                            |                                                                 |  |
|                 | <ul> <li>Ajustage des tolérances</li> </ul>                       |                                                                 |  |
|                 | Contrôle ORP                                                      |                                                                 |  |
|                 |                                                                   |                                                                 |  |
|                 | CT milieu                                                         | Sélection : Non, linéaire, eau ultra-pure, tableau              |  |
|                 | <ul> <li>Valeur ORP/rH</li> <li>Electrode de référence</li> </ul> |                                                                 |  |
|                 | Conversion ORP en EHS                                             |                                                                 |  |
|                 | Appliquer facteur au rH                                           |                                                                 |  |
|                 | Fonction delta                                                    |                                                                 |  |
|                 | Messages<br>• pH                                                  |                                                                 |  |
|                 | • ORP                                                             |                                                                 |  |
|                 | • rH                                                              |                                                                 |  |
|                 | <ul><li>Temperature</li><li>Valeur mV</li></ul>                   |                                                                 |  |
|                 | I                                                                 |                                                                 |  |

# Menu Calibrage

| 0              | Module pH 2700(X                                                                                                    | )                                                                                                    |  |
|----------------|----------------------------------------------------------------------------------------------------|----------------------------------------------------------------------------------------------------|--|
| E cal          | Calimatic<br>Introduction des tampons<br>Calibrage du produit<br>Introduction de valeurs<br>Calibrage ORP                           |                                                                                                    |  |
| Menu Entretien |                                                                                                    |                                                                                                    |  |
| ሙ              | Module BASE                                                                                                    |                                                                                                    |  |
| l maint        | Générateur de courant                                                                                                    | Courant sortie réglable 0 22 mA                                                                                                    |  |
|                | Module pH 2700(X                                                                                                    | )                                                                                                    |  |
|                | Contrôle capteur<br>Réglage sonde tempé.                                                                                            | Entrée pH / ORP, RTD, tempé., impédance él. verre + réf.<br>Compensation de la longueur du câble                                                                                                    |  |
| Men            | u Diagnostic                                                                                                    |                                                                                                    |  |
| Ø.             | Liste des messages actuels<br>Descriptif poste de mesure<br>Journal de bord<br>Descriptif de l'appareil                             | Liste de tous les messages d'avertissement et de défaillance                                                                                                    |  |
|                | Module FRONT                                                                                                    | vision matchel, re de sere, progree (module), options                                                                                                    |  |
|                | Diagnostic module<br>Test écran<br>Test clavier                                                                                     |                                                                                                    |  |
|                | Module BASE                                                                                                    |                                                                                                    |  |
|                | Diagnostic module<br>Etat entrée/sortie                                                                                             |                                                                                                    |  |
|                | Module pH 2700(X                                                                                                    | )                                                                                                    |  |
|                | Diagnostic module<br>ServiceScope<br>Contrôle capteur<br>Protocole cal<br>Protocole cal ORP<br>Diagramme capteur pH<br>Statistiques | Test interne des fonctions<br>Signal d'entrée pH : évolution temporale des niveaux de parasites<br>Affiche les mesures fournies par le capteur à cet instant<br>Valeurs du dernier ajustage / calibrage<br>Valeurs du dernier ajustage / calibrage ORP<br>Représentation graphique des paramètres actuels du capteur<br>Affichage du premier calibrage et diff. des 3 derniers calibrages |  |

Modul M700 pH 2700(X)

# A

Activer la programmation 50 Afficheurs secondaires 14, 28 Ajustage 31 Ajustage par tolérances 57, 87 Annexe 100 Autorisation (fonction touche softkey) 49

### B

Blindage 20 Bornier 17 Bornier à vis 99

### С

Câblage 21 Câblage de protection 77 Calculation blocks 65 Calibrage 30 Calibrage / ajustage ORP 44 Calibrage du produit 40 Calibrage en deux points 32 Calibrage en trois points 32 Calibrage en un point : 32 Calibrage par introduction des caractéristiques de chaînes de mesure 42 Calimatic 36 Caractéristiques de sortie 72 Caractéristiques techniques 95, 99 Carte SmartMedia 16 CFM 99 Changement de capteur - premier calibrage 32 Changement de jeu de paramètres par OK2 82 Changement du module frontal 16 Codes d'accès 27 Compensation automatique de la température 33 Compensation de la sonde de température 83 Compensation de température du milieu 63 Compensation de température pendant le calibrage 33 Compensation manuelle de la température 33

Modul M700 pH 2700(X)

Comportement en cas de messages 75 Composants module 17 Concept modulaire 13 Consignes de sécurité 11 Consulter le logiciel de l'appareil/le logiciel du module 12 Contact de rinçage 79 Contacts 71 Contacts de commutation 76 Contrôle capteur 83 Contrôle fonctionnel 76 Critères Sensoface 56 CT milieu 61

# D

Début (4mA) et fin (20 mA) 71 Décalage du zéro ISFET 46 Déclaration de conformité européenne 3 Défaillance 76 Dépendance à la température des systèmes de référence courants mesurée par rapport à EHS 45 Description succincte 14 Détails de la surveillance du capteur 54 Détection automatique des tampons (Calimatic) 36 Diagnostic module 86 Diagramme en filet capteur 88 Documentation de la programmation 51, 52

### E

Ecran graphique 14 Elimination et récupération 2 Emplacement pour carte SmartMedia 16 Entrées OK 71 Entrées OK1, OK2 81 Entretien 83

Modul M700 pH 2700(X)

# F

Favoris 89 FDA 21 CFR Part 11 10 Filtre de sortie 74 Fonction delta 64 Fonctions de surveillance du calibrage 43 Fourchettes minimales sur les sorties de courant 100

### G

Garantie 2

#### Η

HOLD 76 Hystérésis 80

### I

Interdiction de fonctions 49 Introduction manuelle des valeurs tampons (calibrage) 38

#### J

Jeu de tampons spécifiable 109 Joint 16 Journal de bord 68, 86

### L

LED 14 Limites appareil max. 70 Limites variables 70 Liste des messages 86, 91 Logiciel de l'appareil 12 Logiciel du module 12

#### Μ

Marques déposées 2 Message en cas de dépassement de la plage de courant 75 Messages 70, 91 Messages, comportement des sorties courant 75 Messages d'erreur 92 Messages de diagnostic comme favoris 89

Modul M700 pH 2700(X)

Minuteur calibrage 87 Minuteur de calibrage adaptatif 87 Mise en place du module 20 Mode de calibrage 32 Modifier code d'accès 27 Module BASE 17 Module FRONT 16

### Ν

Niveau affichage 48 Niveau de commutation OK1/OK2 81 Niveau exploitation 48 Niveau spécialiste 48 Niveaux d'utilisation 48 Numéro de série 12

### 0

OK1 utilisation 81 OK2, changement de jeu de paramètres (A, B) 82

### Ρ

Paramètres capteur 53 Passe-câbles 14 Perte du code d'accès 27 Pictogramme cadenas 49 Plaques à bornes 16, 19 Plaques à bornes des modules "cachés" 16 Potentiel redox et électrode hydrogène standard 44 Prélèvement d'échantillon 40 Premier calibrage 32 Préréglage calibrage 57 Programmation 51 Programmation des paramètres du capteur 53 Programmation des préréglages calibrage 57 Programmation valeur ORP/rH 64 Protocole cal 88

Modul M700 pH 2700(X)

### R

Réglage de l'affichage des mesures 28 Réglage usine 68 Renvoi sous garantie 2

### S

Sélection du mode de calibrage 34 Sélection menu 26 Sensoface 55 Seuil 80 Signalisation du jeu de paramètres actif par le contact de commutation 82 Softkey 14 Sorties courant 71, 75 Sorties de courant, fourchettes de mesure minimales 100 Statistiques 88 Structure des menus 15, 26 Symboles dans l'affichage des mesures : 80 Symboles messages 70

### T

Tableaux de paramétrage 51 Table des matières 6 Tables des tampons 101 Touches softkey 14, 28 Type de contact 80

#### U

Utilisation conforme 10 Utilisation des contacts de commutation 78, 79 Utilisation en atmosphère explosible 11

#### V

Valeur ORP/rH 64 Version du logiciel et du matériel 12 Vue d'ensemble de la programmation 110

Modul M700 pH 2700(X)

| Symbole             | Explication des symboles importants pour ce module                                                                                                    |
|---------------------|----------------------------------------------------------------------------------------------------|
| 7                   | L'appareil est en mode Mesure.                                                                                                    |
| <b>1</b> 8 <b>A</b> | L'appareil est en mode Calibrage. Le mode HOLD est actif pour le module calibré.                                                                                                    |
| 🔍 ist 🔒             | L'appareil est en mode Entretien. Mode HOLD actif.                                                                                                    |
| <b>Q</b> , A        | L'appareil est en mode Programmation. Mode HOLD actif.                                                                                                    |
| € sta               | L'appareil est en mode Diagnostic.                                                                                                    |
| NAMUR               | Contrôle fonctionnel. Le contact NAMUR "Contrôle fonctionnel" est actif (par défaut :<br>module BASE, contact K2, contact de travail). Sorties de courant comme programmées :<br>• Valeur mes. actuelle : la valeur mesurée actuelle apparaît à la sortie courant<br>• Dernière valeur mesurée : la dernière valeur mesurée est maintenue à la sortie courant<br>• Fixe (22 mA) : la sortie courant délivre 22 mA |
| Signaux<br>쑳        | Défaillance. Le contact NAMUR "Défaillance" est actif (par défaut : module BASE,<br>contact K4, contact de repos). Appel du message déclencheur : Diagnostic/liste messages<br>Nécessité d'entretien. Le contact NAMUR est actif (par défaut : module BASE, contact K2,<br>contact de travail). Appel du message déclencheur : Menu Diagnostic/liste de messages                                                  |
| ⊻ ▲                 | Indication des seuils : valeur mesurée au-dessus ou au-dessous du seuil                                                                                                    |
| man                 | Saisie de température par introduction manuelle                                                                                                    |
| M                   | Calibrage - un calibrage du produit a été effectué à la 1ère étape.<br>L'appareil attend que soient introduites les valeurs déterminées en laboratoire                                                                                                    |
| СТ                  | Calibrage : La compensation de température pour le milieu à mesurer est activée<br>(linéaire/eau ultra-pure/table)                                                                                                    |
| Δ                   | Fonction delta activée. (valeur de sortie = valeur mesurée - valeur delta)                                                                                                    |
| Ď                   | Précède en texte clair un groupe de menus :<br>Accès au niveau de menu suivant avec enter                                                                                                    |
| â                   | Précède en texte clair une option de menu si le spécialiste en a interdit l'accès depuis le niveau d'exploitation.                                                                                                    |
|                     | Désigne l'emplacement de module (1, 2 ou 3) et permet de faire clairement le rappro-<br>chement avec les valeurs mesurées/paramètres affichés dans le cas de types de modules<br>identiques                                                                                                    |
| ē.                  | Affichage du jeu de paramètres actif (les jeux de paramètres A et B sont présents dans<br>l'appareil ; 5 jeux supplémentaires sont possibles avec les fonctions supplémentaires et la<br>carte SmartMedia)                                                                                                    |

# Sélection menu Module pH 2700(X)

| P       |
|---------|
| $\cup$  |
| <br>cal |

| Calibrage et ajustage                             | 30 |
|---------------------------------------------------|----|
| Calimatic : calibrage automatique                 |    |
| Spécification manuelle de valeurs de tampons      |    |
| Calibrage du produit                              | 40 |
| Introduction des valeurs de mesurées au préalable |    |
| Calibrage ORP                                     |    |
| Décalage du zéro ISFET                            |    |

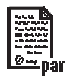

| Programmation         | 48 |
|-----------------------|----|
| Documenter            | 51 |
| Paramètres du capteur | 53 |
| Sensoface             | 54 |
| Préréglages calibrage | 57 |
| CT milieu à mesurer   | 62 |
| Valeur ORP/rH         | 64 |
| Journal de bord       |    |
| Réglage usine         |    |
| Messages              | 69 |

# 

|    | Entretien            | 83 |
|----|----------------------|----|
| ıt | Contrôle capteur     | 83 |
|    | Sonde de température | 83 |

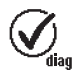

| Diagnostic                                                   | 84     |
|--------------------------------------------------------------|--------|
| Diagnostic module, Contrôle capteur                          | 85     |
| ServiceScope                                                 | 85     |
| Liste des messages actuels                                   |        |
| Minuteur de calibrage                                        |        |
| Ajustage par tolérances                                      |        |
| Trace calibrage, Diagramme en filet du capteur, Statistique. | 88     |
| Entrer des messages de diagnostic comme favoris              |        |
| Liste des messages actuels                                   | 91     |
| Journal de bord                                              | 68, 91 |